# 二輪車安全管理システム

# ~販売店様向け操作説明書~

## 第一版

| 作成者   | 株式会社日本経営データ・センター |  |
|-------|------------------|--|
| 作成日   | 2022/10/14       |  |
| 最終更新日 | 2024/09/02       |  |

# 目次

| 目次   | 1 |
|------|---|
|      |   |
| はじめに | 2 |
|      |   |

## 共通

| 1 | システム起動          | . 4 |
|---|-----------------|-----|
| 2 | ログイン(認証画面)      | . 5 |
| 3 | 防犯登録約款確認        | . 7 |
| 4 | 盗難照会約款確認        | . 8 |
| 5 | メニュー(販売店向け通知画面) | . 9 |
| 6 | パスワード変更         | 10  |
| 7 | 販売店情報更新         | 11  |
| 8 | ユーザー検索          | 15  |
| 9 | ユーザー登録          | 18  |
|   |                 |     |

## 防犯登録

| 1 0 | ステッカー注文(新規注文)    | 22 |
|-----|------------------|----|
| 1 1 | ステッカー注文検索        | 28 |
| 12  | 防犯登録(新規登録・更新)    | 31 |
| 13  | 防犯登録検索           | 14 |
| 14  | 防犯登録抹消           | 46 |
| 15  | 防犯登録証明書(防犯登録票)出力 | 18 |
| 16  | 標識交付申請書出力        | 50 |
|     |                  |    |

# 盗難照会

| 17 | 盗難照会条件検索・結果表示   | .53 |
|----|-----------------|-----|
| 18 | 盗難照会複数条件検索・結果表示 | .56 |
| 19 | 通報入力            | .58 |
| 20 | 通報記録通知書出力       | .62 |
| 21 | 盗難照会履歴検索        | 64  |
| 22 | 盗難照会未報告一覧       | .66 |
|    | グアウト            |     |

| 23 ログアウト |
|----------|
|----------|

## 1本説明書における「ユーザー」の定義

…本説明書において、ユーザーは本システムを使用するすべての人、またはその人の使用するアカウントを指します。

## 2本説明書の見方

| <br>2ログイン(認証画面)                                                                                 |                                    |                                          |                                                                                                    | <b>繁理者-一般</b> .                                                    | 権限が使用できる                                  |
|-------------------------------------------------------------------------------------------------|------------------------------------|------------------------------------------|----------------------------------------------------------------------------------------------------|--------------------------------------------------------------------|-------------------------------------------|
| ごの画面<br><br>2-1 ログイ:<br>-ます。                                                                    | ⊡で、ご自身の<br>≫画面(認証画                 | )アカウン<br>面) が表示                          | ト情報を入力することで、システムの<br><sup> </sup> されるので、ご自身のユーザーID とパスワードを                                                   | 利用を可能にします。↓<br>それぞれ入力し、「ログイン」ボタンを押                                 | 機能か示しています。<br>管理者:すべての権限あり。<br>一般:一部制限あり。 |
| <ul> <li>C A 11.</li> <li>Max</li> </ul>                                                        | ESTERE   TERMENUMBER               | girlwdiaes-/ogirladiw                    | d-MEM901#5                                                                                                   | 2 0<br>- # # 0 4 0                                                 |                                           |
|                                                                                                 | •                                  |                                          |                                                                                                    | >                                                                  |                                           |
|                                                                                                 |                                    |                                          | ★ 二輪車安全管理システム<br>A ©<br>▲ G30-9 の                                                                            |                                                                    |                                           |
|                                                                                                 |                                    |                                          |                                                                                                    |                                                                    |                                           |
|                                                                                                 | e .                                |                                          |                                                                                                    |                                                                    |                                           |
|                                                                                                 |                                    |                                          |                                                                                                    |                                                                    |                                           |
| 1.力概.                                                                                           | -                                  |                                          |                                                                                                    | >                                                                  |                                           |
| \力欄。<br>必須,                                                                                     | 項目名                                | Ž                                        | 說明。                                                                                                    | ,<br>,                                                             |                                           |
| (力機),<br>必須,<br>〇,                                                                              | 項目名<br>ID <sub>3</sub>             | 7                                        | 説明。                                                                                                    | ,<br>,<br>,<br>,                                                   |                                           |
| ①機。<br>必須。<br>〇.。<br>〇.。                                                                        | 項目名<br>ID,<br>パスワード,               | <b>A</b>                                 | 説明.<br>ご自身のものを入力します。、<br>ご自身のものを入力します。、                                                                      | ,                                                                  |                                           |
| ①規。<br>必須。<br>〇。<br>〇。<br>〇、<br>〇、<br>〇、                                                        | 項目名<br>ID,<br>パスワード。               | Ž.,                                      | 説明。<br>ご自身のものを入力します。。<br>ご自身のものを入力します。。                                                                      | , a<br>a<br>a                                                      |                                           |
| (力機)<br>必須,<br>0,<br>の,<br>の,<br>の,<br>の,<br>の,<br>の,<br>の,<br>の,<br>の,<br>の,<br>の,<br>の,<br>の, | 項目名<br>ID。<br>パスワード。<br>ポタン。       | <u>z</u> ,                               | 説明。<br>ご自身のものを入力します。、<br>ご自身のものを入力します。、<br>説明。<br>読明。<br>読明。                                                 | ی<br>م<br>م<br>م<br>م<br>م<br>م<br>م<br>م                          |                                           |
| 入力機。<br>必須。<br>〇、<br>〇、<br>〇、<br>〇、<br>〇、<br>〇、<br>〇、<br>〇、<br>〇、<br>〇、                         | 項目名<br>ID,<br>パスワード、<br>ポタン、<br>」、 | 日本 日本 日本 日本 日本 日本 日本 日本 日本 日本 日本 日本 日本 日 | 説明.<br>ご自身のものを入力します。。<br>ご自身のものを入力します。。<br>説明.<br>試み、ID とパスワードが正しければ次の画面に<br>た約款がある場合は約款確認画面へ、丸い場            |                                                                    |                                           |
| <ul> <li>入力機。</li> <li>必須。</li> <li>〇,</li> <li>〇,</li> <li>(約2)</li> <li>「ログイン.</li> </ul>     | 項目名<br>ID。<br>パスワード。<br>ボタン。<br>」。 | 3、<br>ログインを<br>更新され<br>面)へ過              | 説明<br>ご自身のものを入力します。、<br>ご自身のものを入力します。、<br>説明。<br>認み、IDとパスワードが正しければ次の画面に<br>に約款がある場合は約款確認画面へ、ない場<br>軽彩します。、   | 。<br>、<br>、<br>速移します。。<br>合はメニュー(販売店向け通知画                          |                                           |
| 入力機<br>必須、<br>○、                                                                                | 項目名<br>ID,<br>パスワード,<br>ポタン,<br>J, | 3.<br>ログイン<br>更新され<br>面) へ返<br>ページへ、     | 説明.<br>ご自身のものを入力します。。<br>ご自身のものを入力します。。<br>説明.<br>認知、ID とパスワードが正しければ次の画面に<br>た約款がある場合は約款確認画面へ、ない場<br>野移します。。 | 。<br>…<br>…<br>…<br>…<br>…<br>…<br>…<br>…<br>…<br>…<br>…<br>…<br>… |                                           |
| 入力機<br>必須<br>○,<br>(ワッ<br>、<br>、<br>、<br>、<br>、<br>、<br>、<br>、<br>、<br>、<br>、<br>、<br>、         | 項目名                                | 3、<br>ログインを<br>更新され<br>面)へ過              | 説明.<br>ご自身のものを入力します。。<br>ご自身のものを入力します。。<br>説明.<br>記録み、ID とパスワードが正しければ次の画面に<br>む約款がある場合は約款確認画面へ、ない場<br>軽します。。 | 。<br>                                                              |                                           |

#### …本システムでは「Tab」キーで項目遷移を行います。「Enter」キーで項目遷移は出来ません。

## 4 推奨環境について

…端末は PC、ブラウザは「Microsoft Edge」のみご利用ください。
 上記以外の端末(タブレット、スマホなど)やブラウザ(Google Chrome や Fire Fox など)では、
 正常に動作しない場合があります。又、IE モードの使用は対象外です。

## 5 推奨環境インストール方法について

…Microsoft Edge がお使いのパソコンにインストールされていない場合、いずれかのブラウザを起動し、マイクロソフトエッジをダ ウンロード (microsoft.com)と入力し、Windows 版下のダウンロードを押下して下さい。

➡ Microsoft | Edge 企業向け ∨ 機能とヒント Bing リソース ∨ ダウンロード

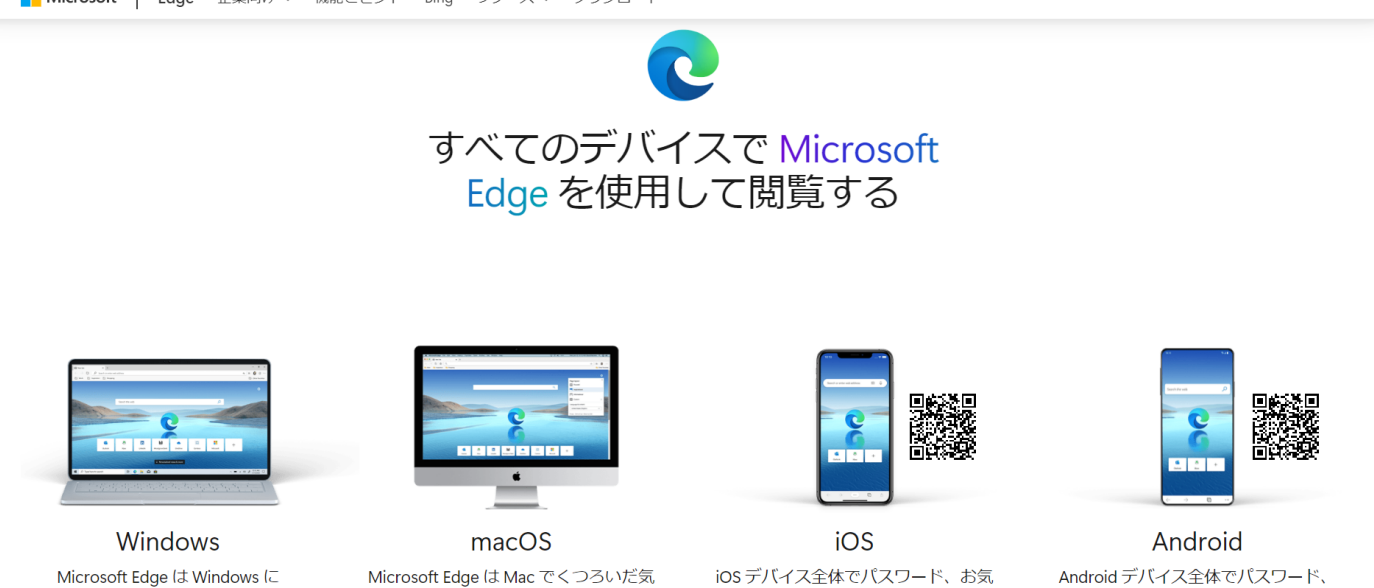

最適なブラウザーです。

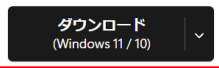

持ちになるように設計されました

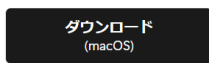

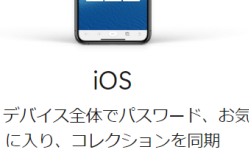

App Store

お気に入り、コレクションを同期

III III A G 🕼 🕼 👘 🚺

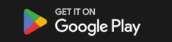

## 1システム起動

to

二輪車安全管理システムを起動します。

1-1 ブラウザ (Microsoft Edge) を起動して [<u>https://www.auto-trustconnect.jp/auto/menu</u>](トラストコネクト 経由の場合)と入力します。

 $\times$ 

#### トラストコネクトを経由しない場合は「http://tounan-shokai.dl.hm-japan.com」と入力して下さい。

(i) https://www2.auto-trustconnect.jp/auto/dfw/nifukyou3/WEB

#### 1-2(トラストコネクトを経由する場合)証明書を選択します。

#### 認証用の証明書の選択

サイト www2.auto-trustconnect.jp:443 では資格情報が必要です:

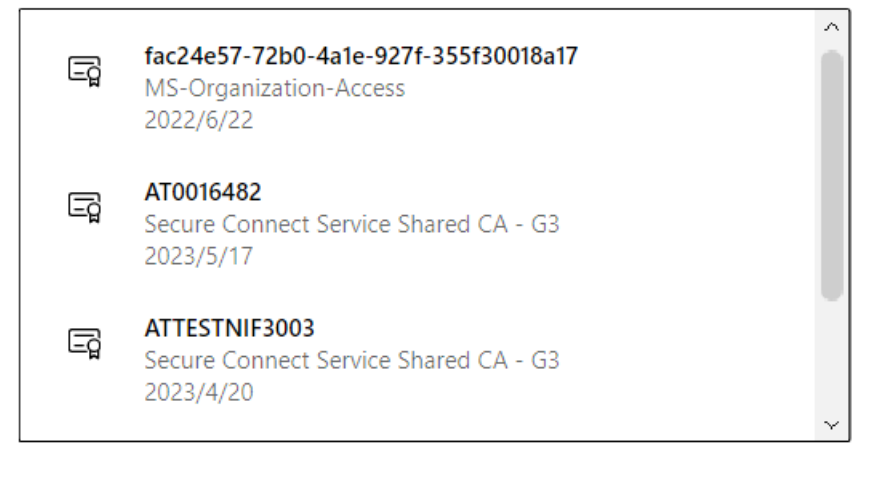

証明書情報

OK キャンセル

1-3 次頁のログイン画面に遷移します。

## 2ログイン(認証画面)

## この画面で、ご自身のアカウント情報を入力することで、システムの利用を可能にします。

2-1 ログイン画面(認証画面)が表示されるので、ご自身のユーザーID とパスワードをそれぞれ入力し、「ログイン」ボタンをクリックします。

| ◎ □ ▼ 二輪車安全管理システム × +                                            |                                    |   |                  |   |      | <del></del> . | Ō | × |
|------------------------------------------------------------------|------------------------------------|---|------------------|---|------|---------------|---|---|
| C ▲ セキュリティ保護なし   172.20.93.181/web/#/login?redirect=/login?redir | rect=/login                        | P | A <sup>N</sup> 🟠 | Ф | ζ≞ ( | ÷ ~           |   | 0 |
|                                                                  |                                    |   |                  |   |      |               |   |   |
|                                                                  | ₩ 二輪車安全管理システム                      |   |                  |   |      |               |   |   |
|                                                                  | A ID                               |   |                  |   |      |               |   |   |
|                                                                  | ₽ パスワード Ø                          |   |                  |   |      |               |   |   |
|                                                                  | ログイン                               |   |                  |   |      |               |   |   |
|                                                                  | * 2024/05/13 【ご注意】証明書の更新をお願いします。 > |   |                  |   |      |               |   |   |
|                                                                  |                                    |   |                  |   |      |               |   |   |
|                                                                  |                                    |   |                  |   |      |               |   |   |
|                                                                  |                                    |   |                  |   |      |               |   |   |

#### 入力欄

| 必須 | 項目名    | 説明            |
|----|--------|---------------|
| 0  | ユーザーID | ご自身のものを入力します。 |
| 0  | パスワード  | ご自身のものを入力します。 |

#### 表示欄

| 表示欄  | 説明                                        |
|------|-------------------------------------------|
| お知らせ | イベントや注意喚起などお知らせがあれば赤枠内に日付降順、重要度昇順で表示されます。 |
|      | 登録されているデータがない場合、何も表示されません。                |

| ボタン    | 説明                                      |  |  |
|--------|-----------------------------------------|--|--|
| 「ログイン」 | ログインを試み、ユーザーID とパスワードが正しければ次の画面に遷移します。  |  |  |
|        | 更新された約款がある場合は約款確認画面へ、ない場合はメニュー(販売店向け通知画 |  |  |
|        | 面)へ遷移します。                               |  |  |

#### Microsoft Edge のパスワード保存機能を使用した場合のパスワード確認方法

…画面上部の「…」を押下し、設定を押下します。

| 「「「」「「」」 「「」 「「」 「「」 「」 「」 「」 「」 「」                                 |                                                         | - <u>o ×</u>                                                                                                    |
|---------------------------------------------------------------------|---------------------------------------------------------|----------------------------------------------------------------------------------------------------|
| C ▲ セキュリティ保護なし   172.20.93.181/web/#/login?redirect=/login?redirect | t=/login                                                | 2 A 🟠 🗘 🗲 庙 🗞 … 🪺                                                                                                    |
|                                                                     |                                                         | 計しいウブ     Ctrl+T       計しいウィンドウ     Ctrl+N       電 新しい InPrivate ウィンドウ     Ctrl+Shift+N                                       |
|                                                                     |                                                         | <i>Х-</i> — 100% + ∠ <sup>7</sup>                                                                                             |
|                                                                     | ※ 二輪車安全管理システム <sup>8 □</sup>                            | <ul> <li>☆ お気に入り</li> <li>Ctrl+Shift+O</li> <li>夏歴</li> <li>Ctrl+H</li> <li>ダウンロード</li> <li>Ctrl+J</li> <li>EB アプリ</li> </ul> |
|                                                                     |                                                         | ③ 拡張機能 ※ ブラウザーのエッセンシャル                                                                                                    |
|                                                                     | ログイン                                                    | ● 印刷<br>Ctrl+P                                                                                                    |
|                                                                     | <ul> <li>2024/05/13 【ご注意】証明書の更新をお願いします。 &gt;</li> </ul> | <ul> <li></li></ul>                                                                                                    |
|                                                                     |                                                         | ③ 設定                                                                                                    |
|                                                                     |                                                         | ⑦ ヘルプとフィードバック ▶                                                                                                    |
|                                                                     |                                                         | Microsoft Edge を閉じる                                                                                                    |
|                                                                     |                                                         |                                                                                                    |

その後開かれる画面のパスワードを押下する事で、本システムの保存したパスワードを確認する事が出来ます。

| □ ┃ ▼ 二輪車安全管理システム ×                                |                                                                                                    | - D X                                 |
|----------------------------------------------------|----------------------------------------------------------------------------------------------------|---------------------------------------|
| C C Edge   edge://settings                         | s/profiles                                                                                                    | යි 🖆 🖻 🐮 … 🚺                          |
| 設定                                                 | プロファイル                                                                                                    | 十 プロファイルの追加                           |
| Q 設定の検索                                            | the state of the state of the s | e ·                                   |
| ③ プロファイル                                           | Ŧ                                                                                                    |                                       |
| <ul> <li>プライバシー、検索、サービス</li> <li>(3) 外観</li> </ul> | プロファイル 1<br>閲覧データをパックアップし、すべてのテ                                                                                                    | デバイスでお気に入り、バスワード、履歴などを表示できま ***       |
| □ サイドバー                                            | す。 <u>Microsoft プライバシー ステートメ</u>                                                                                                    |                                       |
| 🛅 [スタート]、[ホーム]、および [新規] タ                          | ブアカウントを選ぶ                                                                                                    |                                       |
| € 共有、コピーして貼り付け                                     | 新しいアカウントの追加                                                                                                    | → サインインしてデータを同期                       |
| Cookie とサイトのアクセス許可                                 |                                                                                                    |                                       |
| □ 既定のブラウザー                                         |                                                                                                    |                                       |
|                                                    | (、) 回期                                                                                                    | 2                                     |
| ジェンシー セーフティ                                        | 𝖁 Microsoft Rewards                                                                                                    | >                                     |
| (学) 言語                                             |                                                                                                    | N N                                   |
| プリンター                                              | と言い個人情報                                                                                                    | · ·                                   |
| システムとパフォーマンス                                       | <i>②</i> パスワード                                                                                                    | >                                     |
| じ 設定のリセット                                          |                                                                                                    |                                       |
| . スマートフォンとその他のデバイス                                 | こ お支払い情報                                                                                                    | · · · · · · · · · · · · · · · · · · · |
| 🕱 アクセシビリティ                                         | ₽, ブラウザー データのインポート                                                                                                    | >                                     |
| Microsoft Edge について                                | 2℃ プロファイルの基本設定                                                                                                    | >                                     |
|                                                    | UNIX 100000 Unix 100000 Unix 1000000 Unix 1000000 Unix 10000000 Unix 10000000 Unix 10000000 Unix 10000000 Unix 10000000 Unix 10000000 Unix 10000000 Unix 10000000 Unix 10000000 Unix 1000000 Unix 10000000 Unix 1000000000000000000000000000000000000                                                                                                    | ۵ >                                   |

→ログアウトについては最終ページへ

更新があった防犯登録約款を表示し、同意を行います。 同意する場合、チェックボックスをクリックしてから「同意」ボタンをクリックします。

#### 約款に更新がない場合、表示されません。

#### ※ここで表示・入力されている情報はサンプルです。

| ■ ▼ 防犯登録約款確認 × +           |                                                                                                    |                          |                         |                    | -     | 0   | × |
|----------------------------|----------------------------------------------------------------------------------------------------|--------------------------|-------------------------|--------------------|-------|-----|---|
| ← C ▲ セキュリティ保護なし   172.20. | 93.181:8080/Web/#/MSMSC02G?Seni_Kubun=1                                                                                                    | 2 A" 5                   | 5 £≞                    | Ē                  | 2     |     | b |
| 😻 二輪車安全管理                  |                                                                                                    | 2023年05月26日<br>(前回ログイン日時 | <b>金) ユ-</b><br>:2023年0 | ーザー名:a<br>5月26日 15 | 5:59) | х ( | a |
| 防犯登録約款確認                   |                                                                                                    |                          |                         |                    |       |     |   |
|                            | 二輪車防犯登録システム利用約款<br>改定日: 2023年02月07日<br>ver.1.00<br>二輪車防犯登録システム利用約款<br>平成18年10月1日前定<br>平成25年10月1日前定<br>平成25年10月1日改正<br>平成28年 1月1日改正<br>平成28年 1月1日改正<br>平成28年 1月1日改正                                                                                                    |                          |                         |                    |       |     |   |
|                            | <ul> <li>第1年、10日の<br/>この利用約款(以下「約款」という。)は、一般社団法人日本二輪車書及安全協会(以下「日本二書協」<br/>という。)が盗難二輪車の早期回復と不正洗過の防止を目的として運用する二輪車盗難照会システムの<br/>利用に関し、日本二書協・利用者が遵守する定めるこをを目的とします。</li> <li>第2条(用語の定義)         <ol> <li>「二輪車公難照会システム」とは、古物電業技施行規則第23条の規定により盗品売買等防止団<br/>体として東京都公委員会から認可された日本二書協が運用するシステムです。<br/>このシステムは、都道府県公安委員会(以下「公安委員会」という。)から二輪車の盗品等に関<br/>する情報の提供を受けてデータベース化し、利用者から照会を受けた二輪車のデータをこのデータ</li> <li>上記の内容に同意する</li> <li>良言</li> <li>戻3</li> </ol> </li> </ul> |                          |                         |                    |       |     |   |

#### 表示欄

| 表示欄    | 説明                 |  |
|--------|--------------------|--|
| 防犯登録約款 | 約款更新があった場合、表示されます。 |  |

#### 入力欄

| 必須 | 入力欄        | 説明                               |
|----|------------|----------------------------------|
| 0  | 上記の内容に同意する | 同意する場合、クリックしてチェックボックスにチェックを入れます。 |

| ボタン  | 説明                   |
|------|----------------------|
| 「同意」 | メニュー(販売店通知画面)に遷移します。 |
| 「戻る」 | ログイン(認証画面)に遷移します。    |

更新があった盗難照会約款を表示し、同意を行います。 同意する場合、チェックボックスをクリックしてから「同意」ボタンをクリックします。

#### 約款に更新がない場合、表示されません。

## ※ここで表示・入力されている情報はサンプルです。

| ■ ¥ 盗難照会約款確認 ×   | +                                                                                                    |               |                               |                           |                            | -            | 0 | $\times$ |
|------------------|----------------------------------------------------------------------------------------------------|---------------|-------------------------------|---------------------------|----------------------------|--------------|---|----------|
| ← C ▲ セキュリティ保護なし | 72.20.93.181:8080/Web/#/MSMSC03G?Seni_Kubun=1                                                                                                    | P             | A" to                         | 5⁄≣                       | <u>ب</u>                   | 2.           |   | b        |
| ☞ 二輪車安全管理        |                                                                                                    | 2023年<br>(前回口 | <b>05月26日 (金)</b><br>グイン日時:20 | ユー <sup>-</sup><br>23年05) | <b>ザー名:ko</b><br>月26日 19:4 | 19) <b>;</b> | ( | k        |
| 盗難照会約款確認         |                                                                                                    |               |                               |                           |                            |              |   |          |
|                  | Chemerage Market Science Science Scien |               |                               |                           |                            |              |   |          |
|                  |                                                                                                    |               |                               |                           |                            |              |   |          |
|                  |                                                                                                    |               |                               |                           |                            |              |   |          |

#### 表示欄

| 表示欄    | 説明                 |
|--------|--------------------|
| 盗難照会約款 | 約款更新があった場合、表示されます。 |
| 入力欄    |                    |

| 必須 | 入力欄        | 説明                               |
|----|------------|----------------------------------|
| 0  | 上記の内容に同意する | 同意する場合、クリックしてチェックボックスにチェックを入れます。 |

| ボタン  | 説明                   |
|------|----------------------|
| 「同意」 | メニュー(販売店通知画面)に遷移します。 |
| 「戻る」 | ログイン(認証画面)に遷移します。    |

## 5メニュー(販売店向け通知画面)

管理者·一般

## イベントや注意喚起などのお知らせがあれば赤枠内に表示されます。

| お知らせ                                      | x +                                               |                                                       | - 0 ×                               |
|-------------------------------------------|---------------------------------------------------|-------------------------------------------------------|-------------------------------------|
|                                           | 護なし   172.20.93.181:8080/Web/#/MSMSC04G?test=test | P A to t= 🖻                                           | <b>@ (b</b> )                       |
| ★★★★★★★★★★★★★★★★★★★★★★★★★★★★★★★★★★★★      | 這 メニュー > 「共通 > お知らせ                               | <b>2023年05月26日 (金) ユーザーそ</b><br>(前回ログイン日時:2023年05月26日 | <b><u>≴:ko</u><br/>∃ 19:49) X k</b> |
| <ul><li>○ 共通 ✓</li><li>○ 防犯登録 ✓</li></ul> | お知らせ                                              |                                                       |                                     |
| ○ 盗難照会 ∨                                  | 低 共通 • 2023/02/09 交通安全週間のお知らせ                     | >                                                     |                                     |
|                                           |                                                   |                                                       |                                     |
|                                           |                                                   |                                                       |                                     |
|                                           |                                                   |                                                       |                                     |
|                                           |                                                   |                                                       |                                     |
|                                           |                                                   |                                                       |                                     |
|                                           |                                                   |                                                       |                                     |
|                                           |                                                   |                                                       |                                     |
|                                           |                                                   |                                                       |                                     |
|                                           |                                                   |                                                       |                                     |

| 表示欄  | 説明                                        |
|------|-------------------------------------------|
| お知らせ | イベントや注意喚起などお知らせがあれば赤枠内に日付降順、重要度昇順で表示されます。 |
|      | 登録されているデータがない場合、何も表示されません。                |

ログインしているユーザーアカウントのパスワードを変更します。 現在使用しているパスワードと新パスワードを入力し、「保存」ボタンをクリックします。

## ※ここで表示・入力されている情報はサンプルです。

| □ ▼ パスワード変更         | × +                                       |             |    |                                         |                                | - 0      | $\times$ |
|---------------------|-------------------------------------------|-------------|----|-----------------------------------------|--------------------------------|----------|----------|
| <ul> <li></li></ul> | <調査なし   172.20.93.181:8080/Web/#/MSMSC05G |             |    | P A" to                                 | € @                            | <b>@</b> | b        |
| 😻 二輪車安全管理           | Ξ メニュー ∨ 、共通 ∨ 、パスワード変更                   |             |    | <b>2023年05月26日 (金)</b><br>(前回ログイン日時:202 | <b>ユーザー名:ka</b><br>3年05月26日 19 | :53) ×   | k        |
| の共通 へ 命 お知らせ        | パスワード変更                                   |             |    |                                         |                                |          |          |
|                     |                                           |             |    |                                         |                                |          |          |
|                     |                                           | ユーサーID:     | ka |                                         |                                |          |          |
| ☆ 販売店ユーザー           |                                           | パスワード:      | ø  |                                         |                                |          |          |
|                     |                                           | 新パスワード:     | ø  |                                         |                                |          |          |
| ○ 盗難照会 ~            |                                           | 新パスワード(確認): | ø  |                                         |                                |          |          |
|                     |                                           |             | 保存 |                                         |                                |          |          |
|                     |                                           |             |    |                                         |                                |          |          |
|                     |                                           |             |    |                                         |                                |          |          |
|                     |                                           |             |    |                                         |                                |          |          |
|                     |                                           |             |    |                                         |                                |          |          |
|                     |                                           |             |    |                                         |                                |          |          |
|                     |                                           |             |    |                                         |                                |          |          |
|                     |                                           |             |    |                                         |                                |          |          |
|                     |                                           |             |    |                                         |                                |          |          |

#### 表示欄

| 表示欄    | 說明                          |
|--------|-----------------------------|
| ユーザーID | ログイン時に使用したユーザーID が自動入力されます。 |

#### 入力欄

| 必須 | 入力欄        | 説明                                         |
|----|------------|--------------------------------------------|
| 0  | パスワード      | 現在使用しているパスワードを入力します。                       |
| 0  | 新パスワード     | 新しく使用するパスワードを半角英数と記号(!~&)を併せて 8-20 文字で入力しま |
|    |            | す。                                         |
| 0  | 新パスワード(確認) | 確認のため再度新しく使用するパスワードを入力します。                 |

| • • • |                       |
|-------|-----------------------|
| ボタン   | 説明                    |
| 「戻る」  | 前の画面に遷移します。           |
| 「クリア」 | ユーザーID 以外の情報がクリアされます。 |
| 「保存」  | 新しいパスワードに変更されます。      |
| 「     | パスワードが表示されます。         |

## 7 販売店情報更新

販売店様の情報と請求先情報を更新します。

現在登録されている情報が自動入力されているので、変更する箇所のみ修正します。

※ここで表示・入力されている情報はサンプルです。

#### 7-1 販売店情報更新画面

| 🗶 🔲 🔻 販売店情報更新            | × +                     |           |              |      |        |                 |                |                        |                      |                       | -        |           | × |
|--------------------------|-------------------------|-----------|--------------|------|--------|-----------------|----------------|------------------------|----------------------|-----------------------|----------|-----------|---|
| ← C (i) localhost:808    | 80/#/MSMSC06G           |           |              |      | 6      |                 | ☆              | Cþ                     | 5_≡                  | œ                     | <b>%</b> |           | • |
| □ お気に入りのインボート   ▼ localh | ost:8080 💙 社内サーバー       |           |              |      |        |                 |                |                        |                      |                       |          |           |   |
| ● 二輪車安全管理                | Ξ メニュー ∨ / 共通 ∨   販売店情報 | 夏新        |              |      | 1      | 2024年0<br>(前回口) | 7月05日<br>ブイン日時 | <b>(金) 二</b><br>:2024年 | <b>ユーザー</b><br>07月05 | <b>名:管理</b><br>日 14:2 | 諸<br>6)  | × (       | 管 |
| (2) 共通 へ                 | 販売店情報再新                 |           |              |      |        |                 |                |                        |                      |                       |          |           |   |
| 命 お知らせ                   |                         |           |              |      |        |                 |                |                        |                      |                       |          |           |   |
| ふ パスワード変更                |                         |           |              |      |        |                 |                |                        |                      |                       |          | to 100 er |   |
|                          |                         |           |              |      |        |                 |                |                        |                      |                       | - 113    | 史史"       |   |
| ◎ 販売店ユーザー…               | 販売店コード:                 |           | 99999991     |      |        |                 |                |                        |                      |                       |          |           |   |
| ○ 防犯登録 ~                 | 販売店名:                   | 必須        | テスト用販売店      |      |        |                 |                |                        |                      |                       |          |           |   |
| ○ 盗難照会 ✓                 | 県名:                     | 必须        | 東京都 🗸        |      |        |                 |                |                        |                      |                       |          |           |   |
|                          | 郵便番号:                   | фЖ        | 170 — 0005   |      |        |                 |                |                        |                      |                       |          |           |   |
|                          | 住所1:                    | 动病        | 東京都豊島区南大塚    |      |        |                 |                |                        |                      |                       |          |           |   |
|                          | 住所2:                    | фЖ        | 1-1-1 テストビル  |      |        |                 |                |                        |                      |                       |          |           |   |
|                          | 電話番号:                   | 动病        | 03-6902-9999 | FAX: | ハイフンあり |                 |                |                        |                      |                       |          |           |   |
|                          | 管理者ID(ユーザーID):          | <b>必须</b> | 英数字入力        |      |        |                 |                |                        |                      |                       |          |           |   |
|                          | 管理者メールアドレス:             | 动病        | a@a          |      |        |                 |                |                        |                      |                       |          |           |   |
|                          |                         |           | 次へ(請求先確認)    |      |        |                 |                |                        |                      |                       |          |           |   |

#### 表示欄

| 表示欄    | 説明                                   |
|--------|--------------------------------------|
| 販売店コード | 現在ログインしているユーザーに紐づいた販売店コードが自動で表示されます。 |
| 販売店名   | 販売店コードに紐づいた販売店名が自動で表示されます。           |

#### 入力欄

| 必須 | 入力欄                                      |                                          |  |  |
|----|------------------------------------------|------------------------------------------|--|--|
| 0  | 県名                                       | クリックするとリストが表示されます。販売店が属する都道府県名をそのリストから選択 |  |  |
|    |                                          | します。                                     |  |  |
| 0  | 郵便番号                                     | 販売店の郵便番号を入力します。                          |  |  |
| 0  | ○ 住所1 販売店の住所(都道府県名、市町村名)を全角60文字以内で入力します  |                                          |  |  |
| 0  | ○ 住所 2 販売店の住所(番地、建物名)を全角 30 文字以内で入力します。  |                                          |  |  |
| 0  | ○ 電話番号 販売店の電話番号を半角数字、ハイフン含め13文字以内で入力します。 |                                          |  |  |
|    | FAX                                      | 販売店の FAX 番号を半角数字、ハイフン含め 13 文字以内で入力します。   |  |  |
| 0  | 管理者 ID(ユーザーID)                           | 半角英数字8字以内で入力します。                         |  |  |
| 0  | 管理者メールアドレス                               | 半角英数字と記号(@など)30 字以内で入力します。               |  |  |

ボタン

| ボタン         | 説明                                       |
|-------------|------------------------------------------|
| 「戻る」        | 元の画面に遷移します。                              |
| 「クリア」       | 入力した内容をクリアして、初期表示情報(現在登録されている情報)が表示されます。 |
| 「次へ(請求先確認)」 | 次の請求先情報画面に遷移します。保存する場合クリックします。           |

※ここで表示・入力されている情報はサンプルです。

## 7-2請求先情報画面

| <ul> <li>©</li> <li>▼ 販売店情報</li> </ul> | Ref                                |              |          |                          |                                 | -                                  | - 0 ×            |
|----------------------------------------|------------------------------------|--------------|----------|--------------------------|---------------------------------|------------------------------------|------------------|
|                                        | リティ保護なし   172.20.93.181/web/#/MSMS | C06G         |          |                          |                                 | £≞ (⊕ (                            | Re 🍫             |
| ◎ 二輪車安全管理                              | Ξ メニュー ∨ / 共通 ∨ / 販売店情報            | 更新           |          |                          | 2024年02月02日 (金) (前回ログイン日時:2024年 | <b>1ーザー名:管理者</b><br>≅02月02日 09:06) | <sup>†</sup> × 👚 |
| の 共通 へ                                 | 服李亡桂却黄蛇                            |              |          |                          |                                 |                                    |                  |
| ふ お知らせ                                 | 规元估1月報史利                           |              |          |                          |                                 |                                    |                  |
| 命 パスワード変更                              | 戻る クリア                             |              |          |                          |                                 |                                    | **亦亩**           |
| 血 販売店情報更新                              |                                    |              |          |                          |                                 |                                    | 发史               |
| ふ 販売店ユーザー                              | メイン請求先 *請求先コード:                    | 0            | 請求先名:    |                          |                                 |                                    |                  |
| ○ 防犯登録 ~                               | メーカー:                              | 0.1115030% V | *販社コード:  | 2                        |                                 |                                    |                  |
| ○ 盗難照会 ✓                               |                                    |              | 「請求先にカワサ | キ・スズキ・ホンダ・ヤマハを入力された場合はメ・ | ーカーを選んでください。」                   |                                    |                  |
|                                        |                                    |              | 前へ(販売)   | 蹰新) 保存                   |                                 |                                    |                  |
|                                        |                                    |              |          |                          |                                 |                                    |                  |
|                                        |                                    |              |          |                          |                                 |                                    |                  |
|                                        |                                    |              |          |                          |                                 |                                    |                  |
|                                        |                                    |              |          |                          |                                 |                                    |                  |
|                                        |                                    |              |          |                          |                                 |                                    |                  |
|                                        |                                    |              |          |                          |                                 |                                    |                  |

## 表示欄

| 表示欄     | 説明                      |
|---------|-------------------------|
| 請求先コード  | 販売店に紐づいた請求先コードが表示されます。  |
| 請求先名    | 販売店に紐づいた請求先名が表示されます。    |
| メーカーコード | 請求先に紐づいたメーカーコードが表示されます。 |
| 販社コード   | 請求先に紐づいた販社コードが表示されます。   |

| ボタン         | 説明                                        |
|-------------|-------------------------------------------|
| 「戻る」        | 前の画面に戻る場合にクリックします。販売店情報更新画面に遷移します。        |
| 「クリア」       | 入力した内容をクリアして、初期表示の情報(現在登録されている情報)が表示されます。 |
| 「前へ(販売店更新)」 | 販売店情報更新画面に遷移します。                          |
| 「保存」        | クリックすると保存確認画面に遷移します。                      |

## ※ここで表示・入力されている情報はサンプルです。

## 7-3販売店情報更新確認画面

|                                                                        | 8更新 × +                             |                                | - 0 X                                                                |
|------------------------------------------------------------------------|-------------------------------------|--------------------------------|----------------------------------------------------------------------|
|                                                                        | リティ保護なし   172.20.93.181/web/#/MSMSC | 06G                            | 2 A 12 O 14 🖻 😪 … 🥑                                                  |
| ◎ 二輪車安全管理                                                              |                                     | 新                              | <b>2024年02月02日 (金) ユーザー名:管理者</b><br>(前回ログイン日時:2024年02月02日 09:06) ※ 管 |
| <ul> <li>つ 共通</li> <li>へ</li> <li>ふ お知らせ</li> <li>ふ パスワード変更</li> </ul> | 販売店情報更新<br><sub>戻る</sub>            |                                |                                                                      |
|                                                                        | (1) 登録してもよろしいですか?                   |                                |                                                                      |
| ふ 販売店ユーザー                                                              |                                     |                                | **研究                                                                 |
| ○ 防犯登録 ~                                                               | 販売店コード:                             |                                |                                                                      |
| ○ 盗難照会 ∨                                                               | 販売店名:                               | 83 (A. 1997) A. 1957 (A. 1957) |                                                                      |
|                                                                        | 県名:                                 | <mark>∞₄</mark> 東京都            |                                                                      |
|                                                                        | 郵便番号:                               | <mark>øя</mark> 115−0055       |                                                                      |
|                                                                        | 住所1:                                | ▲ 東京都北区赤羽西                     |                                                                      |
|                                                                        | 住所2:                                | 88                             |                                                                      |
|                                                                        | 電話番号:                               | FAX:                           | 0/1/1/1/58                                                           |
|                                                                        | 管理者ID(ユーザーID):                      | 88                             |                                                                      |
|                                                                        | 管理者メールアドレス:                         | a@co.jp                        |                                                                      |
|                                                                        | メイン請求先 *請求先□                        | -ド: 請求先名:                      | 62019                                                                |
|                                                                        | メーカー:                               | *販なオコード・                       |                                                                      |
|                                                                        |                                     |                                |                                                                      |
|                                                                        |                                     | 保存                             |                                                                      |

#### 表示欄

| 表示欄   | 説明                                               |
|-------|--------------------------------------------------|
| 販売店情報 | 赤枠内に前画面で入力した内容を含めた販売店情報(販売店情報+請求先情報)が表示されま<br>す。 |

| ボタン  | 説明                          |
|------|-----------------------------|
| 「戻る」 | 販売店情報更新画面に遷移します。            |
| 「保存」 | クリックすると保存が完了し、メッセージが表示されます。 |

## ※ここで表示・入力されている情報はサンプルです。

## 7-4販売店情報更新完了画面

| ● ① ▼ 版売店情報更新 x + - ○ ×                                                                                                |                                                         |                           |           |                                          |                          |                    |     |
|----------------------------------------------------------------------------------------------------|---------------------------------------------------------|---------------------------|-----------|------------------------------------------|--------------------------|--------------------|-----|
|                                                                                                    | コリティ保護なし   172.20.93.181/web/#/MSMSC06G 🖉 🖓 🐨 🧳         |                           |           |                                          |                          | 🍫                  |     |
| ◎ 二輪車安全管理                                                                                                    | 三 メニュー × / 共通 × / <b>販売店情報更</b> 親                       | i                         |           | <b>2024年02月02日 (金)</b><br>(前回ログイン日時:2024 | ユーザー名:管理<br>年02月02日 09:1 | <b>里者</b><br>D6) X |     |
| の     共通     へ       命     お知らせ       命     パスワード変更       企     販売店店ローザー       ①     防犯登録     ~       ①     盗難照会     ~ | 販売店情報更新                                                 |                           | FAX:      | (前回口クイン日時:2024                           | ¥=02⊟02⊟ 083             | <del>*</del> *奕    | 更** |
|                                                                                                    | 管理者ID(ユーサーID):<br>管理者メールアドレス:<br>メイン請求先 *請求先コー<br>メーカー: | a@co.jp<br>ド: 請求先<br>*販社コ | 名:<br>-ド: | 5                                        |                          |                    | 1   |

#### 表示欄

| 表示欄   | 説明                                         |
|-------|--------------------------------------------|
| 販売店情報 | 赤枠内に前画面で確認した内容を含めた販売店情報(販売店情報+請求先情報)が表示されま |
|       | す。                                         |

| ボタン  | 説明               |
|------|------------------|
| 「戻る」 | 販売店情報更新画面に遷移します。 |

## 8ユーザー検索

## この画面では、ご自身の販売店に登録されているユーザーを検索し、確認します。

8-1左に表示されているメニューバー(赤枠)から「販売店ユーザー登録」をクリックすると、ユーザー検索画面に遷移します。 ※ここで表示・入力されている情報はサンプルです。

| □ ▼ 販売店ユーザー登録                                                                                                    | × +                                                            |                  |          |          |                               |                                        | - 0 ×       |
|----------------------------------------------------------------------------------------------------|----------------------------------------------------------------|------------------|----------|----------|-------------------------------|----------------------------------------|-------------|
| ← C ▲ セキュリティ保護                                                                                                    | 度なし   <b>172.20.93.181</b> :8080/Web/#/MSMSC07G0               | 1                |          |          | 2 A 1                         | j f≞ 🕀 🌔                               | ) 🜔         |
| 💜 二輪車安全管理                                                                                                    | □ メニュー × / 共通 × / <b>販売店ユーザー</b> 会                             | 録                |          |          | 2023年05月26日 (金<br>(前回ログイン日時:2 | <b>金) ユーザー名:管理</b><br>2023年05月18日 16:2 | 諸<br>4) ※ 管 |
| ・     ・     ・       ① お知らせ     ・       ① パスワード変更     ・       ② 販売店情報更新     ・       ② 販売店情報更新     ・       ○ 防犯登録 ~     ・       (*) 防犯登録 ~     ・ | ユーザー検索<br>新規登録 検索 クリア<br>販売店コード:<br>販売店名:<br>ユーザーID:<br>ユーザーA: | 英数字入力       文字入力 |          |          |                               |                                        |             |
|                                                                                                    |                                                                |                  |          |          |                               |                                        |             |
|                                                                                                    | 使用可能システム:                                                      | 防犯登録             | 盗難照会     |          |                               |                                        |             |
|                                                                                                    |                                                                |                  |          |          |                               |                                        |             |
|                                                                                                    | 販売店コード 💠 販売                                                    | 店名 ⇔             | ユーザーID 💠 | ユーザー名 💠  | ユーザー区分 💠                      | 使用可能シス<br>テム                           | 操作          |
|                                                                                                    |                                                                |                  | 7        | ータがありません |                               |                                        |             |

## 8-2ユーザー検索画面

## ※ここで入力されている情報はサンプルです。

| ■ ▼ 10.75±1-75±1 × +                                            | -                            | 0     | $\times$ |
|-----------------------------------------------------------------|------------------------------|-------|----------|
| ← C ▲ セキュリティ保護なし   172.20.93.181:8080/Web/#/MSMSC07G01 の A* G 合 | <b>G</b>                     |       | b        |
| ※ 二輪車安全管理 Ξ メニュー × 共通 × 販売店ユーザー登録                               | 一 <b>名:管理者</b><br>18日 16:24) | ж (   | 管        |
|                                                                 |                              |       |          |
|                                                                 |                              |       |          |
|                                                                 |                              |       |          |
| 金 販売店情報更新 販売店コード: コード:                                          |                              |       |          |
| <u> </u>                                                        |                              |       |          |
| ⑦ 防犯登録 × ユーザーID: 英数字入力                                          |                              |       |          |
| の 盗難照会     ン     ユーザー名:     文字入力                                |                              |       |          |
| ユーザー区分:                                                         |                              |       |          |
| 使用可能システム:     防犯登録     盗難照会                                     |                              |       |          |
| (2)                                                             |                              |       |          |
| 合計 3 件 < 1                                                      | > 20 / ^                     | ページ 〜 | /        |
| 販売店コード       ユーザーID ÷     ユーザーZ ÷     ユーザー区分 ÷     使用可能         | シス<br>‡                      | 操作    | 7        |
| 販売店管理 管理者 防犯登<br>盗難照                                            | 録<br>会                       | 編集    |          |
| 管理者     管理者     防犯会       管理者     管理者     施難照                   | 録                            | 編集    |          |
| 販売店00000001 管理者 防犯会<br>盗難照                                      | 録<br>会                       | 編集    |          |
|                                                                 |                              |       |          |
|                                                                 |                              |       |          |

#### 表示欄

| 表示欄    | 説明                                    |
|--------|---------------------------------------|
| 販売店コード | ログインしたユーザー情報に紐づいた販売店コードが自動入力されます。     |
| 販売店名   | ログインしたユーザー情報に紐づいた販売店名が自動入力されます。       |
| 検索結果件数 | 青枠②内左端部分です。検索でヒットしたデータの合計件数が表示されます。   |
| 検索結果   | 赤枠内です。検索結果を表形式で表示します。                 |
|        | 使用可能システム欄は、そのユーザーが使用できるシステム名を表示しています。 |

#### 入力欄

| 必須 | 入力欄    | 説明                                       |
|----|--------|------------------------------------------|
|    | ユーザーID | ユーザーID を英数字で入力します。                       |
|    | ユーザー名  | ユーザー名を入力します。                             |
|    | ユーザー区分 | ユーザー区分を選択します。クリックするとユーザー区分のリストが表示されます。   |
|    | 使用可能   | 選択したいシステムのチェックボックスにチェックを入れます。            |
|    | システム   | 防犯登録を選択した場合、防犯登録のみ使用可能なユーザーと防犯登録+盗難照会を利用 |
|    |        | なユーザーの両方が表示されます。                         |

| ボタン            | 説明                                            |
|----------------|-----------------------------------------------|
| 「新規登録」         | ユーザー新規登録画面に遷移します。                             |
| 「検索」           | 入力条件に応じて、検索を行い赤枠内に検索結果が表示されます。                |
|                | 入力欄に何も入力しなかった場合、全件検索を行い、その検索結果が表示されます。        |
| 「クリア」          | 入力内容と検索結果をクリアします。                             |
| 「▲▼(グリッド)」     | 青枠①です。すべての項目横に同じものがあります。一度クリックすると昇順、二度クリックすると |
|                | 降順に検索結果を並べ替えます。三度目のクリックでデフォルト表示に戻ります。         |
| 「<1 2> 20/ページ」 | 青枠②内部分です。「<」「>」の間の数字ボタンは、件数に応じて増減します。         |
|                | 「く」:検索結果の1ページ戻ります。                            |
|                | 「>」:検索結果の1ページ進みます。                            |
|                | 「〇/ページ」:1 ページ当たり何件表示するか選択します。                 |
| 「編集」           | ユーザー情報更新(編集)画面に遷移します。                         |
|                | 編集したいユーザーの列の「編集」ボタンをクリックします。                  |

## 9ユーザー登録

新規ユーザー登録や、既存ユーザーの情報変更、削除をします。

## 9-1ユーザー登録(新規登録)画面

この画面は、ユーザー検索画面(p.13)の「新規登録」ボタンをクリックすることで表示されます。

※ここで表示・入力されている情報はサンプルです。

| □ ▼ 販売店ユーザー登録       | × +                              |           |            |                                                 | -                            | 0    | ×  |
|---------------------|----------------------------------|-----------|------------|-------------------------------------------------|------------------------------|------|----|
| <ul> <li></li></ul> | 獲なし   172.20.93.181:8080/Web/#/M | SMSC07G02 | ?Mode=TmV3 | A <sup>N</sup> t <sub>0</sub> t <sup></sup> =   | @ 🌒                          |      | b  |
| ☞ 二輪車安全管理           | ☲ メニュー ∨ 共通 ∨                    |           |            | <b>2023年05月26日 (金) ユー</b><br>(前回ログイン日時:2023年05) | <b>ブー名:管理者</b><br>引8日 16:24) | ×    | 管  |
| () 共通 へ             | フーザー登録                           |           |            |                                                 |                              |      |    |
| ふ お知らせ              |                                  |           |            |                                                 |                              |      |    |
| 命 パスワード変更           |                                  |           |            |                                                 | ***                          | 旧祭母。 | ** |
| 血 販売店情報更新           |                                  |           |            |                                                 | 木川ノ                          | 元豆式  |    |
| ☆ 販売店ユーザー           | 販売店コード:                          | 必须        | 52/hL1280  |                                                 |                              |      |    |
| ○ 防犯登録 ~            | 販売店名:                            |           |            |                                                 |                              |      |    |
| ○ 盗難照会 ∨            | ユーザーID:                          | 必須        | 英数字入力      |                                                 |                              |      |    |
|                     | パスワード:                           | 必须        | ø          |                                                 |                              |      |    |
|                     | パスワード(確認):                       | 必須        | ø          |                                                 |                              |      |    |
|                     | ユーザー名:                           | 必須        | 文字入力       |                                                 |                              |      |    |
|                     | ユーザー区分:                          | 必须        | ×          |                                                 |                              |      |    |
|                     | 使用可能システム:                        | 必须        | 防犯登録 盗難照会  |                                                 |                              |      |    |
|                     |                                  |           | 保存         |                                                 |                              |      |    |
|                     |                                  |           |            |                                                 |                              |      |    |
|                     |                                  |           |            |                                                 |                              |      |    |
|                     |                                  |           |            |                                                 |                              |      |    |
|                     |                                  |           |            |                                                 |                              |      |    |
|                     |                                  |           |            |                                                 |                              |      |    |
|                     |                                  |           |            |                                                 |                              |      |    |

#### 表示欄

| 表示欄     | 説明                                |
|---------|-----------------------------------|
| 販売店コード  | ログインしたユーザー情報に紐づいた販売店コードが自動表示されます。 |
| 販売店名    | 販売店コードに紐づいた販売店名が自動表示されます。         |
| 7 1 188 |                                   |

#### 入力欄

| 必須 | 入力欄       | 説明                                         |
|----|-----------|--------------------------------------------|
| 0  | ユーザーID    | ユーザーID を英数字で入力します。                         |
| 0  | パスワード     | パスワードを半角英数と記号(!~&)を併せて 8-20 文字で入力します。      |
| 0  | パスワード(確認) | パスワード確認のため、パスワード欄に入力したものを入力します。            |
| 0  | ユーザー名     | ユーザー名を入力します。                               |
| 0  | ユーザー区分    | ユーザー区分を選択します。クリックするとユーザー区分のリストが表示されます。     |
| 0  | 使用可能システム  | 使用可能にしたいシステムにクリックしてチェックを入れます。どちらか、または両方選択し |
|    |           | ます。                                        |

ボタン

| ボタン   | 説明              |
|-------|-----------------|
| 「戻る」  | ユーザー検索画面に遷移します。 |
| 「クリア」 | 入力した内容をクリアします。  |
| 「保存」  | 保存確認画面に遷移します。   |

#### 9-2ユーザー登録(編集)画面

この画面は、ユーザー検索画面で検索した後、検索結果の「編集」ボタンをクリックすることで表示されます。

※ここで表示・入力されている情報はサンプルです。

| ■ ▼ 販売店ユーザー登録  | × +                                                                                                  |               | - 0 ×                                                         |  |  |  |
|----------------|----------------------------------------------------------------------------------------------------|---------------|---------------------------------------------------------------|--|--|--|
| ← C ▲ セキュリティ保護 | 🔶 🖸 🔺 セキュリティ保護なし   172.20.93.181:8080/Web/#/MSMSC07G02?id=MTAwMTAwMg==&Mode=RWRpdA== 🖉 A 🏟 🎓 庙 🧶 … 🚺 |               |                                                               |  |  |  |
| ☞ 二輪車安全管理      | 亘 メニュー > ・ 共通 > /                                                                                    |               | 2023年05月26日 (金) ユーザー名:管理者<br>(前回ログイン日時:2023年05月18日 16:24) ※ 管 |  |  |  |
| ○ 共通 へ         | コーザー登録                                                                                               |               |                                                               |  |  |  |
| ふ お知らせ         |                                                                                                    |               |                                                               |  |  |  |
| 命 パスワード変更      | 戻る クリア                                                                                               |               |                                                               |  |  |  |
| 金 販売店情報更新      |                                                                                                    |               | **変更**                                                        |  |  |  |
| ☆ 販売店ユーザー      | 販売店コード:                                                                                              | SA 1          |                                                               |  |  |  |
| ⑦ 防犯登録 ∨       | 販売店名:                                                                                                |               |                                                               |  |  |  |
| ○ 盗難照会 ~       | ユーザーID:                                                                                              |               |                                                               |  |  |  |
|                | パスワード: 変更                                                                                            | ø             |                                                               |  |  |  |
|                | パスワード(確認):                                                                                           | ø             |                                                               |  |  |  |
|                | ユーザー名:                                                                                               | 販売店管理         |                                                               |  |  |  |
|                | ユーザー区分: 🛛 🗸 🗸                                                                                        | 管理者 🗸         |                                                               |  |  |  |
|                | 使用可能システム:                                                                                            | ✓ 防犯登録 ✓ 盗難照会 |                                                               |  |  |  |
|                |                                                                                                    | 保存 削除         |                                                               |  |  |  |
|                |                                                                                                    |               |                                                               |  |  |  |
|                |                                                                                                    |               |                                                               |  |  |  |
|                |                                                                                                    |               |                                                               |  |  |  |
|                |                                                                                                    |               |                                                               |  |  |  |
|                |                                                                                                    |               |                                                               |  |  |  |

#### 表示欄

| 表示欄    | 説明                                |
|--------|-----------------------------------|
| 販売店コード | ログインしたユーザー情報に紐づいた販売店コードが自動表示されます。 |
| 販売店名   | ログインしたユーザー情報に紐づいた販売店名が自動表示されます。   |

### 入力欄

| 必須 | 入力欄        | 説明                                          |
|----|------------|---------------------------------------------|
| 0  | ユーザーID     | ユーザーID を英数字 30 文字以内で入力します。                  |
|    | パスワード      | パスワード横の「変更」ボタンを押すことで入力可能になります。              |
|    |            | 変更したい新パスワードを半角英数と記号(!~&)を併せて 8-20 文字で入力します。 |
|    | パスワード(確    | パスワード確認のため、パスワード欄に入力したものを再入力します。            |
|    | <b>認</b> ) | パスワード変更をする際は入力必須となります。                      |
| 0  | ユーザー名      | ユーザー名を入力します。                                |
| 0  | ユーザー区分     | ユーザー区分を選択します。クリックするとユーザー区分のリストが表示されます。      |

| 0 | 使用可能システム | 使用可能にしたいシステムにクリックしてチェックを入れます。どちらか、もしくは両方を選択しま |
|---|----------|-----------------------------------------------|
|   |          | す。                                            |

ボタン

| ボタン         | 説明                                     |
|-------------|----------------------------------------|
| 「戻る」        | ユーザー検索画面に遷移します。                        |
| 「クリア」       | 入力した内容をクリアして、最初に表示されていた情報が表示されます。      |
| 「変更」        | パスワード欄とパスワード(確認)欄の入力が可能となります。          |
| 「保存」        | ユーザー保存確認画面に遷移します。                      |
| <u>「削除」</u> | ユーザー自体の削除を行うボタンです。クリックすると削除確認画面に遷移します。 |

## ※ここで表示・入力されている情報はサンプルです。

## 9-3ユーザー保存確認画面

| ■ ▼ 販売店ユーザー登録       | × +                                  |                                                     | - 0 ×                      |
|---------------------|--------------------------------------|-----------------------------------------------------|----------------------------|
| <ul> <li></li></ul> | 護なし   172.20.93.181:8080/Web/#/MSMSC | 07G02?id=MTAwMTAwMg==&Mode=RWRpdA== 2 A 🏠 🏌 🍘       | on 🖉 🖤 🜔                   |
| 😻 二輪車安全管理           | ̄ メニュー ∨ / 共通 ∨ /                    | 2023年05月26日 (金) ユーザー名:管<br>(前回ログイン日時:2023年05月18日 10 | <del>理者</del><br>5:24) × 管 |
| ○ 共通 ^              | ユーザー登録                               |                                                     |                            |
| ふ お知らせ              |                                      |                                                     |                            |
| 命 パスワード変更           |                                      |                                                     |                            |
| 血 販売店情報更新           | <ol> <li>登録してもよろしいですか?</li> </ol>    |                                                     |                            |
| 命 販売店ユーザー           |                                      |                                                     | **確認**                     |
| ⑦ 防犯登録 ~            | 販売店コード:                              | Reg .                                               |                            |
| ○ 盗難照会 ∨            | 販売店名:                                |                                                     |                            |
|                     | ユーザーID:                              | 88                                                  |                            |
|                     | 使用可能システム:                            | 84 販売店管理                                            |                            |
|                     | ユーザー区分:                              | 8月 管理者                                              |                            |
|                     | ユーザー名:                               | ◎须 ▽ 防犯登録   ✓ 盗難照会                                  |                            |
|                     |                                      | 保存                                                  |                            |
|                     |                                      |                                                     |                            |
|                     |                                      |                                                     |                            |
|                     |                                      |                                                     |                            |
|                     |                                      |                                                     |                            |
|                     |                                      |                                                     |                            |
|                     |                                      |                                                     |                            |
|                     |                                      |                                                     |                            |
|                     |                                      |                                                     |                            |

| 表示欄    | 説明                                      |  |  |  |
|--------|-----------------------------------------|--|--|--|
| ユーザー情報 | 赤枠内に前画面で入力した内容を含めたユーザー情報が表示されます。        |  |  |  |
| ボタン    |                                         |  |  |  |
| ボタン    | 説明                                      |  |  |  |
| 「戻る」   | 1つ前のユーザー登録画面に遷移します。                     |  |  |  |
| 「保存」   | 表示された販売店情報を確認した後、入力した内容を保存する場合に押します。    |  |  |  |
|        | クリックすると保存が完了し、完了した旨が表示されます(ユーザー登録完了画面)。 |  |  |  |

## 9-4 ユーザー登録完了画面

※ここで表示・入力されている情報はサンプルです。

| 販売店ユーザー登録                   | × +                                  |                                     |                                   | -                          | - 0        | × |
|-----------------------------|--------------------------------------|-------------------------------------|-----------------------------------|----------------------------|------------|---|
| <ul> <li></li></ul>         | 護なし   172.20.93.181:8080/Web/#/MSMSC | 07G02?id=MTAwMTAwMg==&Mode=RWRpdA== | 2 A 16                            | r 🕀 🍯                      |            | b |
| 💖 二輪車安全管理                   | 酉 メニュー ∨ ↓ 共通 ∨ ↓                    |                                     | 2023年05月26日 (金)<br>(前回ログイン日時:202: | ユーザー名:管理<br>3年05月18日 16:24 | 皆<br>) × ( | 管 |
| (2) 共通 へ                    | ユーザー登録                               |                                     |                                   |                            |            |   |
| 命 お知らせ                      |                                      |                                     |                                   |                            |            |   |
|                             | ⊘ 以下の内容で登録を行いました。                    |                                     |                                   |                            |            |   |
| <ul><li>血 販売店ユーザー</li></ul> |                                      |                                     |                                   |                            | **変更**     | - |
| ○ 防犯登録 ~                    | 販売店コード:                              | <del>الانغ</del>                    |                                   |                            |            | Н |
| ○ 盗難照会 ∨                    | 販売店名:                                |                                     |                                   |                            |            | н |
|                             | ユーザーID:                              | <del>گنگر</del>                     |                                   |                            |            | н |
|                             | 使用可能システム:                            | <b>巡</b> 販売店管理                      |                                   |                            |            | н |
|                             | ユーザー区分:                              | 2017 管理者                            |                                   |                            |            | н |
|                             | ユーザー名:                               | ◎须 → 防犯登録 → 盗難照会                    |                                   |                            |            | н |
| •                           |                                      |                                     |                                   |                            |            |   |
|                             |                                      |                                     |                                   |                            |            |   |
|                             |                                      |                                     |                                   |                            |            |   |
|                             |                                      |                                     |                                   |                            |            |   |
|                             |                                      |                                     |                                   |                            |            |   |
|                             |                                      |                                     |                                   |                            |            |   |
|                             |                                      |                                     |                                   |                            |            |   |
|                             |                                      |                                     |                                   |                            |            |   |
|                             |                                      |                                     |                                   |                            |            |   |

| 200 100 |                                  |
|---------|----------------------------------|
| 表示欄     | 説明                               |
| ユーザー情報  | 赤枠内に前画面で確認した内容を含めたユーザー情報が表示されます。 |
| ボタン     |                                  |
| ボタン     | 説明                               |
| 「戻る」    | ユーザー検索画面に遷移します。                  |

## 10ステッカー注文(新規注文)

管理者·一般

## この画面では、二輪車防犯登録ステッカー注文を行います。

**10-1**メニューバー(赤枠)の「防犯登録」から「ステッカー注文(新規注文)」もしくは「ステッカー注文検索」を選択し、表示された画面で「新規注文ボタン」をクリックします。

| ⑦ 【 又テッカー注文(各)                                  | (索) × +               |              |       |           |        |        |                        |                            |                            | - 0           | ×    |
|-------------------------------------------------|-----------------------|--------------|-------|-----------|--------|--------|------------------------|----------------------------|----------------------------|---------------|------|
| C ▲ セキュリティ保護なし   172.20.93.181/WEB/#/MSMSB02G01 |                       |              |       | E         | AN Q   | . ☆ C  | ງ {_≡                  | Ē                          | ~~ ···                     | b             |      |
| 🞯 二輪車安全管理                                       | Ξ メニュー ∨ / 防犯登録 ∨ / ス | テッカー注文(検索)   |       |           |        |        | 2023年08月25<br>(前回ログインE | <b>日 (金) 二</b><br>3時:2023年 | <b>1一ザー名:</b><br>=08月25日 1 | a<br>14:05) X | a    |
| <ul><li>① 共通</li><li>◇ 防犯登録</li></ul>           | ステッカー注文検索             | •            |       |           |        |        |                        |                            |                            |               |      |
|                                                 | 新規注义 検索 クリア           |              |       |           |        |        |                        |                            |                            |               |      |
|                                                 | 注文ID:                 | 数值入力 ~       | 数值入力  |           |        |        |                        |                            |                            |               |      |
|                                                 | 注文曰:                  | 未入力          | 未入力   |           |        |        |                        |                            |                            |               |      |
| ☆ ステッカー注文(                                      | 発送状況:                 | ☑ 注文済 🗌 注文締切 | 発送済   |           |        |        |                        |                            |                            |               |      |
| ☆ ステッカー注文(…                                     | 防犯登録番号:               | 数值入力         |       |           |        |        |                        |                            |                            |               |      |
|                                                 |                       |              |       |           |        |        |                        |                            |                            |               |      |
| ◇ 盗難照会 ~                                        | 注文ID 💧                | 販売店名 ▲       | 注文日 👌 | セット数 △    | 送付先(送付 | 先住所) ☆ |                        | 22                         | 送日 👌                       | ¥             | ЪИ́Е |
|                                                 |                       |              |       | C / M     |        |        |                        |                            | ~                          |               |      |
|                                                 |                       |              |       | データがありません |        |        |                        |                            |                            |               |      |
|                                                 |                       |              |       |           |        |        |                        |                            |                            |               |      |
|                                                 |                       |              |       |           |        |        |                        |                            |                            |               |      |
|                                                 |                       |              |       |           |        |        |                        |                            |                            |               |      |
|                                                 |                       |              |       |           |        |        |                        |                            |                            |               |      |
|                                                 |                       |              |       |           |        |        |                        |                            |                            |               |      |

## ※ここで表示・入力されている情報はサンプルです。

## 10-2ステッカー注文(新規注文)画面

| 🙎 🔞 🗖 🔻 रहण्णत-अ  | × (新規注文) × +                                      |                      | – ō ×                                                        |
|-------------------|---------------------------------------------------|----------------------|--------------------------------------------------------------|
|                   | リティ保護なし   172.20.93.181/web/#/MSMSB02G02?Mode=Nev | v (                  | P A 🗠 🛈 🖆 🖓 … 🧭                                              |
| ◎ 二輪車安全管理         | Ξ メニュー ∨ 防犯登録 ∨ ステッカー注文(新規注文)                     | こちらのメッセージは、          | 2024年02月02日(金) ユーザー名:管理者<br>(前回ログイン日時:2024年02月02日 09:06) ※ 管 |
| ○ 共通              |                                                   | 沖縄の販売店様には表示          | 示しません                                                        |
| ○ 防犯登録 へ          | ステッパー注义                                           |                      |                                                              |
|                   | <b>戻る</b> クリア                                     |                      |                                                              |
|                   | ※届いたステッカーは注文された販売店様(                              | のみ使用可能です。            |                                                              |
|                   | ※請水元を「115]で」に選択後は請氷元の3                            | 変更はできません。            | *******                                                      |
| ふ ステッカー注文(        |                                                   |                      | **************************************                       |
|                   | 請求先: 選択                                           |                      | ×                                                            |
| <b>佥 防犯登録約款確認</b> | 注文日: 2024/02                                      | /03                  |                                                              |
| ○ 盗難照会 ∨          | セット数:                                             | ※1セット10枚です。 ご請求金額:0円 | (税込)                                                         |
|                   | 登録住所と別の住所に送付する:                                   |                      |                                                              |
|                   | 送付先住所                                             | 登録住所                 |                                                              |
|                   | 郵便番号: 一                                           | 郵便番号:                | second - second                                              |
|                   | 住所1:                                              | 住所1:                 | SC DUNESS N                                                  |
|                   | 住所2:                                              | 住所2:                 |                                                              |
|                   | 電話番号:                                             | 電話番号:                |                                                              |
|                   | 部署:                                               |                      |                                                              |
|                   | 担当者:                                              |                      |                                                              |
|                   |                                                   |                      |                                                              |
|                   | 前回登録日:                                            |                      |                                                              |
|                   | 前回登録者:                                            |                      |                                                              |
|                   |                                                   | 保存_                  |                                                              |
|                   |                                                   |                      |                                                              |

## 表示欄

| 表示欄        | 説明                                       |  |  |
|------------|------------------------------------------|--|--|
| 請求先名       | 入力した請求先コードに紐づいた請求先名が自動入力されます。            |  |  |
| 注文日        | 入力する日付が自動入力されます。                         |  |  |
| 郵便番号(登録住所) | ログインした販売店コードに紐づいた郵便番号が自動入力されます。          |  |  |
| 住所1(登録住所)  | ログインした販売店コードに紐づいた住所1(都道府県名、市町村名)が自動入力さ   |  |  |
|            | れます。                                     |  |  |
| 住所2(登録住所)  | ログインした販売店コードに紐づいた住所 2 (番地、建物名など)が自動入力されま |  |  |
|            | す。                                       |  |  |
| 電話番号(登録住所) | ログインした販売店コードに紐づいた電話番号が自動で表示されます。         |  |  |
| 前回登録日      | 前回登録した日が表示されます。初めての場合は表示されません。           |  |  |
| 前回登録者      | 前回登録した人が表示されます。初めての場合は表示されません。           |  |  |

#### 入力欄

| 必須 | 入力欄 | 説明                                      |
|----|-----|-----------------------------------------|
| 0  | 請求先 | ステッカーを請求したい請求先を選択します。クリックするとログインしたユーザーが |

|   |             | 属する販売店に紐づいた請求先が表示されます。                  |
|---|-------------|-----------------------------------------|
|   |             | 代引きの場合は、こちらから「代引き」を選択してください。            |
| 0 | セット数        | 注文したいステッカーのセット数を選択します。1 セット=10 枚です。     |
|   |             | 入力したセット数に応じたご請求金額(税込)が右横に表示されます。        |
|   | 登録住所と       | 登録してある請求先住所と別の住所にステッカーを送付したい場合は、        |
|   | 別の住所に送付する   | このチェックボックスをクリックし、チェックを入れます。送付先住所情報を入力可能 |
|   |             | になります。                                  |
|   | 郵便番号(送付先住所) | 郵便番号を入力欄に従って入力します。                      |
|   | 住所1(送付先住所)  | 送付先の都道府県名、市町村名を入力します。                   |
|   | 住所2(送付先住所)  | 送付先の番地、建物名などを入力します。                     |
|   | 電話番号(送付先住所) | 送付先の電話番号をハイフン無し 11 桁以内で入力します。           |
|   | 部署(送付先住所)   | 送付先の部署を入力します。                           |
|   | 担当者(送付先住所)  | 送付先でステッカーを受け取るご担当者様のお名前を入力します。          |

| ボタン   | 説明                                   |
|-------|--------------------------------------|
| 「戻る」  | ステッカー検索画面に遷移します。                     |
| 「クリア」 | 入力した内容をクリアして、最初に表示されていた状態の画面が表示されます。 |
| 「保存」  | ステッカー注文(新規注文)確認画面に遷移します。             |

## ※ここで表示・入力されている情報はサンプルです。

## 10-3ステッカー注文(新規注文)確認画面

| ● ① ■ X 27ッカー注文(新規注文) x + □ X                                                                                                    |                                                                                    |                                   |                                                            |                                          |                           |               |          |
|----------------------------------------------------------------------------------------------------|------------------------------------------------------------------------------------|-----------------------------------|------------------------------------------------------------|------------------------------------------|---------------------------|---------------|----------|
| ← C ŵ ▲ セキュ                                                                                                    | ← C A ▲ セキュリティ保護なし   172.20.93.181/web/#/MSMSB02G02                                |                                   |                                                            |                                          |                           | 🧳             |          |
| ₩ 二輪車安全管理                                                                                                    | Ξ メニュー ∨ / 防犯登録 ∨ / ステッカ                                                           | 一注文(新規注文)                         |                                                            | <b>2024年02月02日 (金)</b><br>(前回ログイン日時:2024 | <b>ユーザー名:</b><br>年02月02日( | 管理者<br>)9:26) | x 管      |
| <ul> <li>① 共通</li> <li>⑦ 防犯登録</li> <li>▲ 防犯登録(新規登…</li> <li>▲ 防犯登録(使衆)</li> <li>▲ 防犯登録(復旧)</li> <li>▲ 防犯登録(復旧)</li> <li>▲ ステッカー注文(…</li> <li>▲ ステッカー注文(…</li> </ul> | ステッカー注文<br>戻る<br>※届いたステッカーは注文され<br>※請求先を「代引き」に選択れ<br>① 注文完了してもよろしいですか?             | ℃た販売店様のみ使用可能です<br>≵は請求先の変更はできません。 | 0                                                          |                                          |                           | **            | <u> </u> |
| <b>命 防犯登録約款確認</b>                                                                                                    | 請求先:                                                                               | 88                                |                                                            |                                          |                           |               |          |
| <ul> <li>① 盗難照会 ~</li> </ul>                                                                                                    | 注文日・<br>セット数:<br>登録住所と別の住所に送付する:<br>送付先住所<br>郵便番号:<br>住所1:<br>住所2:<br>電話番号:<br>恋罢: | 2024/02/03<br>1 ※1セット10枚です。       | ご請求金額:6,600円(税込)<br>登録住所<br>郵便番号:<br>住所1:<br>住所2:<br>電話番号: |                                          |                           |               |          |
|                                                                                                    | 中有 ·<br>担当者:<br>前回登録日:<br>前回登録者:                                                   |                                   | 保存                                                         |                                          |                           |               |          |

#### 表示欄

| 表示欄       | 説明                                              |
|-----------|-------------------------------------------------|
| ステッカー注文情報 | 赤枠内に前画面で入力した内容を含めたステッカー注文情報が表示されます。             |
| 前回登録日     | 前回登録した日時を yyyy/MM/dd の形式で表示します。前回登録がない場合、表示されませ |
|           |                                                 |
| 前回登録者     | 前回の登録ユーザーが表示されます。前回登録がない場合、表示されません。             |
|           |                                                 |

| ボタン  | 説明                                       |  |
|------|------------------------------------------|--|
| 「戻る」 | 1 つ前のステッカー注文新規注文画面に遷移します。                |  |
| 「保存」 | 表示された防犯登録情報を確認した後、入力した内容を保存する場合にクリックします。 |  |
|      | クリックすると保存が完了し、完了した旨が表示されます(ステッカー注文完了画面)。 |  |

## 10-4ステッカー注文(新規注文)完了画面

※ここで表示・入力されている情報はサンプルです。

| 💄 🔞 🗖 🔻 ステッカー注                                                                                                   | 文(新規注文) × +                                |                                  |                  |                                           | - 0 ×                           |
|----------------------------------------------------------------------------------------------------|--------------------------------------------|----------------------------------|------------------|-------------------------------------------|---------------------------------|
|                                                                                                    | リティ保護なし   <b>172.20.93.181</b> /web/#/MSMS | B02G02                           |                  | ₽ A ☆ Ф                                   | 순 🖻 🗞 … 🏈                       |
| ✓ 二輪車安全管理                                                                                                    |                                            | 的一注文(新規注文)                       |                  | <b>2024年02月02日 (金)</b><br>(前回ログイン日時:2024年 | ユーザー名:管理者<br>F02月02日 09:26) ※ 管 |
| <ul> <li>⑦ 共通</li> <li>〇 防犯登録</li> <li>ヘ</li> <li>ด 防犯登録(新規登</li> <li>ด 防犯登録(検索)</li> <li>(面 防犯登録(使用)</li> </ul> | ステッカー注文                                    | れた販売店様のみ使用可能です<br>後は請求先の変更はできません | -<br>o           |                                           |                                 |
| ふ ステッカー注文(                                                                                                    | ⊘ 注文が完了しました。                               |                                  |                  |                                           |                                 |
| 命 ステッカー注文(                                                                                                    |                                            |                                  |                  |                                           | **新規登録**                        |
| <b>命</b> 防犯登録約款確認                                                                                                | 請求先:                                       | Rø                               |                  |                                           |                                 |
| ○ 盗難照会 ~                                                                                                    | 注文曰:                                       | 2024/02/03                       |                  |                                           |                                 |
|                                                                                                    | セット数:                                      | 🜌 1 ※1セット10枚です。                  | ご請求金額:6,600円(税込) |                                           |                                 |
|                                                                                                    | 登録住所と別の住所に送付する:                            |                                  |                  |                                           |                                 |
|                                                                                                    | 送付先住所                                      |                                  | 登録住所             |                                           |                                 |
|                                                                                                    | 郵便番号:                                      |                                  | 郵便番号:            | Surger and                                |                                 |
|                                                                                                    | 住所1:                                       |                                  | 住所1:             | Sec. Sec.                                 |                                 |
|                                                                                                    | 住所2:                                       |                                  | 住所2:             | Sec. Sec.                                 |                                 |
|                                                                                                    | 電話番号:                                      |                                  | 電話番号:            | Sec. Sec.                                 |                                 |
|                                                                                                    | 部署:                                        |                                  |                  |                                           |                                 |
|                                                                                                    | 担当者:                                       |                                  |                  |                                           |                                 |
|                                                                                                    | 前回登録日:                                     |                                  |                  |                                           |                                 |
|                                                                                                    | 前回登録者:                                     |                                  |                  |                                           |                                 |
|                                                                                                    |                                            |                                  |                  |                                           |                                 |

### 表示欄

| 表示欄       | 説明                               |
|-----------|----------------------------------|
| ステッカー注文情報 | 赤枠内に前画面で確認した内容のステッカー注文情報が表示されます。 |

| ボタン  | 説明                 |
|------|--------------------|
| 「戻る」 | ステッカー注文検索画面に遷移します。 |

#### 10-5ステッカー注文 注文締切データ・発送済データ 編集時の請求先変更制限事項

注文締切データおよび発送済データを編集で呼び出したのち、請求先を変更する場合、「請求先」から「代引き」への変更は行えません。

※ここで表示・入力されている情報はサンプルです。

#### 発送済データの請求先を「代引き」に変更する

| 💄 🔞 🗖 🔻 ステッカー注                                                                                                    | 文(新規注文) × +                                                    |                                | - 0 X                                                                |
|----------------------------------------------------------------------------------------------------|----------------------------------------------------------------|--------------------------------|----------------------------------------------------------------------|
| ← C ŵ ▲ セキュ                                                                                                    | リティ保護なし   <b>172.20.93.181</b> /web/#/MSMSB02G0                | 2?id=NTA1Nw==&Mode=Edit        | 2 A 🟠 🛈 🗲 🗃 🗞 … 🌠                                                    |
| ◎ 二輪車安全管理                                                                                                    | Ξ メニュー ∨ / 防犯登録 ∨ / ステッカー注                                     | 文(新規注文)                        | <b>2024年02月02日 (金) ユーザー名:管理者</b><br>(前回ログイン日時:2024年02月02日 09:26) ※ 管 |
| <ul> <li>○ 共通</li> <li>◇</li> <li>⑦ 防犯登録</li> <li>▲</li> <li>△ 防犯登録(新規登</li> <li>△ 防犯登録(検索)</li> <li>→ 1000000</li> </ul> | ステッカー注文<br><b>戻る</b> クリア<br>※届いたステッカーは注文された<br>※請求先を「代引き」に選択後は | 販売店様のみ使用可能です。<br>請求先の変更はできません。 | 発送済                                                                  |
| <ul> <li>         ・・・・・・・・・・・・・・・・・・・・・・・・・・・・・</li></ul>                                                                 |                                                                |                                | **変更**                                                               |
| ふ ステッカー注文(                                                                                                    | 請求先:                                                           |                                | ×                                                                    |
|                                                                                                    | 注文ID:                                                          | 5057                           |                                                                      |
| の 盗難照会 ~                                                                                                    | 注立口・                                                           | 2024/02/03                     |                                                                      |

請求先を「代引き」に変更後、請求先からカーソルが離れた時、「発送済のため、請求先は、代引き以外を入力してください。」のメッ

#### セージが表示され保存できません。

| ◎ ① □ ▼ λ̄ryh-注文(新規注文) × + - □ ×                                                                                                    |                                                                           |                              |                                                               |  |
|----------------------------------------------------------------------------------------------------|---------------------------------------------------------------------------|------------------------------|---------------------------------------------------------------|--|
|                                                                                                    | ← C 命 ▲ セキュリティ保護なし   172.20.93.181/web/#/MSMSB02G02?id=NTA1Nw==&Mode=Edit |                              |                                                               |  |
| ₩ 二輪車安全管理                                                                                                    | 三 メニュー > / 防犯登録 > / ステッカー注文                                               | Z(新規注文)                      | 2024年02月02日 (金) ユーザー名:管理者<br>(前回ログイン日時:2024年02月02日 09:26) ※ 管 |  |
| <ul><li>① 共通</li><li>◇</li><li>◇<!--</th--><th>ステッカー注文</th><th></th><th></th></li></ul> | ステッカー注文                                                                   |                              |                                                               |  |
|                                                                                                    | 戻る クリア                                                                    |                              | 発送済                                                           |  |
|                                                                                                    | ※届いたステッカーは注文された                                                           |                              |                                                               |  |
|                                                                                                    | ※請求先を「代引き」 に選択後は詞                                                         | 青求先の変更はできません。                |                                                               |  |
|                                                                                                    |                                                                           |                              | **変更**                                                        |  |
| ふ ステッカー注文(                                                                                                    | 請求失・                                                                      | 代引き                          | ×                                                             |  |
| <b>命 防犯登録約款確認</b>                                                                                                    | 明小儿・                                                                      | 発送済のため、請求先には、代引き以外を入力してください。 |                                                               |  |
| ○ 盗難照会 ∨                                                                                                    | 注文ID:                                                                     | 5057                         |                                                               |  |
|                                                                                                    | 注文口・                                                                      | 2024/02/03 📾                 |                                                               |  |

#### また、請求先が「代引き」の注文締切データおよび発送済データを編集で呼び出した場合、請求先はロックされ変更不可となります。

| 😩 🔞 🗖 🔻 ステッカー3                               | 主文(新規注文) × +                              |                                | - 0                                                         | × |
|----------------------------------------------|-------------------------------------------|--------------------------------|-------------------------------------------------------------|---|
|                                              | aリティ保護なし   172.20.93.181/web/#/MSMSB02G02 | ?id=NTA1Nw==&Mode=Edit         |                                                             |   |
| ☆ 二輪車安全管理                                    | 酉   メニュー ∨ □ 防犯登録 ∨ □ ステッカー注文             | (新規注文)                         | 2024年02月02日 (金) ユーザー名:管理者<br>(前回ログイン日時:2024年02月02日 09:26) ※ | Ê |
| <ul> <li>○ 共通 ∨</li> <li>○ 防犯登録 ▲</li> </ul> | ステッカー注文                                   |                                | 祭祥这                                                         |   |
| <ul> <li></li></ul>                          | ※届いたステッカーは注文されたり<br>※請求先を「代引き」に選択後は記      | 反売店様のみ使用可能です。<br>青求先の変更はできません。 | 元之归                                                         |   |
| ふ ステッカー注文(                                   |                                           |                                | **変更**                                                      | • |
| ふ ステッカー注文(                                   | 請求先:                                      | 代引き                            | ~                                                           |   |
|                                              | 注文ID:                                     | 5057                           |                                                             |   |
| ○ 盗難照会 ∨                                     | 計立日・                                      | 0004/00/00 min                 |                                                             |   |

## 11ステッカー注文検索

## ステッカー発送業者から送られてくるステッカー注文情報を検索します。

## ※ここで表示・入力されている情報は一例です。

| ▼ ステッカー注文(検索)                                                     | × ③ ステッカー納品書_12_20240418105335 |                          | +          |        |                             |                                                 | ~ - 0 ×                   |
|-------------------------------------------------------------------|--------------------------------|--------------------------|------------|--------|-----------------------------|-------------------------------------------------|---------------------------|
| < > 0                                                             |                                | alhost:8080/#/MSMSB02G01 |            |        | Ľ                           | 2   🛛 🔺                                         | 🗘 🕹 🔲 🖪 🔍 VPN 🍣 🚍         |
| 😻 二輪車安全管理                                                         | 酉 ──メニュー ∨ /防犯登録 ∨ / ステ        | ッカー注文(検索)                |            |        |                             | 2024年04月18日 (木) ユーザー名:<br>(前回ログイン日時:2024年04月18日 | 販売店(防犯/管理者)<br>11:10) ※ 販 |
| <ul><li>○ 共通</li><li>◇</li><li>○</li><li>防犯登録</li><li>▲</li></ul> | ステッカー注文検索<br>新規注文 検索 クリア       |                          |            |        |                             |                                                 |                           |
|                                                                   | 注文ID:                          | 数值入力 ~ 数值                | 入力         |        |                             |                                                 |                           |
|                                                                   | 注文曰:                           | 未入力                      | (力 首       |        |                             |                                                 |                           |
| ふ ステッカー注文(                                                        | 発送状況:                          | □ 注文済 □ 注文締切 □ 発         | 送済         |        |                             |                                                 |                           |
| <ul> <li></li></ul>                                               | 防犯登録番号:                        | 数值入力                     |            |        |                             |                                                 |                           |
|                                                                   | 1                              |                          |            |        |                             | 合計3件 <                                          | 20/ページ ∨                  |
|                                                                   | 注文ID 💠                         | 販売店名 ↓                   | 注文日 💠      | セット数 💠 | 送付先(送付先住所) 💠                | 発送日 ≑                                           | 操作 納品書                    |
|                                                                   | 5 浅草:                          | 友店6000003                | 2022/08/03 | 1      | 販売店住所16000003 販売店住所60000032 |                                                 | 編集                        |
|                                                                   | 1 浅草:                          | 友店6000003                | 2022/07/28 | 3      | 販売店住所16000003 販売店住所60000032 | 2022/10/10                                      | 編集出力                      |
|                                                                   | 2 浅草:                          | 友店6000003                | 2022/07/28 | 3      | 販売店住所16000003 販売店住所60000032 |                                                 | 編集                        |
|                                                                   |                                |                          |            |        |                             |                                                 |                           |

#### 表示欄

| 表示欄    | 説明                                  |
|--------|-------------------------------------|
| 検索結果件数 | 青枠②内左端部分です。検索でヒットしたデータの合計件数が表示されます。 |
| 検索結果   | 赤枠内です。検索結果を表形式で表示します。               |
|        |                                     |

### 入力欄

| 必須 | 入力欄    | 説明                                   |
|----|--------|--------------------------------------|
|    | 注文 ID  | 調べたい注文 ID を入力します。片方の入力欄のみの入力でも検索します。 |
|    | 注文日    | 調べたい注文日を入力します。クリックするとカレンダーが表示されます。   |
|    |        | 片方の入力欄のみの入力でも検索します。                  |
|    | 発送状況   | 調べたい注文の発送状況を選択します。                   |
|    | 防犯登録番号 | 防犯登録番号を数値で入力します。                     |

ボタン

| ボタン           | 説明                                           |
|---------------|----------------------------------------------|
| 「新規注文」        | ステッカー注文新規注文画面に遷移します。                         |
| 「検索」          | 入力欄に入力した条件に応じて、検索を行い赤枠内に検索結果が表示されます。         |
|               | 入力欄に何も入力しなかった場合、全件検索を行い、その検索結果が表示されます。       |
| 「クリア」         | 入力内容と検索結果をクリアします。                            |
| 「<1 > 20/ページ」 | 青枠②内部分です。「<」「>」の間の数字ボタンは、件数に応じて増減します。        |
|               | 「<」:検索結果の1ページ戻ります。                           |
|               | 「>」:検索結果の1ページ進みます。                           |
|               | 「〇/ページ」:1 ページ当たり何件表示するか選択します。                |
| 「▲▼(グリッド)」    | 青枠①です。すべての項目横に同じものがあります。一度クリックすると昇順、二度クリックする |
|               | と降順に検索結果を並べ替えます。三度目のクリックでデフォルト表示に戻ります。       |
| 「編集」          | ステッカー注文情報更新(編集)画面に遷移します。                     |
|               | 編集したい注文情報の行の「編集」ボタンをクリックします。                 |
| 「出力」          | クリックした行のステッカー納品書を出力します。                      |

#### 11-1出力確認のポップアップ表示

画面上に出力を確認するポップアップが表示されます。出力する場合、「はい」を押します。

### ※ここで表示・入力されている情報はサンプルです。

| ▼ ステッカー注文(検索)                                                            | × ③ ステッカー納品書_12_20240418105335 | ❸ ステッカー納品書_12_20240418105219. + |                                     |   |                                                           | v - 0        | ×   |
|--------------------------------------------------------------------------|--------------------------------|---------------------------------|-------------------------------------|---|-----------------------------------------------------------|--------------|-----|
| < > 0                                                                    | 🗋 🕚 loca                       | alhost:8080/#/MSMSB02G01        |                                     | Ľ | 🛛 🔺 ව                                                     | - C • VPN (  | ⊜ ≡ |
| 🖋 二輪車安全管理                                                                | 三 メニュー > 「防犯登録 > 「ステッ          | ッカー注文(検索)                       |                                     |   | 2024年04月18日(木) ユーザー名:販売店(第<br>(前回ログイン日時:2024年04月18日11:10) | 苏犯/管理者)<br>※ | 販   |
| <ul> <li>○ 共通</li> <li>◇ 防犯登録</li> <li>▲</li> <li>◇ 防犯登録(新報音)</li> </ul> | ステッカー注文検索<br>新規注文 検索 クリア       | ſ                               | 確認                                  |   |                                                           |              |     |
|                                                                          | 注文ID:                          | 数值入力 ~ 数值入力                     | 押下したレコードのステッカー納品書を出力してもよろし<br>いですか? |   |                                                           |              |     |
|                                                                          | 注文日:                           | 未入力                             |                                     |   |                                                           |              |     |
| <ul><li></li></ul>                                                       | 発送状況:                          | □ 注文済 □ 注文締切 □ 発送済              |                                     |   |                                                           |              |     |

#### 表示欄

| 表示欄 | 説明                              |
|-----|---------------------------------|
| 確認  | クリックした行のステッカー納品書を出力するか確認する内容です。 |

ボタン

| ボタン   | 説明                          |
|-------|-----------------------------|
| 「はい」  | 該当のステッカー注文の納品書を出力します。       |
| 「いいえ」 | 小さな表示窓は閉じ、ステッカー注文検索画面に戻ります。 |

11-2納品書が PC に正常にダウンロードされている様子

画面上部に「ステッカー納品書帳票を出力しました」というメッセージが出て、

ブラウザのダウンロード欄にステッカー納品書が表示されます。

※ここで表示・入力されている情報はサンプルです。

| 🙎 🕼 🗖 🔻 ステッカーミ               | 主文(検索) × +                           |                       |                    |                 | -   | o × |
|------------------------------|--------------------------------------|-----------------------|--------------------|-----------------|-----|-----|
| <ul> <li></li></ul>          | 護なし   172.20.93.181/web/#/MSMSB02G01 |                       |                    |                 | ~   | 🍫   |
| ▲ 二輪車安全管理                    | Ξ メニュー ∨ 防犯登録 ∨ ステッカー注文(検索)          |                       | ダウンロード             | E Q … 🔗         | d01 |     |
|                              |                                      | ✓「ステッカー納品書」帳票を出力しました。 | ステッカー納品書_6212_2024 | 10703174609.pdf | 31) |     |
| の共通・・・                       | ステッカー注文検索                            |                       | 2アイルを開く            |                 |     |     |
| <ul> <li>⑦ 防犯登録 ^</li> </ul> |                                      |                       | もっと見る              |                 |     |     |
|                              | 新規注文検索クリア                            |                       |                    |                 |     |     |

## 11-3ステッカー納品書表示

ブラウザ右上の「…」をクリックし、「ダウンロード」を選択することで確認します。

また、エクスプローラーを開き、ダウンロードフォルダ内を確認することでも表示します。

## ※ここで表示・入力されている情報はサンプルです。

| 🙎 🕼 🗖 🛛 🗶 ステッカー注文(検索) 🗙 🧰                                      | ステッカー納品書_6212_202407031 × 十            |        |                                                                                                    |                                                               |  |    |    |     |       | •     | × |
|----------------------------------------------------------------|----------------------------------------|--------|----------------------------------------------------------------------------------------------------|---------------------------------------------------------------|--|----|----|-----|-------|-------|---|
| <ul> <li>C (i) ファイル   C:/Users/rishi/Downloads/ステッカ</li> </ul> | 納品書_6212_20240703175248.pdf            |        |                                                                                                    |                                                               |  | ¢  | £≡ | Ē   | ≈     | 🦪     | 2 |
| □ □ □ □ □ □ □ □ □ □ □ □ □ □ □ □ □ □ □                          | ilot に質問する - + €                       | 1 /1   | <b>୍ୱ</b> । ଅ                                                                                      |                                                               |  | QI | 0  | 8 Ę | 2   2 | ۹ tộż | 4 |
|                                                                | 御中<br>販売店コード:<br>下記の通り納品申し上げます。<br>合計5 | 納品書    | 発送日 2024年03月<br>一部社団法人<br>一部社団法人<br>三本二輪<br>家の北南大塚ビル羽<br>下EL: 03-6902-819(<br>登録番号: T901120<br>246 | 901日<br>車 一致安全協<br>22-24 「臨 三市 5<br>5500 「聖」「唐 中<br>, 400円 (1 |  |    |    |     |       |       |   |
|                                                                | 品名                                     | 出荷枚数 単 | 西 金額(円)                                                                                            | 注文ID                                                          |  |    |    |     |       |       |   |
|                                                                | 二輪車防犯登録セット代(2024/03/01ご注文)             | 40     | 600 24,000                                                                                         | 6212                                                          |  |    |    |     |       |       |   |
|                                                                |                                        |        |                                                                                                    |                                                               |  |    |    |     |       |       |   |

## 12防犯登録(新規登録・更新)

お客様から依頼を受けた防犯登録を行い、必要に応じて防犯登録証明書や標識交付申請書を出力します。また、過去の防犯登録情報を更新し、上記の書類を出力します。

| ↓ Z = ↓ X _ 1 = 八一 (亦作)かりりれ豆棘を洪伏し、りれ豆棘快糸囲山か衣木されま | 12-: | <b>1</b> メニューバー | (赤枠) | から防犯登録を選択し、 | 防犯登録検索画面が表示されま |
|--------------------------------------------------|------|-----------------|------|-------------|----------------|
|--------------------------------------------------|------|-----------------|------|-------------|----------------|

| 💄 🗖 📔 localhost1115          | × ¥ 防犯登録(検索) × +             |            |                     |           |        |                                   |                                   | - 0 ×       |
|------------------------------|------------------------------|------------|---------------------|-----------|--------|-----------------------------------|-----------------------------------|-------------|
| ← C (i) localhost:80         | 080/#/MSMSB01G01             |            |                     |           |        |                                   | ć= 🛈                              | 🗸           |
| 🛱 お気に入りのインボート 🛛 🖤 localh     | ost8080 🔻 社内サーバー             |            |                     |           |        |                                   |                                   |             |
| ◎ 二輪車安全管理                    | Ξ メニュー ∨   防犯登録 ∨   防犯登録(検索) |            |                     |           |        | 2024年05月10日 (金)<br>(前回ログイン日時:2024 | <b>ユーザー名:jbd1</b><br>年04月12日 13:0 | 4<br>3) × J |
| ○ 共通 ~                       | 防犯祭锦检索                       |            |                     |           |        |                                   |                                   |             |
| <ul> <li>⑦ 防犯登録 ^</li> </ul> |                              |            |                     |           |        |                                   |                                   |             |
|                              | 新規登録 検索 クリア 標識交付申請書          | 他店豆跡の内容変更あ | よび抹消                |           |        |                                   |                                   |             |
|                              | 防犯登録番号:                      | 数值入力       |                     |           |        |                                   |                                   |             |
|                              | 加入者氏名:                       | 文字入力       |                     |           |        |                                   |                                   |             |
|                              | 加入者力ナ:                       | 文字入力       |                     |           |        |                                   |                                   |             |
|                              | 加入者電話番号:                     | ハイフンなし     |                     |           |        |                                   |                                   |             |
| ○ 盗難照会 ~                     | 制度加入日:                       | ま入力 芭 ~    | ま入力 芭               |           |        |                                   |                                   |             |
|                              |                              |            |                     |           |        |                                   |                                   |             |
|                              |                              |            |                     |           |        |                                   |                                   |             |
|                              | 車体番号:                        | 半角英数字加入力   |                     | 1         | 標識番号:  |                                   |                                   |             |
|                              |                              |            |                     |           |        |                                   |                                   |             |
|                              | 標識交付申請書発行済:                  |            |                     |           |        |                                   |                                   |             |
|                              | 標識番号未登録:                     | ※標識番号取得    | 駆分が「取得済み」および「取得不要」は | は検索対象外です。 |        |                                   |                                   |             |
|                              |                              |            |                     |           |        |                                   |                                   |             |
|                              | 抹消 防犯登録番号 ⇒ 制                | 度加入日 🗧     | 加入者氏名 💠             | j         | 車体番号 ≑ | 標識番号 ≑                            | 拔                                 | ₩717 ₩      |
|                              |                              |            |                     |           |        |                                   |                                   |             |
|                              |                              |            |                     |           |        |                                   |                                   |             |
|                              |                              |            | データがありません           |           |        |                                   |                                   |             |
|                              |                              |            |                     |           |        |                                   |                                   |             |
|                              |                              |            |                     |           |        |                                   |                                   |             |
|                              |                              |            |                     |           |        |                                   |                                   |             |
|                              |                              |            |                     |           |        |                                   |                                   |             |
|                              |                              |            |                     |           |        |                                   |                                   |             |
|                              |                              |            |                     |           |        |                                   |                                   |             |

「新規登録」ボタン(赤丸部分)をクリックして、防犯登録新規登録画面に遷移します。

## ※ここで表示・入力されている情報はサンプルです。

## 12-2防犯登録新規登録画面

| 🤰 🗖 💙 防犯登録(新規登録                      | R) × +              |                          |                                   | - • ×                                                         |
|--------------------------------------|---------------------|--------------------------|-----------------------------------|---------------------------------------------------------------|
| ← C i localhost:80                   | 080/#/MSMSB01G02    |                          |                                   | 2 A A D 4 G S 🧹                                               |
| C⊒ お気に入りのインボート │ ▼ local             | lhost:8080 💙 社内サーバー |                          |                                   |                                                               |
| ★★★★★★★★★★★★★★★★★★★★★★★★★★★★★★★★★★★★ | 亘 メニュー ~ 防犯登録 ~     | 防犯登録(新規登録)               |                                   | 2024年07月03日 (水) ユーザー名:管理者<br>(前回ログイン日時:2024年06月28日 15:35) ※ 管 |
| (1) 共通 く                             | 防犯答钮                |                          |                                   |                                                               |
| ⑦ 防犯登錄 ^                             |                     |                          |                                   |                                                               |
|                                      | Ka 207              |                          |                                   |                                                               |
|                                      |                     |                          |                                   | **新規登録**                                                      |
| ☆ ステッカー注文(                           | 防犯登録番号: 🚳           | 数值入力 -                   |                                   |                                                               |
|                                      | 制度加入日: 😽            | 未入力                      |                                   |                                                               |
|                                      | 新中古車区分: 🐹           | 未選択    ∨                 |                                   |                                                               |
|                                      | 動力区分: 🛷             | 未選択    ✓                 |                                   |                                                               |
|                                      | 排気量: 88             | 未選択 マ                    |                                   |                                                               |
|                                      | メーカー: 🚳             | 未選択                      |                                   | ×                                                             |
|                                      | 車体番号: 🚳             | 半角英数字扩入力                 | ※車体番号にハイフン(-)が含まれている場合は、「-」も入力して下 | さい                                                            |
|                                      | 車体色:                | 未選択    ✓                 |                                   |                                                               |
|                                      |                     |                          |                                   |                                                               |
|                                      | 標識番号取得: 🌌           | 本選択 く                    | (2)<br>標識番号:<br>(5)               | ▲<br>あ12-34                                                   |
|                                      |                     |                          | 標識番号の入力                           | 見本はこちらをご覧ください。                                                |
|                                      | 加入者フリガナ: 🌌          | 文字入力                     |                                   |                                                               |
|                                      |                     | ※法人の場合、代表者名は不要です         |                                   |                                                               |
|                                      | 加人者氏名: 🌌            | 文字入力                     |                                   |                                                               |
|                                      | 職業:                 | 未選択  ✓                   |                                   |                                                               |
|                                      | 生年月日:               | 未記入                      | 年齡:                               |                                                               |
|                                      | 性別:                 | 未選択 >                    |                                   |                                                               |
|                                      | 郵便番号: 🛛 🜌           | 数值入力 - 数值入力              |                                   |                                                               |
|                                      | 住所: 😽               | 例:東京都豊島区南大塚              |                                   |                                                               |
|                                      | 番地: 65              | 例:1-1-1                  |                                   |                                                               |
|                                      |                     | ※番地は半角英数字とハイフンのみで入力してくださ | u.                                |                                                               |
|                                      | マンション・ビル名:          | 又学人刀                     |                                   |                                                               |
|                                      | 単品曲方・               | 717289                   |                                   |                                                               |
|                                      | 販売店: 65             | 99999991                 |                                   |                                                               |
|                                      |                     | テスト用販売店                  |                                   |                                                               |
|                                      | 住所:                 | 東京都豊島区南大塚テストビル           |                                   |                                                               |
|                                      |                     | 1-1-1                    |                                   |                                                               |
|                                      | 電話番号:               | 03-6902-9999             |                                   |                                                               |
|                                      | 備考:                 | 文字入力                     |                                   |                                                               |
|                                      |                     |                          | 保存                                | <i>h</i>                                                      |

※標識番号入力欄は、選択した排気量によって変化します。

#### ·排気量=不明、原付1種、原付2種

下図②(地名)、④(ひらがな)、⑤(一連番号)に入力します。①(分類番号)、③(記号)は入力不可となります。

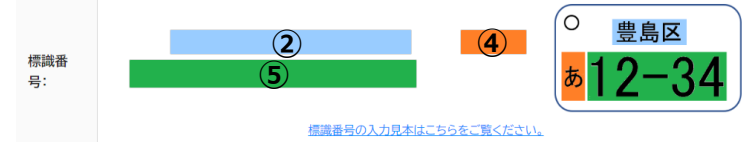

·排気量=軽二輪

下図①(分類番号)、②(地名)、④(ひらがな)、⑤(一連番号)に入力します。③(記号)は入力不可になります。

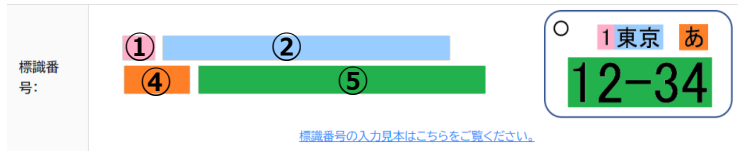

#### ·排気量=小型二輪

下図②(地名)、③(記号)、④(ひらがな)、⑤(一連番号)に入力します。①(分類番号)は入力不可になります。

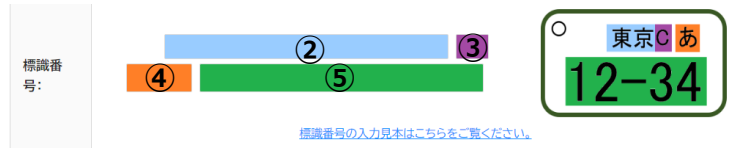

※カレンダーの使い方

#### ・年の選び方

#### 下図赤枠をクリックすると矢印の方向に遷移します。該当の年を選択します。

| 未入力      |          |          |          |          |          | ] [     | 未入力 |      |           | ]    | 未入力 |           |           |           |
|----------|----------|----------|----------|----------|----------|---------|-----|------|-----------|------|-----|-----------|-----------|-----------|
| « <      |          | 20       | 23年:     | 3月       |          | > >>    |     |      | 2020-2029 | >>   |     | ~         | 2000-2099 | >>        |
| 日<br>26  | 月<br>27  | 火<br>28  | 水<br>1   | 木        | 金<br>3   | ±       |     | 2019 | 2020      | 2021 |     | 1990-1999 | 2000-2009 | 2010-2019 |
| 5        | 6        | 7        | 8        | 9        | 10<br>17 | 18      |     | 2022 | 2023      | 2024 |     | 20-2029   | 2030-2039 | 2040-2049 |
| 19<br>26 | 20<br>27 | 21<br>28 | 22<br>29 | 23<br>30 | 24<br>31 | 25<br>1 |     | 2025 | 2026      | 2027 |     | 2050-2059 | 2060-2069 | 2070-2079 |
| 2        | 3        | 4        | 5<br>今日  | 6        | 7        | 8       |     | 2028 | 2029      | 2030 |     | 2080-2089 | 2090-2099 | 2100-2109 |

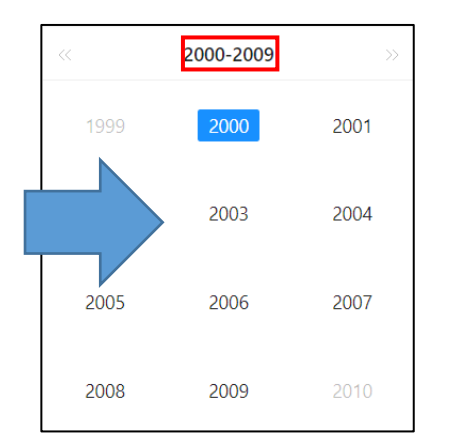

#### ・月の選び方

#### 下図赤枠をクリックすると、全月が表示されます。該当月を選択します。

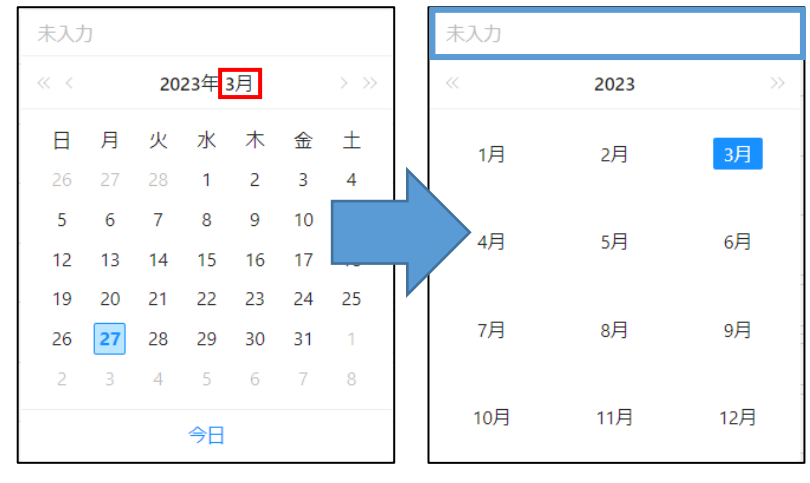

※上図青枠にカーソルを合わせる。もしくは、Tabキーで入力欄に移動後、Enterキーを押すと、直接入力が可能です。

入力方式は"yyyy/mm/dd"です。

例) 2023年3月1日 → 2023/03/01

#### 表示欄

| 表示欄      | 説明                                 |  |
|----------|------------------------------------|--|
| 防犯登録番号   | チェックデジットです。自動で表示されます。              |  |
| (-以降の数字) |                                    |  |
| 年齢       | 生年月日を入力すると自動で表示されます。               |  |
| 販売店      | ユーザーID に紐づいた販売店コードと販売店名が自動で表示されます。 |  |
| 住所       | 販売店の住所が自動で表示されます。                  |  |
| 電話番号     | 販売店の電話番号が自動で表示されます。                |  |

#### 入力欄

| 必須 | 入力欄     | 説明                                       |
|----|---------|------------------------------------------|
| 0  | 防犯登録番号  | 防犯登録番号を数字で入力します。                         |
|    | (-前の数字) |                                          |
| 0  | 制度加入日   | 防犯登録制度に加入した日付を入力します。クリックするとカレンダーが表示されます。 |
| 0  | 新中古車区分  | 登録する車体の新中古車区分を選択します。クリックするとリストが表示されます。   |
| 0  | 動力区分    | 登録する車体の動力区分を選択します。クリックするとリストが表示されます。     |
|    |         | 動力区分を選択した後、排気量が選択可能になります。                |
| 0  | 排気量     | 登録する車体の排気量を選択します。クリックするとリストが表示されます。      |
|    |         | 選択した排気量によって標識番号入力欄が変化します。                |
|    |         | 動力区分を選択した後、排気量が選択可能になります。                |
| 0  | メーカー    | メーカーコードを選択します。クリックでリストが表示されます。           |
|    |         | 未記入の場合、未記入を入力します。                        |
|    |         | ※逆輸入車の場合、外車ではなく、国内メーカーのメーカーコードを入力します。    |
| 0  | 車体番号    | 登録する車体の車体番号を英数字で入力します。                   |

|        | 車体色       | 登録する車体の色を選択します。クリックするとリストが表示されます。          |
|--------|-----------|--------------------------------------------|
|        |           | ※複数色の場合、車体を一番占有している色を選択してください。             |
|        |           | 【例】シルバー=灰、ピンク=赤で登録してください。                  |
| 0      | 標識番号取得    | 標識番号の取得状況を選択します。                           |
|        |           | 「取得済み」を選択した場合のみ、標識番号が入力必須になります。            |
|        | 標識番号      | ①には分類番号、②には地名、③には記号、④にはひらがな、⑤には一連番号を入力し    |
|        |           | ます。※取得区分で取得済みを選択した場合、②地名・④ひらがな・⑤一連番号の入力    |
|        |           | <u>が必須</u> になります。                          |
|        |           | 排気量によって入力不可になる項目がありますが、入力可能な項目のみ入力します。     |
|        |           | ①~⑤の全てで全角文字が入力可能です。④は全角3文字まで入力可能です。        |
|        |           | 「標識番号の入力見本はこちらをご覧ください。」をクリックすると入力見本を表示します。 |
| Ο      | 加入者フリガナ   | 加入者フリガナを入力します。                             |
|        |           | ※読み方が不明な外国名の場合、半角ローマ字で入力します。               |
|        |           | ※法人格(「(株)」「(有)」など)のフリガナ入力は不要です。            |
| 0      | 加入者氏名     | 加入者氏名を入力します。                               |
|        |           | ※外国人で和名と外国名がある場合は外国名をローマ字で入力します。           |
|        |           | また、ファーストネーム、ミドルネーム、ラストネームそれぞれの間に全角スペースを入力し |
|        |           | ます。                                        |
|        |           | ※法人格の場合、先頭漢字略語をつけて入力します。                   |
|        |           | (例:株式会社→(株)、有限会社→(有)など)前株、後株は区別しません。       |
|        | 職業        | 加入者の職業を入力します。クリックするとリストが表示されます。            |
|        | 生年月日      | 加入者の生年月日を入力します。クリックするとカレンダーが表示されます。        |
|        |           | 「西暦和暦対応表はこちら」をクリックすると、西暦和暦対応表を表示します。       |
|        | 性別        | 加入者の性別をリストから選択します。                         |
| 0      | 郵便番号      | 加入者の住所の郵便番号を半角数字で入力します。                    |
| 0      | 住所        | 加入者の住所(都道府県名、市町村名)を入力します。                  |
| 0      | 番地        | 加入者の住所(丁目・番地・号)を入力します。                     |
|        |           | 「マンション・ビル名」を入力するときは、部屋番号もこちらに入力します。        |
|        |           | 半角英数字とハイフンのみ入力可能です。                        |
|        | マンション・ビル名 | 加入者の住所(マンション・ビル名のみ)を入力します。                 |
|        |           | 部屋番号を入力するときは「番地」の欄に入力します。                  |
|        | 電話番号      | 加入者の電話番号を、ハイフン含め13桁以内で入力します。               |
|        | 備考        | そのほか記入すべき事項があればここに記入します。                   |
| 1° – > |           |                                            |

| 1000  |                                   |
|-------|-----------------------------------|
| ボタン   | 説明                                |
| 「戻る」  | 防犯登録検索画面に遷移します。                   |
| 「クリア」 | 入力した内容をクリアして、最初に表示されていた情報が表示されます。 |
| 「保存」  | 保存確認画面に遷移します。                     |

※ここで表示・入力されている情報はサンプルです。

## 12-3防犯登録更新(編集)画面

この画面は、防犯登録検索画面で検索した後、検索結果の「編集」ボタンをクリックすることで表示されます。

| ← C () localhost:80       | 80/#/MSMSB01G02?id=MDMz | zMDAwMDAwMg==                                              | 2 A 12 00 12 @ % 🤇                                          |  |  |  |  |
|---------------------------|-------------------------|------------------------------------------------------------|-------------------------------------------------------------|--|--|--|--|
| C⊒ お気に入りのインボート │ ▼ localh | nost:8080 💜 社内サーバー      |                                                            |                                                             |  |  |  |  |
| ◎ 二輪車安全管理                 | 重 メニュー ∨ / 防犯登録         | 录∨ 防犯登録(新規登録)                                              | 2024年06月20日(金) ユーリー石・言理者 ※ 管<br>(前回ログイン日時:2024年06月24日15:31) |  |  |  |  |
| ○ 共通 ~                    | 防犯登録                    |                                                            |                                                             |  |  |  |  |
| (1) 防犯登録 ^ 合 防犯登録(新規登     | 戻る クリア 原                | 電壁表示                                                       |                                                             |  |  |  |  |
|                           |                         |                                                            | **変更**                                                      |  |  |  |  |
|                           | 防犯登録番号:                 | 0330000002 - 3                                             |                                                             |  |  |  |  |
| ☆ ステッカー注文(…               | 制度加入日:                  | 2024/04/02                                                 |                                                             |  |  |  |  |
| 会防犯登録約款確認                 | 新中古車区分:                 | 12 新車 🗸                                                    |                                                             |  |  |  |  |
|                           | 動力区分:                   | 2 電動車 V                                                    |                                                             |  |  |  |  |
|                           | 排気量:                    | 1 v                                                        |                                                             |  |  |  |  |
|                           | メーカー:                   | 00000002.プマハ                                               |                                                             |  |  |  |  |
|                           | 車体番号:                   | AB01-1111112         ※車体番号にハイフン(-)が含まれている場合は、「-」も入力して下さい   |                                                             |  |  |  |  |
|                           | 車体色:                    | ×                                                          |                                                             |  |  |  |  |
|                           | 標識番号取得: 🗧               | 2 取得済み ∨ 標識番号: □ (2)<br>新宿<br>5 8 8 7<br>(5)<br>指演番号の入力見まは | ●<br>●<br>●<br>●<br>12-34                                   |  |  |  |  |
|                           | 加入者フリガナ: 🧧              |                                                            |                                                             |  |  |  |  |
|                           | 加入者氏名:                  | ※広へ <b>が寄る」いなきならて変で</b> す<br>鈴木 次郎                         |                                                             |  |  |  |  |
|                           | 職業:                     |                                                            |                                                             |  |  |  |  |
| ☆ ステッカー注文(                | 生年月日:                   | 1990/01/02 白 西暦和暦対応表は こちら 年齢: 34歳                          |                                                             |  |  |  |  |
| 金 ステッカー注文(                | 性別:                     | 男性 >                                                       |                                                             |  |  |  |  |
|                           | 郵便番号:                   | 046 - 0003                                                 |                                                             |  |  |  |  |
| ○ 盗難照会 ∨                  | 住所: 🙍                   | 2 東京都新宿区市7谷                                                |                                                             |  |  |  |  |
|                           | 番地:                     | 3-4                                                        |                                                             |  |  |  |  |
|                           | コンパッシュレビルタン             | ※番地は半角英数字とハイフンのみで入力してください。                                 |                                                             |  |  |  |  |
|                           | マリション・ビル石・              |                                                            |                                                             |  |  |  |  |
|                           | - C, HI 10              |                                                            |                                                             |  |  |  |  |
|                           | 販売店:                    | 2 テスト用販売店                                                  |                                                             |  |  |  |  |
|                           |                         | 東京都豊島区南大塚テストビル                                             |                                                             |  |  |  |  |
|                           | 住所:                     | 144                                                        |                                                             |  |  |  |  |
|                           | 電話番号:                   | 03-6902-9999                                               |                                                             |  |  |  |  |
|                           | 備考:                     | 文字入力                                                       |                                                             |  |  |  |  |
|                           |                         | 保存<br>前回登録日: 2024/04/01 前回登録者:                             |                                                             |  |  |  |  |

| 表示欄      | 説明                    |
|----------|-----------------------|
| 防犯登録番号   | 登録済みの防犯登録番号が表示されます。   |
| (-前の数字)  |                       |
| 防犯登録番号   | チェックデジットです。自動で表示されます。 |
| (-以降の数字) |                       |
| メーカー     | 車体のメーカーコードが表示します。     |

| 車体番号 | 登録済みの車体番号が表示されます。                   |
|------|-------------------------------------|
| 車体色  | 登録する車体の色を選択します。クリックするとリストが表示されます。   |
| 年齢   | 生年月日を入力すると自動で表示されます。                |
| 販売店  | ログインユーザーに紐づいた販売店コードと販売店名が自動で表示されます。 |
| 住所   | ログインユーザーに紐づいた販売店の住所が自動で表示されます。      |
| 電話番号 | ログインユーザーに紐づいた販売店の電話番号が自動で表示されます。    |

入力欄

| 必須 | 入力欄       | 説明                                      |
|----|-----------|-----------------------------------------|
| 0  | 制度加入日     | 登録済みの防犯登録制度加入日が表示されます。                  |
|    |           | 登録日から1か月以内であれば変更可能です。                   |
| 0  | 新中古車区分    | 登録済みの車体の新中古車区分が表示されます。                  |
|    |           | 登録日から1か月以内であれば変更可能です。                   |
| 0  | 動力区分      | 登録済みの車体の動力区分が表示されます。動力区分を選択した後、排気量を選択可能 |
|    |           | になります。登録日から1か月以内であれば変更可能です。             |
| 0  | 排気量       | 登録済みの車体の排気量を選択します。クリックするとリストが表示されます。    |
|    |           | 登録日から1か月以内であれば変更可能です。                   |
| Ο  | 標識番号取得    | 登録時に選択した取得区分が表示されます。                    |
|    |           | 登録時に取得予定を選択した場合は、取得済みに変更し、標識番号を入力します。   |
|    | 標識番号      | 登録時に入力した標識番号が自動で表示されます。                 |
| 0  | 加入者フリガナ   | 加入者フリガナが表示されます。                         |
|    |           | 登録日から1か月以内であれば変更可能です。                   |
| Ο  | 加入者氏名     | 加入者氏名が表示されます。                           |
|    |           | 登録日から1か月以内であれば変更可能です。                   |
|    | 職業        | 加入者の職業を表示されますが、登録日から1か月以内以内であれば変更可能です。  |
|    |           | クリックするとリストが表示されます。                      |
|    | 生年月日      | 加入者の生年月日が表示されますが、登録日から1か月以内以内であれば変更可能で  |
|    |           | す。クリックするとカレンダーが表示されます。                  |
|    | 性別        | 加入者の性別が表示されますが、変更可能です。                  |
| 0  | 郵便番号      | 加入者の住所の郵便番号が表示されますが、変更可能です。             |
| 0  | 住所        | 加入者の住所(都道府県名、市町村名)が表示されますが、変更可能です。      |
| Ο  | 番地        | 加入者の住所(丁目・番地・号)が表示されますが、変更可能です。         |
|    |           | 半角英数字とハイフンのみ入力可能です。                     |
|    | マンション・ビル名 | 加入者の住所(マンション・ビル名)が表示されますが、変更可能です。       |
|    | 電話番号      | 加入者の電話番号が表示されますが、変更可能です。                |
|    |           | ハイフン含め 13 桁以内で入力します。                    |
|    | 備考        | 登録済みの記述すべき事項があればここに表示されます。              |

ボタン

| ボタン    | 説明                   |  |  |
|--------|----------------------|--|--|
| 「戻る」   | 1つ前の画面に遷移します。        |  |  |
| 「クリア」  | 画面を最初の状態に戻します。       |  |  |
| 「履歴表示」 | 防犯登録/更新履歴表示画面に遷移します。 |  |  |
| 「保存」   | 保存確認画面に遷移します。        |  |  |

【ご注意ください】

登録日から1か月以内

⇒車両キャンセルなどに対応の為、防犯登録番号と販売店情報以外すべての項目が変更可能です。

#### 登録日から1か月経過

⇒以下項目は変更可能です。

- ·標識番号取得
- ・標識番号
- ·郵便番号
- ・住所
- ·番地
- ・マンション・ビル名
- ・電話番号
- ・備考

登録日から1か月経過(別途申請をお願いいたします。)

⇒前述の変更可能項目以外の変更はできません。(40~41 ページ 「他店登録の内容変更および抹消」へ)

## ※ここで表示・入力されている情報はサンプルです。

#### 12-4防犯登録/更新履歴画面

当防犯登録番号の情報が、いつ何から何に書き換えられたかが表形式で表示されます。

この画面は、防犯登録更新(編集)画面で「履歴表示」ボタンをクリックすることで表示されます。

|                                      | ] ▼ 8030至城(新茂至城) X T - U A                                                                        |                          |               |                            |  |  |  |  |
|--------------------------------------|---------------------------------------------------------------------------------------------------|--------------------------|---------------|----------------------------|--|--|--|--|
| <ul> <li></li></ul>                  | 護なし   172.20.93.181:8080/W                                                                        | /eb/#/MSMSB01G03?id=MDI; | zMDAwMDAzNQ== | 2 A to t= te 🥥 … 🕩         |  |  |  |  |
| ★★★★★★★★★★★★★★★★★★★★★★★★★★★★★★★★★★★★ | 里 画 メニュー v 防犯登録 v     2023年05月29日(月) ユーザー名       (前回ログイン日時:2023年05月29日     (前回ログイン日時:2023年05月29日) |                          |               |                            |  |  |  |  |
| ○ 共通 ~                               | 防犯登録/更新履歴                                                                                         |                          |               |                            |  |  |  |  |
| ○ 防犯登録 へ                             | 戻る                                                                                                |                          |               |                            |  |  |  |  |
|                                      | 防犯登録番号:                                                                                           |                          | 0230000035    |                            |  |  |  |  |
|                                      |                                                                                                   |                          |               |                            |  |  |  |  |
| ふ ステッカー注文(                           | $\sim$                                                                                            |                          |               |                            |  |  |  |  |
| ふ ステッカー注文(                           | (2)                                                                                               |                          |               | 合計 32 件 < 1 2 > 20 / ページ 🗸 |  |  |  |  |
|                                      | 登録/更新日 📔                                                                                          | 項目名 💠                    | 変更前内容 👙       | 変更後内容 ↓                    |  |  |  |  |
| ○ 盗難照会 ~                             | 2023/04/03                                                                                        | 標識交付申請書発行済               | False         | True                       |  |  |  |  |
|                                      | 2023/03/23                                                                                        | 標識番号地区                   | 常盤村           | 北海道                        |  |  |  |  |
|                                      | 2023/03/23                                                                                        | 防犯登録番号                   |               |                            |  |  |  |  |
|                                      | 2023/03/23                                                                                        | 防犯登録番号チェックデ<br>ジット       |               | 6                          |  |  |  |  |
|                                      | 2023/03/23                                                                                        | 制度加入日                    |               | 2023/03/02 10:06:50        |  |  |  |  |
|                                      | 2023/03/23                                                                                        | 新中古車区分                   |               | 0                          |  |  |  |  |
|                                      | 2023/03/23                                                                                        | 動力区分                     |               | 1                          |  |  |  |  |
|                                      | 2023/03/23                                                                                        | 排気量                      |               | 1                          |  |  |  |  |
|                                      | 2023/03/23                                                                                        | メーカーコード                  |               | 1                          |  |  |  |  |
|                                      | 2023/03/23                                                                                        | 車体番号                     |               | WE333333                   |  |  |  |  |
|                                      | 2023/03/23                                                                                        | 車体色                      |               | 6                          |  |  |  |  |
|                                      | 2023/03/23                                                                                        | 標識番号取得区分                 |               | 2                          |  |  |  |  |
|                                      | 2023/03/23                                                                                        | 標識番号記号1                  |               | 1                          |  |  |  |  |

### 表示欄

\_ \_ \_ \_

| 表示欄    | 説明                                          |  |  |  |  |
|--------|---------------------------------------------|--|--|--|--|
| 更新履歴   | ≂枠内に、いつ、何の項目がどういった情報からどういった情報に変更されたのか表示します。 |  |  |  |  |
|        | 過去に情報が更新されていない場合、表示されません。                   |  |  |  |  |
| 防犯登録番号 | どの防犯登録の履歴を表示しているのか、防犯登録番号が表示されます。           |  |  |  |  |
| 合計件数   | 青枠①内左端。履歴が何件ヒットしたか、合計件数が表示されています。           |  |  |  |  |

| ボタン            | 説明                                             |
|----------------|------------------------------------------------|
| 「戻る」           | 防犯登録更新(編集)画面に遷移します。                            |
| 「▲▼(グリッド)」     | 青枠②です。すべての項目横に同じものがあります。一度クリックすると昇順、二度クリックすると降 |
|                | 順に検索結果を並べ替えます。三度目のクリックでデフォルト表示に戻ります。           |
| 「<1 2> 20/ページ」 | 青枠①内部分です。「<」「>」の間の数字ボタンは、件数に応じて増減します。          |
|                | 「 <」: 検索結果の1ページ前に戻ります。                         |
|                | 「>」:検索結果の1ページ先に進みます。                           |
|                | 「〇/ページ」:1 ページ当たり何件表示するか選択します。                  |

## ※ここで表示・入力されている情報はサンプルです。

## 12-5防犯登録確認画面

|                          | ē) × +              |      |                |       |      |          |        |                     |                            |                  |                    | - 1      | ) × |
|--------------------------|---------------------|------|----------------|-------|------|----------|--------|---------------------|----------------------------|------------------|--------------------|----------|-----|
| ← C i localhost:80       | 080/#/MSMSB01G02    |      |                |       |      |          |        | ρ Α <sup>Ν</sup>    | ث C                        | ] {`≡            | Ē                  | <b>%</b> | 🥥   |
| C⊒ お気に入りのインボート │ ▼ local | lhost:8080 💙 社内サーバー |      |                |       |      |          |        |                     |                            |                  |                    |          |     |
| 😻 二輪車安全管理                | 酉 メニュー ∨ 防犯登録 ∨     | 防御   | 3登録(新規登録)      |       |      |          |        | 2024年07月<br>(前回ログイ) | 0 <b>3日 (水)</b><br>/日時:202 | ユーザー<br>24年06月28 | ·名:管理者<br>3日 15:35 | 1<br>) × | •   |
| (2) 共通 く                 | 防御祭録                |      |                |       |      |          |        |                     |                            |                  |                    |          |     |
| ⑦ 防犯登録 ^                 |                     |      |                |       |      |          |        |                     |                            |                  |                    |          |     |
|                          | 戻る                  |      |                |       |      |          |        |                     |                            |                  |                    |          |     |
|                          | 登録してもよろしいです     お   | か?   |                |       |      |          |        |                     |                            |                  |                    |          |     |
|                          |                     |      |                |       |      |          |        |                     |                            |                  |                    | **7#=    | **  |
| ふ ステッカー注文(               | 防犯登録番号:             | 85   | 0330000001-2   |       |      |          |        |                     |                            |                  |                    |          |     |
|                          | 制度加入曰:              | 部第   | 2024/07/03     |       |      |          |        |                     |                            |                  |                    |          |     |
| ◆ 会照機盗 ○                 | 新中古車区分:             | 88   | 新車             |       |      |          |        |                     |                            |                  |                    |          |     |
|                          | 動力区分:               | 酚類   | ガソリン車          |       |      |          |        |                     |                            |                  |                    |          |     |
|                          | 排気量:                | es a | 原付1種(50cc以下)   |       |      |          |        |                     |                            |                  |                    |          |     |
|                          | メーカー:               | øя   | 00000001 :ホンダ  |       |      |          |        |                     |                            |                  |                    |          |     |
|                          | 車体番号:               | 必須   | JK05-111111    |       |      |          |        |                     |                            |                  |                    |          |     |
|                          | 車体色:                |      | 赤              |       |      |          |        |                     |                            |                  |                    |          |     |
|                          | 標識番号取得:             | 必須   | 取得予定           | 標識番号: |      |          |        |                     | C                          | ) 🖽              | 自反                 | 1        |     |
|                          |                     |      |                |       |      |          |        |                     |                            |                  |                    |          |     |
|                          |                     |      |                |       |      |          |        |                     | ð                          |                  | 2—3                | 34       |     |
|                          |                     |      |                |       |      |          |        |                     |                            |                  |                    |          | 2   |
|                          | 加入者フリガナ:            | 45   | ニホン タロウ        |       |      | 伝滅番号の人力方 | 本はこうりる | とこ見くださ              | <u>&lt;10</u>              |                  |                    |          |     |
|                          | 加入者氏名:              | 45   | 日本 太郎          |       |      |          |        |                     |                            |                  |                    |          |     |
|                          | 職業:                 |      | 会社員            |       |      |          |        |                     |                            |                  |                    |          |     |
|                          | 生年月日:               |      | 1995/07/01     | 年齡:   | 29 歳 |          |        |                     |                            |                  |                    |          |     |
|                          | 性別:                 |      |                |       |      |          |        |                     |                            |                  |                    |          |     |
|                          | 郵便番号:               | 必須   | 169-0050       |       |      |          |        |                     |                            |                  |                    |          |     |
|                          | 住所:                 | 必須   | 東京都豊島区         |       |      |          |        |                     |                            |                  |                    |          |     |
|                          | 番地:                 | 必須   | 1-1-1          |       |      |          |        |                     |                            |                  |                    |          |     |
|                          | マンション・ビル名:          |      |                |       |      |          |        |                     |                            |                  |                    |          |     |
|                          | 電話番号:               |      |                |       |      |          |        |                     |                            |                  |                    |          |     |
|                          | 販売店:                | Rù   | 99999991       |       |      |          |        |                     |                            |                  |                    |          |     |
|                          | 10- <b></b>         |      | テスト用販売店        |       |      |          |        |                     |                            |                  |                    |          |     |
|                          | 1王丹丁:               |      | 東京都豊島区南大塚テストビル |       |      |          |        |                     |                            |                  |                    |          |     |
|                          | 雷託 举 문 :            |      | 1-1-1          |       |      |          |        |                     |                            |                  |                    |          |     |
|                          | "哈哈里"?'             |      | 00-0302-3333   |       |      |          |        |                     |                            |                  |                    |          |     |
|                          | and at 1            |      |                |       |      |          |        |                     |                            |                  |                    |          |     |
|                          |                     |      |                |       | 「保存  |          |        |                     |                            |                  |                    |          |     |

### 表示欄

| 表示欄    | 説明                               |
|--------|----------------------------------|
| 防犯登録情報 | 赤枠内に前画面で入力した内容を含めた防犯登録情報が表示されます。 |
| 前回登録日  | 前回登録した日時を yyyy/MM/dd の形式で表示します。  |
| 前回登録者  | 前回の登録ユーザーが表示されます。                |

#### ボタン

| ボタン  | 説明                                         |
|------|--------------------------------------------|
| 「戻る」 | 1 つ前の防犯登録画面に遷移します。                         |
| 「保存」 | 表示された防犯登録情報を確認した後、入力した内容を保存する場合に押します。クリックす |
|      | ると保存が完了し、完了した旨が表示されます(防犯登録完了画面)。           |

※ここで表示・入力されている情報はサンプルです。

## 12-6防犯登録保存完了画面

| 🗶 🗖 🔻 防犯登録(新規登録                                                                                                    | • × +             |            |                |      |           |         |                            |           |                         |                          |                         |                           | -           | o × |   |
|----------------------------------------------------------------------------------------------------|-------------------|------------|----------------|------|-----------|---------|----------------------------|-----------|-------------------------|--------------------------|-------------------------|---------------------------|-------------|-----|---|
| ← C (i) localhost:80                                                                                                    | 80/#/MSMSB01G02   |            |                |      |           |         |                            |           | <i>P</i> A <sup>N</sup> | ☆                        | C)D                     | € @                       | ~           | 🧳   | j |
| 🖸 お気に入りのインボート 🛛 🖤 locali                                                                                                    | host8080 💙 社内サーバー |            |                |      |           |         |                            |           |                         |                          |                         |                           |             |     |   |
| ♥ 二輪車安全管理                                                                                                    | 這 メニュー > 防犯登録 >   | 防犯         | 2登録(新規登録)      |      |           |         |                            |           | 2024年07)<br>(前回ログ-      | <b>104日 (</b> 2<br>ン日時:: | <b>た) ユー</b><br>2024年07 | <b>-ザー名:管</b><br>7月04日 11 | 理者<br>46) 注 | : 🖀 |   |
| <ul><li>① 共通</li><li>※</li><li>※</li><li>%</li><li>%<!--</th--><th>防犯登録</th><th></th><th></th><th></th><th></th><th></th><th></th><th></th><th></th><th></th><th></th><th></th><th></th><th></th><th></th></li></ul> | 防犯登録              |            |                |      |           |         |                            |           |                         |                          |                         |                           |             |     |   |
|                                                                                                    | 戻る続けて防犯登録         |            |                |      |           |         |                            |           |                         |                          |                         |                           |             |     |   |
| <b>ふ 防犯登録(検索)</b>                                                                                                    | 以下の内容で登録を行い       | ました。       |                |      |           |         |                            |           |                         |                          |                         |                           |             |     |   |
|                                                                                                    |                   |            |                |      |           |         |                            |           |                         |                          |                         |                           | 新規登         | 録** |   |
| ☆ ステッカー注文(                                                                                                    | 防犯登録番号:           | øя         | 0330000001-2   |      |           |         |                            |           |                         |                          |                         |                           |             | - 1 |   |
|                                                                                                    | 制度加入日:            | øя         | 2024/07/03     |      |           |         |                            |           |                         |                          |                         |                           |             | - 1 |   |
| ○ 盗難照会 ~                                                                                                    | 新中古車区分:           | <b>₿</b>   | 新車             |      |           |         |                            |           |                         |                          |                         |                           |             | - 1 |   |
|                                                                                                    | 動力区分:             | 6 M        | ガソリン車          |      |           |         |                            |           |                         |                          |                         |                           |             | - 1 |   |
|                                                                                                    | 排気量:              | 45M        | 原付1種(50cc以下)   |      |           |         |                            |           |                         |                          |                         |                           |             | - 1 |   |
|                                                                                                    | メーカー:             | фЯ         | 00000001 :ホンダ  |      |           |         |                            |           |                         |                          |                         |                           |             | - 1 |   |
|                                                                                                    | 車体番号:             | 6SF        | JK-111111      |      |           |         |                            |           |                         |                          |                         |                           |             | - 1 |   |
|                                                                                                    | 車体色:              |            | 赤              |      |           |         |                            |           |                         |                          |                         |                           |             |     |   |
|                                                                                                    | 標識番号取得:           | 必須         | 取得予定           | 標識番号 | :         |         |                            | _         |                         | _ (                      | 0                       | 兽島                        | X           |     |   |
|                                                                                                    |                   |            |                |      |           |         |                            |           |                         |                          | 1                       |                           | <u> </u>    |     |   |
|                                                                                                    |                   |            |                |      |           |         |                            |           |                         |                          | あ                       | Ζ-                        | ·32         |     |   |
|                                                                                                    |                   |            |                |      |           |         | 標識兼号の入力目                   | 木はこちら     | をご覧くださ                  | N                        |                         |                           |             |     |   |
|                                                                                                    | 加入者フリガナ:          | 63         | ニホン タロウ        |      |           |         | 1709 H - J - V - V - J - U | 410.2 5 5 |                         |                          |                         |                           |             | - 1 |   |
|                                                                                                    | 加入者氏名:            | øя         | 日本 太郎          |      |           |         |                            |           |                         |                          |                         |                           |             | - 1 |   |
|                                                                                                    | 職業:               |            | 会社員            |      |           |         |                            |           |                         |                          |                         |                           |             | - 1 |   |
|                                                                                                    | 生年月日:             |            | 1995/07/01     | 年齡:  |           | 29 歳    |                            |           |                         |                          |                         |                           |             | - 1 |   |
|                                                                                                    | 性別:               |            |                |      |           |         |                            |           |                         |                          |                         |                           |             | - 1 |   |
|                                                                                                    | 郵便番号:             | 6SF        | 169-0050       |      |           |         |                            |           |                         |                          |                         |                           |             | - 1 |   |
|                                                                                                    | 住所:               | <b>萨</b> 斯 | 東京都豊島区         |      |           |         |                            |           |                         |                          |                         |                           |             | - 1 |   |
|                                                                                                    | 番地:               | 8          | 1-1-1          |      |           |         |                            |           |                         |                          |                         |                           |             | - 1 |   |
|                                                                                                    | マンション・ビル名:        |            |                |      |           |         |                            |           |                         |                          |                         |                           |             | - 1 |   |
|                                                                                                    | 電話番号:             |            |                |      |           |         |                            |           |                         |                          |                         |                           |             | - 1 |   |
|                                                                                                    | 販売店:              | Ø.         | 99999991       |      |           |         |                            |           |                         |                          |                         |                           |             | - 1 |   |
|                                                                                                    |                   |            | テスト用販売店        |      |           |         |                            |           |                         |                          |                         |                           |             | - 1 |   |
|                                                                                                    | 住所:               |            | 東京都豊島区南大塚テストビル |      |           |         |                            |           |                         |                          |                         |                           |             | - 1 |   |
|                                                                                                    |                   |            | 1-1-1          |      |           |         |                            |           |                         |                          |                         |                           |             | - 1 |   |
|                                                                                                    | 電話番号:             |            | 03-6902-9999   |      |           |         |                            |           |                         |                          |                         |                           |             | - 1 |   |
|                                                                                                    | 備考:               |            |                |      |           |         |                            |           |                         |                          |                         |                           |             |     |   |
|                                                                                                    |                   |            |                |      | 標識交付申請書発行 | 防犯登録票発行 |                            |           |                         |                          |                         |                           |             |     |   |
|                                                                                                    |                   |            |                |      |           |         |                            |           |                         |                          |                         |                           |             | _   |   |

## 表示欄

| 表示欄    | 説明                               |
|--------|----------------------------------|
| 防犯登録情報 | 赤枠内に前画面で入力した内容を含めた防犯登録情報が表示されます。 |

| ボタン         | 説明                              |
|-------------|---------------------------------|
| 「戻る」        | 1つ前の画面に戻ります。                    |
|             | 新規登録完了の場合のみ、防犯登録新規登録画面に遷移します。   |
| 「続けて防犯登録」   | 防犯登録新規登録画面に遷移します。               |
|             | ※新規登録完了画面にのみ存在するボタンです。          |
| 「標識交付申請書発行」 | 標識交付申請書を発行するか確認する小さな表示窓が表示されます。 |
| 「防犯登録票発行」   | 防犯登録票を発行するか確認する小さな表示窓が表示されます。   |

#### 12-7「他店登録の内容変更および抹消」

| 🗶 🗖 🕒 localhost:1115                  | × ▼ 防犯登録(映索) × +             |                                       |                               |        |                                          | - 0 ×     |
|---------------------------------------|------------------------------|---------------------------------------|-------------------------------|--------|------------------------------------------|-----------|
| ← C (i) localhost:80                  | 80/#/MSMSB01G01              |                                       |                               |        |                                          | @ % ··· 🏈 |
| Cコ お気に入りのインポート │ ▼ localho            | xst8080 ▼ 社内サーバー             |                                       |                               |        |                                          |           |
| ● ● ● ● ● ● ● ● ● ● ● ● ● ● ● ● ● ● ● | 三 メニュー > / 防犯登録 > / 防犯登録(検索) |                                       |                               |        | 2024年05月10日(金) ユーサ<br>(前回ログイン日時:2024年04月 |           |
| <ul><li>① 共通</li><li>〇 防犯登録</li></ul> | 防犯登録検索                       |                                       |                               |        |                                          |           |
| <b>ふ 防犯登録(新規登</b>                     | 新規登録 検索 クリア 標識交付申請書手         | 能行 一 他店登翁                             | 緑の内容変更および抹消                   |        |                                          |           |
| <b>企 防犯登録(検索)</b>                     | 防犯登録番号:                      | 数值入力                                  |                               |        |                                          |           |
| ☆ ステッカー注文(                            | 加入者氏名:                       | 文字入力                                  |                               |        |                                          |           |
| ☆ ステッカー注文(…                           | 加入者力ナ:                       | 文字入力                                  |                               |        |                                          |           |
| ☆ 防犯登録約款確認                            | 加入者電話番号:                     | ハイフンなし                                |                               |        |                                          |           |
|                                       | 制度加入日:                       | 未入力                                   | 芭 ~ 未入力 芭                     |        |                                          |           |
|                                       | 車休番号:                        | 半角英数字加                                | <u>ك</u>                      | 標識番号:  |                                          |           |
|                                       | 標識交付申請書発行済:                  |                                       |                               |        |                                          |           |
|                                       | 標識番号未登録:                     |                                       | 標識番号取得区分が「取得済み」および「取得不要」は検索対象 | 外です。   |                                          |           |
|                                       |                              |                                       |                               |        |                                          |           |
|                                       | 抹消 防犯登録番号 ⇒ 制机               | の の の の の の の の の の の の の の の の の の の | 加入者氏名 🔶                       | 車体番号 ≑ | 標識番号 ⇒                                   | 操作 ≑      |
|                                       |                              |                                       | データがありません                     |        |                                          |           |
|                                       |                              |                                       |                               |        |                                          |           |

「他店登録の内容変更および抹消」ボタン(赤丸部分)をクリックして、二普協ホームページに遷移します。該当するボタンを 押下して下さい。

| Image: The second second s | × 図 取扱販売店の方へ 日本二輪車音 × +                                                                                                    |                      |            | - | 0 | × |
|----------------------------------------------------------------------------------------------------|----------------------------------------------------------------------------------------------------|----------------------|------------|---|---|---|
| ← C 🗄 https://jmpsa.or.j                                                                                                    | r <b>jp</b> /bouhan/regist/shop.html                                                                                                    | ⊡ 🗰 A <sup>N</sup> Q | 6 £ @      | 0 | ( | b |
| 一般社团法人<br>日本二輪車普及5                                                                                                    | 安全協会 ホーム 安全運転 防犯 バイクの楽しみ 利用環境                                                                                                    | き 流通環境 地域の           | が活動 協会について | ۹ |   |   |
|                                                                                                    | 二輪車防犯登録 取扱販売店の方へ<br>二輪車防犯登録 加入手続きの流れ                                                                                                    |                      |            |   |   |   |
|                                                                                                    | お客様が二輪車防犯登録に加入するにあたり、以下の流れで手続きを進めてください。                                                                                                    |                      |            |   |   |   |
|                                                                                                    | <ol> <li>二輪車防犯登録ステッカー・ユーザーカードセットを当協会システムよりご注文ください。</li> <li>当協会システムより二輪車防犯登録情報を入力ください。</li> <li>登録ステッカーをバイクに貼り、ユーザーカードをお客様に渡してください。登録完了です。</li> <li>米詳しい内容については当協会システム使用方法をご確認ください。</li> </ol> |                      |            |   |   |   |
|                                                                                                    | ニ株幸的先智雄ユーザーカード<br>またます<br>・・・・・・・・・・・・・・・・・・・・・・・・・・・・・・・・・・・・                                                                                                    |                      |            |   |   |   |
|                                                                                                    | 二輪車防犯登録利用申込<br>                                                                                                    |                      | _          |   |   |   |
|                                                                                                    | 二輪車防犯登録の利用申込は、こちらのフォームより申請ください。                                                                                                    |                      |            |   |   |   |
|                                                                                                    | 二輪車防犯登録利用申込フォーム   利用申込書                                                                                                    |                      |            |   |   |   |
|                                                                                                    | 二輪車防犯登録自店登録外 登録内容の変更について                                                                                                    |                      |            |   |   |   |
|                                                                                                    | ー<br>自店登録外の防犯登録内容を変更する場合は、こちらのフォームより申請ください。<br>ー                                                                                                    |                      |            |   |   |   |
|                                                                                                    | 自店登録外 登録内容変更フォーム                                                                                                    |                      |            |   |   |   |
|                                                                                                    | 二輪車防犯登録自店登録外 登録内容の抹消について<br>                                                                                                    |                      | _          |   |   |   |
|                                                                                                    | 自店登録外の防犯登録内容を抹消する場合は、こちらのフォームより申請ください。                                                                                                    |                      |            |   |   |   |
|                                                                                                    | 自店登録外 登録内容抹消フォーム ――                                                                                                    |                      |            |   |   |   |

新システムの防犯登録情報を検索します。様々な条件を指定して検索しますが、 条件を入力せず検索すると、標識交付申請書未発行の防犯登録情報のみ表示します。

※ここで表示・入力されている情報はサンプルです。

| localhost:1115                                               | x ▼ 防犯登録(映南) x + - □ >                         |                                                                                       |               |                        |              |            |              |  |  |
|--------------------------------------------------------------|------------------------------------------------|---------------------------------------------------------------------------------------|---------------|------------------------|--------------|------------|--------------|--|--|
| ← C (i) localhost:80                                         | · C 🕧 localhost2000/#/MSMSB01G01 🖉 A 🟠 🖽 😪 … 🚺 |                                                                                       |               |                        |              |            |              |  |  |
| Cコ お気に入りのインポート │ ▼ localho                                   | □ お気に入りのインボート 🔰 localhost8080 🖤 社内サーバー         |                                                                                       |               |                        |              |            |              |  |  |
| ♥ 二輪車安全管理                                                    |                                                | メニュー v   防犯登録(快索)     2024年05月10日(金) ユーザー名:b014<br>(前回ログイン日時2024年04月12日13:03)     * ① |               |                        |              |            |              |  |  |
| <ul> <li>⑦ 共通</li> <li>〇 防犯登録</li> <li>ヘ 防犯登録(新規登</li> </ul> | 防犯登録検<br><sub>新規登録</sub>                       | <b>奈</b><br>検索 クリア 標                                                                  | 載交付申請書発行 他店登録 | の内容変更および抹消             |              |            |              |  |  |
| <b>ふ 防犯登録(検索)</b>                                            | 防犯登録番                                          | 号:                                                                                    | 数值入力          | -                      |              |            |              |  |  |
| ふ ステッカー注文(                                                   | 加入者氏名                                          | :                                                                                     | 文字入力          |                        |              |            |              |  |  |
|                                                              | 加入者力ナ:                                         | :                                                                                     | 文字入力          |                        |              |            |              |  |  |
| ☆ 防犯登録約款確認                                                   | 加入者電話                                          | 番号:                                                                                   | ハイフンなし        |                        |              |            |              |  |  |
|                                                              | 制度加入日                                          | :                                                                                     | 未入力           | 白 ~ 未入力 白              |              |            |              |  |  |
|                                                              | 車体番号:                                          |                                                                                       | 半角英数字加        | 入力                     | 標識番号:        | 2<br>4 5   | 3            |  |  |
|                                                              | 標識交付申請                                         | 請書発行済:                                                                                |               |                        |              |            |              |  |  |
|                                                              | 標識番号未                                          | 登録:                                                                                   |               | 標識番号取得区分が「取得済み」および「取得不 | 要」は検索対象外です。  |            |              |  |  |
|                                                              |                                                |                                                                                       |               |                        |              | (7)        |              |  |  |
|                                                              |                                                | 6                                                                                     |               |                        |              | 合計 5 件 < 1 | > 20 / ページ 🗸 |  |  |
|                                                              | 抹消                                             | 防犯登録番号 💠                                                                              | 制度加入日 👙       | 加入者氏名 👌                | 車体番号 ⇔       | 標識番号 ≑     | 操作 ≎         |  |  |
|                                                              | 抹消                                             | 0330000001                                                                            | 2024/04/01    | 日本 太郎                  | AA01-111111  | 品川 か 5886  | 編集           |  |  |
|                                                              | 抹消                                             | 033000002                                                                             | 2024/04/02    | 鈴木 次郎                  | AB01-111112  | 新宿 き 5887  | 編集           |  |  |
|                                                              | 抹消                                             | 033000003                                                                             | 2024/04/03    | 林 三郎                   | AC01-111113  | 所沢 < 5888  | 編集           |  |  |
|                                                              | 抹消                                             | 0330000004                                                                            | 2024/04/04    | 千葉 四郎                  | AD01-1111114 | 板橋 け 5889  | 編集           |  |  |
|                                                              | *抹消済                                           | 0330000005                                                                            | 2024/04/05    | 佐藤 五郎                  | AE01-111115  | 品川 こ 5890  | 編集不可         |  |  |

#### 表示欄

| 表示欄  | 説明                                |
|------|-----------------------------------|
| 検索結果 | 条件に一致する防犯登録情報が存在する場合、赤枠内に表示されます。  |
|      | 存在しない場合、何も表示されません。                |
|      | ※条件に一致する場合でも、旧システムの防犯登録情報は表示されません |

### 入力欄

| 必須      | 入力欄    | 。<br>説明<br>          |  |  |  |  |  |  |
|---------|--------|----------------------|--|--|--|--|--|--|
|         | 防犯登録番号 | 防犯登録番号を数字で入力します。     |  |  |  |  |  |  |
| 加入者氏名   |        | 加入者氏名を全角で入力します。      |  |  |  |  |  |  |
|         | 加入者カナ  | 加入者氏名のフリガナを全角で入力します。 |  |  |  |  |  |  |
| 加入者電話番号 |        | 加入者電話番号を数字で入力します。    |  |  |  |  |  |  |
|         | 制度加入日  |                      |  |  |  |  |  |  |

| 車体番号 車体番号を英数字で入力します。半角英数字カナとハイフンを入力 |                                      |  |  |  |  |
|-------------------------------------|--------------------------------------|--|--|--|--|
| 標識番号                                | 青枠内①には分類番号、②には地名、③には記号、④にはひらがな、⑤には一連 |  |  |  |  |
|                                     | 番号を入力します。                            |  |  |  |  |
| 標識交付申請書発行済                          | 標識交付申請書をすでに発行した防犯登録情報を検索したい場合、このチェック |  |  |  |  |
|                                     | ボックスにチェックを入れます。                      |  |  |  |  |
|                                     | ※チェックを入れない場合、全てのデータが検索されます。          |  |  |  |  |

| ボタン              | 説明                                          |
|------------------|---------------------------------------------|
| 「新規登録」           | 防犯登録新規登録画面に遷移します。                           |
| 「検索」             | 入力条件に応じて、検索を行い赤枠内に検索結果が表示されます。              |
|                  | 入力欄に何も入力しなかった場合、標識交付申請書未発行の防犯登録情報の          |
|                  | み表示されます。                                    |
|                  | 上記どちらかの検索を行い、標識交付申請書未発行の防犯登録情報が存在した         |
|                  | <u>場合のみ</u> 、「標識交付申請書発行」ボタンが使用可能になります。      |
| 「クリア」            | 入力内容と検索結果をクリアします。                           |
| 「標識交付申請書発行」      | 検索結果に標識交付申請書未発行のデータが存在した場合のみ使用します。          |
|                  | 検索結果欄に表示されている標識交付申請書未発行のデータ <u>すべての申請書を</u> |
|                  | <u>まとめて出力</u> します。                          |
| 「他店登録の内容変更および抹消」 | 二普協の HP に遷移します。                             |
|                  | 内容変更・抹消したいデータがある場合、こちらからお問合せできます。           |
| 「<1 > 20/ページ」    | 青枠⑦内です。「<」「>」の間の数字ボタンは、件数に応じて増減します。         |
|                  | 「<」:検索結果が1ページ戻ります。                          |
|                  | 「>」:検索結果が1ページ進みます。                          |
|                  | 「〇/ページ」:1ページ当たり何件表示するか選択します。                |
| 「▲▼(グリッド)」       | 青枠⑥です。すべての項目横に同じものがあります。一度クリックすると昇順、二度クリッ   |
|                  | クすると降順に検索結果を並べ替えます。クリック三度目でデフォルト表示に戻ります。    |
| 「抹消」             | 抹消登録を行います。                                  |
|                  | 抹消したい防犯登録情報の「抹消」ボタンをクリックします。                |
|                  | すでに抹消済の場合、操作欄に「*抹消済」と表示されます。                |
|                  | すでに抹消済みの場合、操作欄には「編集不可」と表示され、編集できません。        |
| 「編集」             | 防犯登録情報更新(編集)画面に遷移します。                       |
|                  | 編集したい防犯登録情報の「編集」ボタンをクリックします。                |
|                  | すでに抹消済の防犯登録情報は編集できません。                      |
|                  | 抹消済の防犯登録情報を復旧したい場合、協会へご連絡ください。              |

## 14防犯登録抹消

防犯登録情報を抹消します。

#### 14-1「防犯登録検索画面」

抹消したい防犯登録情報の「抹消」ボタンをクリックします。

すでに抹消済のデータは復旧できません。復旧をご希望の場合、協会へご連絡ください。

#### ※ここで表示・入力されている情報はサンプルです。

| ≣ ×=1- v / ₿                                                                                                    | 5犯登録 ~ / <b>防犯登録(検索)</b> |            |                                    |              | 2024年06月24日(月) ユー<br>(前回ログイン日時:2024年06月 | <b>7—名:jbd91</b><br>]24日 13:44) |  |  |  |  |  |  |
|----------------------------------------------------------------------------------------------------|--------------------------|------------|------------------------------------|--------------|-----------------------------------------|---------------------------------|--|--|--|--|--|--|
| 防犯登録検索                                                                                                    |                          |            |                                    |              |                                         |                                 |  |  |  |  |  |  |
| 前規登録         検索         クリア         標識交付申請書発行           合         前規登録         検索         クリア         標識交付申請書発行           合         訪紀登録(検索)         防紀登録番号: |                          |            | 他店登録の内容変更および抹消           数値入力      |              |                                         |                                 |  |  |  |  |  |  |
|                                                                                                    |                          |            |                                    |              |                                         |                                 |  |  |  |  |  |  |
|                                                                                                    |                          |            | 文字入力                               |              |                                         |                                 |  |  |  |  |  |  |
| 加入者電話番号                                                                                                    | :                        | ハイフンなし     | ハイフンなし                             |              |                                         |                                 |  |  |  |  |  |  |
| 制度加入日:                                                                                                    |                          | 未入力        | 白 ~ 未入力 白                          |              |                                         |                                 |  |  |  |  |  |  |
| 車体番号:                                                                                                    |                          | 半角英数字加入    | 力                                  |              |                                         |                                 |  |  |  |  |  |  |
| 標識交付申請書                                                                                                    | 発行済:                     |            |                                    |              |                                         |                                 |  |  |  |  |  |  |
| 標識番号未登録                                                                                                    | :                        | - ※標       | ※標識番号取得区分が「取得済み」および「取得不要」は検索対象外です。 |              |                                         |                                 |  |  |  |  |  |  |
|                                                                                                    |                          |            |                                    |              | 合計5件 < 1                                | > 20 / ぺ                        |  |  |  |  |  |  |
| 抹消                                                                                                    | 防犯登録番号 👙                 | 制度加入日 💠    | 加入者氏名 👙                            | 車体番号 ≑       | 標識番号 ⇔                                  | 操作                              |  |  |  |  |  |  |
| 抹消                                                                                                    | 033000001                | 2024/04/01 | 日本 太郎                              | AA01-111111  | 品川 か 5886                               | 編集                              |  |  |  |  |  |  |
| 抹消                                                                                                    | 033000002                | 2024/04/02 | 鈴木 次郎                              | AB01-111112  | 新宿 き 5887                               | 編集                              |  |  |  |  |  |  |
| 抹消                                                                                                    | 033000003                | 2024/04/03 | 林三郎                                | AC01-111113  | 所沢 < 5888                               | 編集                              |  |  |  |  |  |  |
| 抹消                                                                                                    | 033000004                | 2024/04/04 | 千葉 四郎                              | AD01-1111114 | 板橋 け 5889                               | 編集                              |  |  |  |  |  |  |
| * 抹湖洛                                                                                                    | 033000005                | 2024/04/05 | 佐藤 五郎                              | AE01-1111115 | 品川 二 5890                               | <b>福佳</b> 不                     |  |  |  |  |  |  |

## 14-2「抹消確認」

| ← C (i) localhost:80                                 | 80/#/MSMSB01G01   |                          |           |                                      |       |                                          | Ge 🗞 … 🏈                                   |  |  |  |  |  |
|------------------------------------------------------|-------------------|--------------------------|-----------|--------------------------------------|-------|------------------------------------------|--------------------------------------------|--|--|--|--|--|
| C□ お気に入りのインポート   ▼ localh                            | nost:8080 🍸 社内サー/ | ſ-                       |           |                                      |       |                                          |                                            |  |  |  |  |  |
| ❤️ 二輪車安全管理                                           |                   | 防犯登録 ~ / <b>防犯登録(検索)</b> |           |                                      |       | 2024年06月24日(月) ユーサ<br>(前回ログイン日時:2024年06月 | <b>一名:jbd91</b><br>24日 13:44) ※ <b>(</b> ) |  |  |  |  |  |
| ○ 共通 ✓                                               | 防犯登録検索            | ł                        |           |                                      | -     |                                          |                                            |  |  |  |  |  |
|                                                      |                   |                          | 書発行 他店登録の | 確認                                   |       |                                          |                                            |  |  |  |  |  |
| ☆ 防犯登録(検索)                                           | 防犯登錄番号:<br>加入者氏名: |                          | 数值入力      | データの抹消を行います。よろしいですか?                 |       |                                          |                                            |  |  |  |  |  |
| ふ ステッカー注文(                                           |                   |                          | 文字入力      | はいいえ                                 |       |                                          |                                            |  |  |  |  |  |
| ☆ ステッカー注文(                                           | 加入者カナ:            |                          | 文字入力      |                                      |       |                                          |                                            |  |  |  |  |  |
|                                                      | 加入者電話番号           | 号:                       |           |                                      |       |                                          |                                            |  |  |  |  |  |
| (つ) 産業照会 (*) くうない くうない くうない くうない くうない くうない くうない くうない | 制度加入日:            |                          | 未入力       | □ ~ 未入力                              |       |                                          |                                            |  |  |  |  |  |
|                                                      | 車体番号:             |                          |           |                                      | 標識番号: |                                          |                                            |  |  |  |  |  |
|                                                      | 標識交付申請書           | 書発行済:                    |           |                                      |       |                                          |                                            |  |  |  |  |  |
|                                                      | 標識番号未登録           | 禄:                       | □ ※標      | ○ ※標識番号取得区分が「取得済み」および「取得不要」は検索対象外です。 |       |                                          |                                            |  |  |  |  |  |
|                                                      |                   |                          |           |                                      |       | 合計5件 < 1                                 | > 20 / ページ ∨                               |  |  |  |  |  |
|                                                      |                   |                          |           |                                      |       |                                          |                                            |  |  |  |  |  |
|                                                      |                   |                          |           |                                      |       |                                          |                                            |  |  |  |  |  |
|                                                      |                   |                          |           | 鈴木 次郎                                |       |                                          |                                            |  |  |  |  |  |
|                                                      |                   |                          |           | 林三郎                                  |       |                                          |                                            |  |  |  |  |  |
|                                                      |                   |                          |           |                                      |       |                                          |                                            |  |  |  |  |  |
|                                                      |                   |                          |           |                                      |       |                                          |                                            |  |  |  |  |  |
|                                                      |                   |                          |           |                                      |       |                                          |                                            |  |  |  |  |  |

## 表示欄

| 表示欄 | 説明                            |
|-----|-------------------------------|
| 確認  | クリックした行の防犯登録情報を抹消するか確認する内容です。 |

| ボタン   | 説明                       |
|-------|--------------------------|
| 「はい」  | 該当の防犯登録情報を抹消します。         |
| 「いいえ」 | 小さな表示窓は閉じ、防犯登録検索画面に戻ります。 |

## 15防犯登録証明書(防犯登録票)出力

管理者·一般

防犯登録証明書をご自身の PC に出力します。

※ここで表示・入力されている情報はサンプルです。

#### 15-1防犯登録保存完了画面

防犯登録(新規登録・更新)の防犯登録保存完了画面まで進み、赤枠内の「防犯登録票発行」ボタンをクリックします。

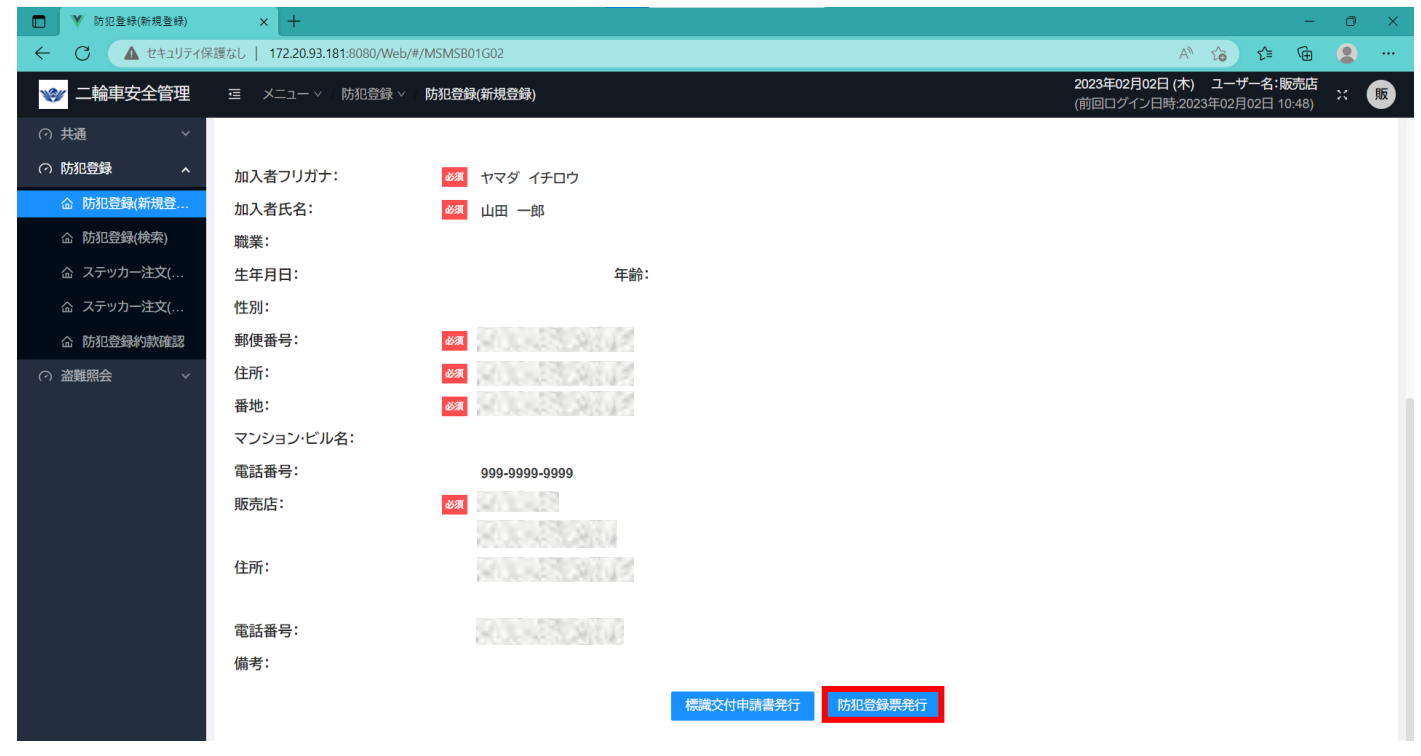

#### 15-2出力確認の表示窓

画面上に出力を確認する小さな表示窓が表示されます。出力する場合、「はい」をクリックします。

| Image: The second second s | × +                          |                |                                 |  |                                                       |                              |             | 0   | × |
|----------------------------------------------------------------------------------------------------|------------------------------|----------------|---------------------------------|--|-------------------------------------------------------|------------------------------|-------------|-----|---|
| ← C ▲ セキュリティ                                                                                                    | 保護なし   172.20.93.181:8080/We | b/#/MSMSB01G02 |                                 |  | A»                                                    | û <b>€</b>                   | <b>Ge</b> ( | •   |   |
| 🖋 二輪車安全管理                                                                                                    |                              | ∨ │ 防犯登録(新規登録) |                                 |  | <b>2023年02月02日 (木)</b><br>(前回ログイン日時:2023 <sup>3</sup> | <b>ユーザー名:販</b><br>軍02月02日 10 | 売店<br>:48)  | : 販 |   |
| ○ 共通 →                                                                                                    |                              |                |                                 |  |                                                       |                              |             |     |   |
| ⑦ 防犯登録 ^                                                                                                    | 加入者フリガナ:                     | 必須 ヤマダ         |                                 |  |                                                       |                              |             |     |   |
| 命防犯登録(新規登                                                                                                    | 加入者氏名:                       | 必须 山田 一        | 確認                              |  |                                                       |                              |             |     |   |
| 命防犯登録(検索)<br>職業:                                                                                                    |                              |                | 画面条件により、防犯登録票を出力してもよろしいです<br>か? |  |                                                       |                              |             |     |   |
| ふ ステッカー注文(                                                                                                    | 生年月日:                        |                |                                 |  |                                                       |                              |             |     |   |
| ふ ステッカー注文(                                                                                                    | 性別:                          |                | はいいえ                            |  |                                                       |                              |             |     |   |
|                                                                                                    | 郵便番号:                        | 必須 2000        |                                 |  |                                                       |                              |             |     |   |
| ○ 盗難照会 ∨                                                                                                    | 住所:                          | 必須             |                                 |  |                                                       |                              |             |     |   |
| ± +88                                                                                                    |                              |                |                                 |  |                                                       |                              |             |     |   |

| 表示欄 | 説明                              |
|-----|---------------------------------|
| 確認  | 画面に表示された内容の防犯登録票を出力するか確認する内容です。 |

ボタン

| ボタン   | 説明                       |
|-------|--------------------------|
| 「はい」  | 防犯登録票を出力します。             |
| 「いいえ」 | 小さい表示窓は閉じ、防犯登録完了画面に戻ります。 |

#### 防犯登録票が PC に正常にダウンロードされている様子

※ここで表示・入力されている情報はサンプルです。

画面上部に「防犯登録票帳票を出力しました」というメッセージが出て、ブラウザのダウンロード欄に防犯登録証明書(防犯登録)、「おまニュカキオ

| <b>球</b> 宗) か衣示さん                    | しまり。                                   |                           |                      |           |                               |                       |     |     |   |
|--------------------------------------|----------------------------------------|---------------------------|----------------------|-----------|-------------------------------|-----------------------|-----|-----|---|
| ▶ 防犯登録(新規登録)                         | × +                                    |                           |                      |           |                               |                       | -   | 0   | × |
| ← C ▲ セキュリティ係                        | 呆護なし   <b>172.20.93.181</b> :8080/Web/ | #/MSMSB01G02?id=OTk5OTk5C | A                    | n to te 1 | è⊥                            |                       |     |     |   |
| ★★★★★★★★★★★★★★★★★★★★★★★★★★★★★★★★★★★★ | ☲ メニュー ∨ / 防犯登録 ∨                      | 防犯登録(新規登録)                |                      |           | ダウンロード                        |                       | ~ ☆ | × ( | 販 |
| ○ 共通                                 | 加入者フリガナ:                               | <b>必須</b> ヤマダ イチロウ        | ♥ 「初北豆球宗」 岐宗を古力しました。 |           | 防犯登録証明書_999999<br>271ルを開く     | 99991_20230202130456. | pdf |     |   |
| ○防犯登録 ヘ                              | 加入者氏名:                                 | ◎须 山田 一郎                  |                      |           | 防犯登録証明書_999999<br>ファイルを開く     | 99999_20230202115445. | pdf |     |   |
|                                      | 職業:                                    |                           |                      |           | ■ 防犯登録証明書_999999<br>■ ファイルを開く | 99999_20230202115156. | pdf |     |   |
| <b>ふ防犯登録(検索)</b>                     | 生年月日:                                  |                           | 年齡:                  |           | and the said of               |                       |     |     |   |
|                                      |                                        |                           |                      |           |                               |                       |     |     |   |

#### 防犯登録票表示

ブラウザ右上の「…」をクリックし、「ダウンロード」を選択することで確認します。また、エクスプローラーを開き、ダウンロードフォルダ 内を確認することでも表示します。

| r : | Ċ |                 |                |                                   |             |                       |                |                                        |                         |       |         |        |     |               |    |   |   |          |
|-----|---|-----------------|----------------|-----------------------------------|-------------|-----------------------|----------------|----------------------------------------|-------------------------|-------|---------|--------|-----|---------------|----|---|---|----------|
| I   |   | ♥ 防犯登録          | ×              | 75fb8924-324f-4a9d-b6b1-b5ab ×    | +           |                       |                |                                        |                         |       |         |        |     |               |    | - | 0 | $\times$ |
|     |   | $\rightarrow$ G | ○ ファイル   C:/Us | ers/eyone/Downloads/75fb8924-324f | -4a9d-b6b1- | -b5ab554              | 472615.p       | odf                                    |                         |       |         |        |     | $Q$ $\hat{c}$ | £≡ | Ē | 9 |          |
| :   | = | 1 /1 (          | 2              | _                                 | + ୍         | <del>+ )</del>        | 0              | ページ表示                                  | A <sup>N</sup> 音声で読み上げる | 5   4 | ∀ 手描き 〜 | ∀ 強調表示 | ~ 🖉 | 消去 🗌 🙃        | B  | P | 2 | ŝ        |
|     |   |                 |                |                                   |             |                       |                |                                        |                         |       |         |        |     |               |    |   |   |          |
|     |   |                 |                |                                   |             | R68                   | 豊緑素            |                                        | (一社)日本二輪車首及安全協会         |       |         |        |     |               |    |   |   |          |
|     |   |                 |                |                                   |             | 防死童錄番                 | •              | 100000001-0                            | 金和04年07月20日             |       |         |        |     |               |    |   |   |          |
|     |   |                 |                |                                   |             | 医分 数分                 | <b>修筑量(DC)</b> | 86                                     | <b>市休園</b> 号            |       |         |        |     |               |    |   |   |          |
|     |   |                 |                |                                   |             | が<br>数<br>単<br>ン<br>車 | ~1.11100       | ホンダ                                    | 11                      |       |         |        |     |               |    |   |   |          |
|     |   |                 |                |                                   |             |                       | 准体色            | 螺接動号<br>取得予定                           | 市同(福祉) 香芍               |       |         |        |     |               |    |   |   |          |
|     |   |                 |                |                                   |             | 795<br>588            | 17<br>54       | 取<br>時<br>済<br>方<br>クスト テスト<br>テスト テスト |                         |       |         |        |     |               |    |   |   |          |

## 16標識交付申請書出力

標識交付申請書をご自身の PC に出力し、印刷するための機能です。防犯登録(新規登録・ 更新)の手順、または、防犯登録検索の手順から利用します。

### ※ここで表示・入力されている情報はサンプルです。

### 防犯登録検索の画面で、「標識交付申請書発行」ボタンを押した場合の画面

以下のようにポップアップが出ます。出力したい場合「はい」をクリックします。

| 🙎 🍘 🗖 🔻 防犯登   | 錄(検索) × 十                             |       |                                   |        |                     |                           |                         |                                   |              | -                                       | ٥ | × |
|---------------|---------------------------------------|-------|-----------------------------------|--------|---------------------|---------------------------|-------------------------|-----------------------------------|--------------|-----------------------------------------|---|---|
| ← C ▲ セキュリティ  | (保護なし   172.20.93.181/Web/#/MSMSB01G0 | 1     |                                   |        | P Q                 | $\forall_{\mathscr{D}}$   |                         | c) ි                              | ∎ ( <u>⊕</u> | ~~~~~~~~~~~~~~~~~~~~~~~~~~~~~~~~~~~~~~~ |   | 0 |
| ▲ 二輪車安全管理 🛛 🖻 | ■ メニュー -> / 防犯登録 -> <b>防犯登録(検索)</b>   |       |                                   |        | 2024年01月<br>(前回ログイ) | <b>31日 (水)</b><br>ン日時:202 | <b>ユーザー</b><br>3年12月23日 | <mark>名:サイクル</mark> /<br>日 14:06) | ウスオカモ        | ۲ ×                                     | Ŧ | Q |
| ○ 共通 ✓        | 防犯登録検索                                |       |                                   |        |                     |                           |                         |                                   |              |                                         |   | 0 |
|               |                                       | 行他店登錄 | 確認                                |        |                     |                           |                         |                                   |              |                                         |   | • |
|               | 防犯登録番号:                               | 数值入力  | 画面条件により、標識交付申請書を出力してもよろしいで<br>すか? |        |                     |                           |                         |                                   |              |                                         |   |   |
| ☆ 防犯登録(復旧)    | 加入者氏名:                                | 文字入力  |                                   |        |                     |                           |                         |                                   |              |                                         |   | + |
| ☆ ステッカー注文(    | 加入者力ナ:                                | 文字入力  |                                   |        |                     |                           |                         |                                   |              |                                         |   |   |
|               | 加入者電話番号:                              |       |                                   |        |                     |                           |                         |                                   |              |                                         |   |   |
| △ 防汛豆球内系確認    | 制度加入日:                                | 未入力   | 自 ~ 未入力 自                         |        |                     |                           |                         |                                   |              |                                         |   |   |
|               | 車体番号:                                 |       |                                   | 標識番号:  |                     |                           |                         |                                   |              |                                         |   |   |
|               | 標識交付申請書発行済:                           |       |                                   |        |                     |                           |                         |                                   |              |                                         |   |   |
|               | 標識番号未登録:                              |       | 標識番号取得区分が「取得済み」および「取得不要」は検索対象外です。 |        |                     |                           |                         |                                   |              |                                         |   |   |
|               |                                       |       |                                   |        |                     | 合計 26 件                   | < 1                     | 2                                 | 20 / -       | ページ 〜                                   |   |   |
|               | 防犯登録番号 😄 制度加入日                        | \$    | 加入者氏名 👳                           | 車体番号 ⇔ |                     |                           | 標識者                     | 番号 ⇔                              |              |                                         |   |   |
|               | 2023/07/26                            | 100   |                                   |        |                     | - 860                     | 1.52                    | 3                                 |              |                                         |   |   |
|               | 2023/08/03                            | 2     | 108 2018                          |        |                     | 50                        | 1.42                    | 22                                |              |                                         |   |   |
|               | 2023/08/03                            | 1     | 1055 23105                        |        |                     | 50                        | 1.52                    | 32                                |              |                                         |   | Ø |
|               | 2023/08/05                            | 9     | 105 / KAUS                        |        |                     | 80.                       | 1.52                    | 32                                |              |                                         |   | ŵ |

| 表示欄 | 説明                                |
|-----|-----------------------------------|
| 確認  | 画面に表示された内容の標識交付申請書を出力するか確認する内容です。 |
| ボタン |                                   |

| ボタン   | 説明                       |
|-------|--------------------------|
| 「はい」  | 標識交付申請書を出力します。           |
| 「いいえ」 | 小さな表示窓は閉じ、防犯登録検索画面に戻ります。 |

#### 標識交付申請書が PC に正常にダウンロードされている様子

※ここで表示・入力されている情報はサンプルです。 画面上部に「標識交付申請書帳票を出力しました」とメッセージが出て、 ブラウザのダウンロード欄に標識交付申請書が表示されます。

| ▶ 〒 前犯登録                                          | × +                                                |                      | -                                                      | ο×  |
|---------------------------------------------------|----------------------------------------------------|----------------------|--------------------------------------------------------|-----|
| $\leftarrow$ $\rightarrow$ C $\blacktriangle$ the | ュリティ保護なし   172.20.93.181/Web/#/MSMSB01G02?id=10000 | 00111                |                                                        |     |
| 🖋 二輪車安全管理                                         | Ξ メニュー ∨ 防犯登録 ∨                                    | ○「標識交付申請書」帰要を出力しました。 | אַרַסעלי די אין די די די די די די די די די די די די די | × 販 |
| ·····································             | 加入者氏 👩 山田一郎                                        |                      | 標識交付申請書_20220913164835.pdf<br>                         |     |
| ○ 防犯登録 へ                                          | 名: 3                                               |                      | 通報記録通知書_10_20220913164435.pdf<br>ファイルを開く               |     |
|                                                   | <sup></sup>                                        | 年齡:                  | もっと見る                                                  | ·   |
| ふ ステッカー注文                                         | 性別: 不明·未回答                                         |                      |                                                        |     |

#### 標識交付申請書表示

ブラウザ右上の「…」をクリックし、「ダウンロード」を選択することで確認します。 また、エクスプローラーを開き、ダウンロードフォルダ内を確認することでも表示します。

(検索結果に標識交付申請書未発行データが複数あった場合、

複数の標識交付申請書を1つのpdfファイルにまとめて出力します。)

| □ ¥ 防犯登録 × → 標識交付申請書_20220802                                 | 216201   | × +               |                                                 |     |                        |                   |                            |                              |               |                       |                  |       |         |    |      |      |     |       |     |     | -     | Ø   | × |
|---------------------------------------------------------------|----------|-------------------|-------------------------------------------------|-----|------------------------|-------------------|----------------------------|------------------------------|---------------|-----------------------|------------------|-------|---------|----|------|------|-----|-------|-----|-----|-------|-----|---|
| <ul> <li>〇 ③ ファイル   C:/Users/jbd/Downloads/標識交付申請書</li> </ul> | 2022     | 20802162010       | .pdf                                            |     |                        |                   |                            |                              |               |                       |                  |       |         |    |      |      |     | ÷.    | 5   | £^≡ | œ     | ۲   |   |
| ▼ お知らせ                                                        |          |                   |                                                 |     |                        |                   |                            |                              |               |                       |                  |       |         |    |      |      |     |       |     |     |       |     | 1 |
| ≔ 1 /18 Q                                                     |          |                   |                                                 |     | -                      | + 4               | ୍ତି 🕶                      | CB /                         | ページ表示         | A <sup>№</sup> 音声     | で読み上げ            | 3   1 | ▽ 手描き   | ~  | ∀ 強調 | 暇示 〜 | ⊘ 消 | 去   6 | 5 8 | 8   | €   i | 2 8 | 3 |
|                                                               |          |                   |                                                 |     |                        |                   |                            |                              |               |                       |                  |       |         |    |      |      |     |       |     |     |       |     |   |
|                                                               |          |                   |                                                 |     |                        |                   |                            |                              |               |                       |                  |       |         |    |      |      |     |       |     |     |       |     |   |
|                                                               | 轻自到      | 助車税(種別割)<br>(原動機付 | ) 申告 (報告) 書兼標識交付申請書<br>自転車,小型鉢時自動車)             | Ι   | 申告の                    | 理由                |                            | 種                            |               | 81                    | 建物质量             |       |         |    | 1    |      |     |       |     |     |       |     |   |
|                                                               |          | Cold May And La 1 | and addresses - 1 - 2002 and hold and and and a |     | 新規<br>□ 購入             | 変 更<br>□ 所有者      | 原豊<br>22 第一種(              | b機付自転3<br>50cc以下)            | ¥ .           | 小型特殊自動車<br>耕作業用       | 100 000 00 00 00 | *     |         |    |      |      |     |       |     |     |       |     |   |
|                                                               |          | 年                 | 月日                                              |     | □ 譲受付<br>□ 転入<br>□ その他 | □ 使用者 □ 住所 □ 標識番号 | □ 第二種<br>□ 第二種             | Z (51~90cc)<br>甲 (91-125cc   |               | トラクダー<br>コンパイン<br>田植械 | 年月               | 音 令   | 和 年     | 月日 |      |      |     |       |     |     |       |     |   |
|                                                               |          | つぎの通り申            | ☆<br>◎告(報告)及び申請します。                             |     | ( )                    | □ その他<br>( )      | □ ミニカ-<br>□ 第一種留<br>□ 第二種留 | -<br>日気(600w以)<br>日気(1,000w) | ) (7<br>) (71 | )<br>その他              | 旧標識番号            |       |         |    |      |      |     |       |     |     |       |     |   |
|                                                               |          | 住所                | ₹ 779-3105                                      |     |                        |                   | 所有の                        | D形態                          | 1.自己          | .所有 2.所有              | 椎留保 3.           | 商品車   | 4. リース  | ₿. | 1    |      |     |       |     |     |       |     |   |
|                                                               | 255      | 所在地               | 東京都 東京<br>番地                                    |     |                        |                   | 主たる                        | 定置場                          | 1. 左記所有       | 有者の住所又は展              | ,<br>所在地と同じ      | (     |         | )  |      |      |     |       |     |     |       |     |   |
| 80<br>10                                                      | 有者       | (フリガナ)<br>氏名      | テスト テスト                                         |     |                        |                   | ※()内に<br>定置場所              | は旧主たる<br>在の市町                | 2.            |                       |                  | (     |         | )  | 1    |      |     |       |     |     |       |     |   |
| 3(申書                                                          |          | 名称                | テスト テスト                                         |     |                        |                   | H183                       | と記入<br>車 名                   |               | 型式及び                  | 年式               | 原則    | 助機の型式者  | 号  |      |      |     |       |     |     |       |     |   |
|                                                               | $\vdash$ | 生年月日              | Ŧ                                               | 電話  | 香号                     |                   | -                          | ホンダ                          | _             |                       | 型年式              |       |         |    |      |      |     |       |     |     |       |     |   |
| 三                                                             |          | 又は 所在地            |                                                 |     |                        |                   | 4                          | 台 香<br>11                    | *             | 型式認証                  | 语号               | 総排文   | 1、童乂は定相 | CC |      |      |     |       |     |     |       |     |   |
| (1)                                                           | 使用       | (フリガナ)            |                                                 |     |                        |                   | -                          | ±8                           | 原動機付自         | 云車・小型特殊白動             | 康を販売又は譲          | 渡したこと | を証明します  |    |      |      |     |       |     |     |       |     |   |
|                                                               | "        | 又は名称              |                                                 |     |                        |                   | 贩譲                         |                              |               |                       | 合利               | a ar  | я в     |    |      |      |     |       |     |     |       |     |   |
|                                                               |          | 生年月日              |                                                 | 電話  | 香号                     |                   | 売渡                         |                              |               | 100-1000              |                  |       |         |    |      |      |     |       |     |     |       |     |   |
|                                                               |          | 住所又は              |                                                 |     |                        |                   | 証明                         | 住所又                          | は肝在地          | 販売店住所160<br>販売店住所600  | 00003            |       |         |    |      |      |     |       |     |     |       |     |   |
| J.                                                            |          | (フリガナ)            |                                                 |     |                        |                   | *                          | 氏名又                          | は名称           | 浅草支店600               | 00003            |       |         |    |      |      |     |       |     |     |       |     |   |
| 4                                                             | 者        | 氏名又は              |                                                 |     |                        |                   | 1                          | 電話                           | 香号            | 030-3827-3392         |                  |       |         |    |      |      |     |       |     |     |       |     |   |
|                                                               |          | 電話番号              |                                                 |     |                        |                   | <u> </u>                   |                              |               |                       |                  |       |         |    | 4    |      |     |       |     |     |       |     |   |
|                                                               |          |                   |                                                 |     |                        |                   | -                          |                              |               |                       |                  | 受付    |         |    |      |      |     |       |     |     |       |     |   |
|                                                               |          |                   |                                                 |     |                        |                   |                            |                              |               |                       |                  | ED .  |         |    |      |      |     |       |     |     |       |     |   |
| 私本                                                            | 確認       | ロマイナン             | バー □運転免許証 □パス                                   | ワード | * □その他                 | . (               | )                          | G防装                          | 登録番号          | 10000                 | 000010           |       |         |    |      |      |     |       |     |     |       |     |   |
|                                                               |          |                   |                                                 | _   |                        |                   |                            |                              |               |                       |                  | _     |         | _  | _    |      |     |       |     |     |       |     |   |
|                                                               |          |                   |                                                 |     |                        |                   |                            |                              |               |                       |                  |       |         |    |      |      |     |       |     |     |       |     |   |
|                                                               |          |                   |                                                 |     |                        |                   |                            |                              |               |                       |                  |       |         |    |      |      |     |       |     |     |       |     |   |
|                                                               |          |                   |                                                 |     |                        |                   |                            |                              |               |                       |                  |       |         |    |      |      |     |       |     |     |       |     |   |

### ※ここで表示・入力されている情報はサンプルです。

防犯登録(新規登録・更新)の防犯登録保存完了画面で、「標識交付申請書発行」ボタンをクリックします。

| ▶ 防犯登録(新規登録)                                                                                                    | × +                                  |                              | -                                                         | 0 X |
|----------------------------------------------------------------------------------------------------|--------------------------------------|------------------------------|-----------------------------------------------------------|-----|
| <ul> <li></li></ul>                                                                                                    | 護なし   172.20.93.181:8080/Web/#/MSMSB | 01G02?id=OTk5OTk5OTk5MQ==    | A to t= 🖻                                                 |     |
| ★★★★★★★★★★★★★★★★★★★★★★★★★★★★★★★★★★★★                                                                                                    | 三 メニュー > / 防犯登録 > / 防犯登録             | <b>④(新規登録)</b>               | 2023年02月02日 (木) ユーザー名:販売店<br>(前回ログイン日時:2023年02月02日 11:57) | х 👿 |
| (1) 共通 (1) ~ (1) ~ (1) | 加入者フリガナ:                             | ヤマダ イチロウ                     |                                                           |     |
| ⑦ 防犯登録 ^                                                                                                    | 加入者氏名: 83                            | 山田 一郎                        |                                                           |     |
|                                                                                                    | 職業:                                  |                              |                                                           |     |
|                                                                                                    | 生年月日:                                | 年齡:                          |                                                           |     |
| ふ ステッカー注文(                                                                                                    | 性別:                                  | 不明·未回答                       |                                                           |     |
| ふ ステッカー注文(                                                                                                    | 郵便番号: 300                            |                              |                                                           |     |
|                                                                                                    | 住所:                                  |                              |                                                           |     |
| の 盗難照会 ~                                                                                                    | 番地: 必须                               |                              |                                                           |     |
|                                                                                                    | マンション・ビル名:                           |                              |                                                           |     |
|                                                                                                    | 電話番号:                                |                              |                                                           |     |
|                                                                                                    | 販売店:                                 |                              |                                                           |     |
|                                                                                                    |                                      |                              |                                                           |     |
|                                                                                                    | 住所:                                  |                              |                                                           |     |
|                                                                                                    |                                      | CONTRACT POWER OF A          |                                                           |     |
|                                                                                                    | 電話番号:                                |                              |                                                           |     |
|                                                                                                    | 備考:                                  |                              |                                                           |     |
|                                                                                                    |                                      | 標識交付申請書発行 防犯登録票発行            |                                                           |     |
|                                                                                                    |                                      | 前回登録日: 2023/02/02 前回登録者: 販売店 |                                                           |     |
|                                                                                                    |                                      |                              |                                                           |     |

 $\downarrow$ 

標識交付申請書発行と同じ表示窓が出るので、同じ手順で標識交付申請書発行を行います。 (こちらの手順で発行した場合、1枚の標識交付申請書を1つの pdf ファイルに出力します。)

# **17盗難照会条件検索・結果表示** 二輪車の車体番号(フレームナンバー)を入力し、該当するか検索します。

一輛車の車体留亏(フレームテンバー)を入力し、該当9るが検系しま9。 検索したい車体番号が複数ある場合、盗難照会 複数条件検索へ進みます。

※ここで表示・入力されている情報はサンプルです。

メニューバーから「盗難照会」を選択し、「盗難照会 条件入力」を選択します。

#### 盗難照会条件入力画面

| □ ▼ 盗難照会 条件入力 | × +                                        |                              |                                          | -                                  | o ×   |
|---------------|--------------------------------------------|------------------------------|------------------------------------------|------------------------------------|-------|
| ← C ▲ セキュリティ係 | 武護なし │ 172.20.93.181:8080/Web/#/MSMST01G01 |                              | 0 A 6                                    | é 🕀 🥘                              | ··· 🜔 |
| 😻 二輪車安全管理     | ☲   メニュー ∨   盗難照会 ∨ <b>盗難照会 条件入力</b>       |                              | <b>2023年05月29日 (月)</b><br>(前回ログイン日時:2023 | <b>ユーザー名:管理者</b><br>年05月29日 10:12) | × 🕐   |
| ○ 共通 ~        | 次難昭今 冬件 1 九                                |                              |                                          |                                    |       |
| ○防犯登録 ~       |                                            |                              |                                          |                                    |       |
| ○ 盗難照会 ▲      | 2017                                       |                              |                                          |                                    |       |
|               |                                            | 車体畨号:                        |                                          |                                    |       |
|               |                                            | (半角英数字のみ入力可、「・」を除いて入力してください) |                                          |                                    |       |
| 益 盗難照会履歴      |                                            |                              |                                          |                                    |       |
| 命 盗難照会未報告     |                                            |                              |                                          |                                    |       |
|               |                                            | 職権打刻についてはこちらを参考にしてください。      |                                          |                                    |       |
|               |                                            |                              |                                          |                                    |       |
|               |                                            |                              |                                          |                                    |       |
|               |                                            |                              |                                          |                                    |       |
|               |                                            |                              |                                          |                                    |       |
|               |                                            |                              |                                          |                                    |       |
|               |                                            |                              |                                          |                                    |       |
|               |                                            |                              |                                          |                                    |       |
|               |                                            |                              |                                          |                                    |       |
|               |                                            |                              |                                          |                                    |       |
|               |                                            |                              |                                          |                                    |       |
|               |                                            |                              |                                          |                                    |       |
|               |                                            |                              |                                          |                                    |       |

### 入力欄

| =  |      |                                         |
|----|------|-----------------------------------------|
| 必須 | 入力欄  | 説明                                      |
| 0  | 車体番号 | 車体番号を半角英数字、 <mark>ハイフン抜き</mark> で入力します。 |

| ボタン         | 説明                                       |
|-------------|------------------------------------------|
| 「クリア」       | 入力内容をクリアします。                             |
| 「検索」        | 入力欄に入力した車体番号(フレームナンバー)の検索を行い、検索結果表示画面に遷移 |
|             | します。                                     |
| 「職権打刻については  | 車体番号に特殊な文字(職権打刻文字)がある場合、こちらをクリックします。     |
| こちらをご覧ください」 | 入力方法が記載された PDF ファイルが表示されます。              |

### 盗難照会条件検索結果表示画面

※ここで表示・入力されている情報は一例です。

<該当しなかった場合に表示される画面>

| □ ▼ 盗難照会条件入力 × +                                  |            | - ð ×                                                        |
|---------------------------------------------------|------------|--------------------------------------------------------------|
| ← C ▲ セキュリティ保護なし   172.20.93.181:8080/Web/#/MSMST | 01G01      | 2 A to te 🕲 🕩                                                |
| ☆ 二輪車安全管理 三 メニュー × 盗難照会 × 盗難照会                    | 全条件入力      | 2023年05月29日(月) ユーザー名:管理者<br>(前回ログイン日時:2023年05月29日 10:12) ※ 管 |
| の 共通 、 、 、 、 、 、 、 、 、 、 、 、 、 、 、 、 、 、          |            |                                                              |
|                                                   |            |                                                              |
|                                                   |            |                                                              |
|                                                   |            |                                                              |
|                                                   | 車体番号:      |                                                              |
| 金難照会履歴     金                                      |            |                                                              |
| 命 盗難照 <del>会未報告</del>                             | 該当 しませんでした |                                                              |
|                                                   |            |                                                              |
|                                                   |            |                                                              |
|                                                   |            |                                                              |
|                                                   |            |                                                              |
|                                                   |            |                                                              |
|                                                   |            |                                                              |
|                                                   |            |                                                              |
|                                                   |            |                                                              |
|                                                   |            |                                                              |
|                                                   |            |                                                              |
|                                                   |            |                                                              |
|                                                   |            |                                                              |
|                                                   |            |                                                              |

#### 表示欄

| 24.9 10.9 |                       |
|-----------|-----------------------|
| 表示欄       | 説明                    |
| 車体番号      | 条件として入力した車体番号が表示されます。 |

| ボタン  | 説明                |
|------|-------------------|
| 「戻る」 | 盗難照会条件入力画面に遷移します。 |

## <該当があった場合に表示される画面>

| □ 💙 盗難照会 条件入力                        | × +                                       | - 0 ×                                                        |
|--------------------------------------|-------------------------------------------|--------------------------------------------------------------|
| ← C ▲ セキュリティ係                        | 護なし   172.20.93.181:8080/Web/#/MSMST01G01 | 2 A to te 🕲 🕩                                                |
| ★★★★★★★★★★★★★★★★★★★★★★★★★★★★★★★★★★★★ | ーローズ 法難照会 X 法難照会条件入力                      | 2023年05月29日(月) ユーザー名:管理者<br>(前回ログイン日時:2023年05月29日 10:12) ※ 管 |
| ○ 共通 ~                               | 次難昭全 冬姓 1 九                               |                                                              |
| ○ 防犯登録 ✓                             |                                           |                                                              |
| へ 会難照会 へ                             | 戻る                                        |                                                              |
|                                      |                                           |                                                              |
|                                      | 車体番号:                                     |                                                              |
| ふ 盗難照会履歴                             |                                           |                                                              |
|                                      | 該当がありました                                  |                                                              |
|                                      | <b>通報</b> 】力                              |                                                              |
|                                      |                                           |                                                              |
|                                      |                                           |                                                              |
|                                      |                                           |                                                              |
|                                      |                                           |                                                              |
|                                      |                                           |                                                              |
|                                      |                                           |                                                              |
|                                      |                                           |                                                              |
|                                      |                                           |                                                              |
|                                      |                                           |                                                              |
|                                      |                                           |                                                              |
|                                      |                                           |                                                              |
|                                      |                                           |                                                              |

#### 表示欄

| 表示欄  | 説明                    |
|------|-----------------------|
| 車体番号 | 条件として入力した車体番号が表示されます。 |

| ボタン    | 説明                |
|--------|-------------------|
| 「戻る」   | 盗難照会条件入力画面に遷移します。 |
| 「通報入力」 | 通報入力画面に遷移します。     |

## 18 盗難照会複数条件検索・結果表示

二輪車の車体番号(フレームナンバー)を入力し、該当するか検索します。 検索したい車体番号が複数ある場合、こちらで検索します。

※ここで表示・入力されている情報は一例です。

### メニューバーから「盗難照会」を選択し、「盗難照会 複数条件入力」を選択します。

#### 18-1盗難照会複数条件入力画面

1行に1つの車体番号(もしくは車体番号毎にカンマ(,)で区切る)を入力します。

| ■ ¥ 盗難照会 複数条件入力                                                                                                    | × +                                        |                        |                    |                          |                      |                 | -                        | ٥ | × |
|----------------------------------------------------------------------------------------------------|--------------------------------------------|------------------------|--------------------|--------------------------|----------------------|-----------------|--------------------------|---|---|
| ← C ▲ セキュリティ係                                                                                                    | R護なし   172.20.93.181:8080/Web/#/MSMST01G02 |                        |                    | 2 A 9                    | ò                    | £≡ (            | £ 🥘                      |   | b |
| ✓ 二輪車安全管理                                                                                                    | □   メニュー ∨   盗難照会 ∨ <b>盗難照会 複数条件入力</b>     |                        |                    | 2023年05月29日<br>(前回ログイン日時 | <b>(月)</b><br>:2023年 | ユーザー:<br>F05月29 | <b>名:管理者</b><br>日 10:12) |   | Ê |
| <ul> <li>・ 共通</li> <li>・ 時犯登録</li> <li>・</li> <li>・</li> <li>・</li> <li>・</li> <li> <ul> <li>・</li> <li>・</li></ul></li></ul> | 盗難照会 複数条件入力<br>検索 2017                     | <u>重複した</u> 車<br>車体番号: | 林番号は1件としてカウントされます。 |                          |                      |                 |                          |   |   |
|                                                                                                    |                                            |                        |                    |                          |                      |                 |                          |   |   |

#### 入力欄

| 必須 | 入力欄  | 説明                                               |
|----|------|--------------------------------------------------|
| 0  | 車体番号 | 車体番号を半角英数字で入力します。                                |
|    |      | 二台目以降を入力するときは、その前に Enter での改行か半角の ,(カンマ) を入力します。 |

| ボタン   | 説明                             |
|-------|--------------------------------|
| 「検索」  | 入力した車体番号の検索を行い、検索結果表示画面に遷移します。 |
| 「クリア」 | 入力内容をクリアします。                   |

#### 18-2 盗難照会複数条件検索結果表示画面

※ここで表示・入力されている情報は一例です。

#### 検索結果を表形式で表示します。

結果が該当ありかつ通報入力なしの場合のみ、「なし(青色)」ボタンから通報入力が可能となります。

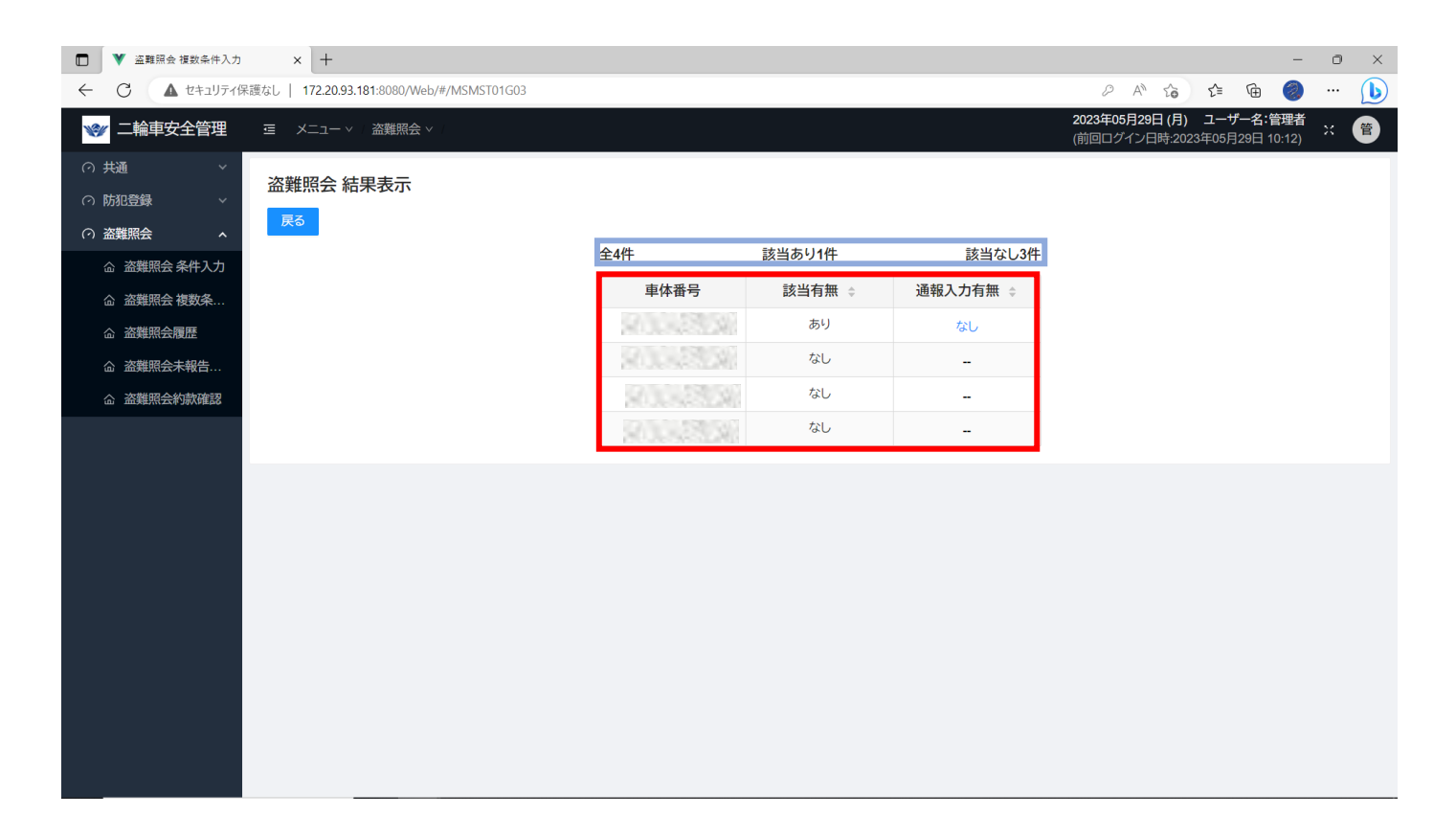

#### 表示欄

|        | = 24 00                        |
|--------|--------------------------------|
| 表示欄    | 記明                             |
| 検索結果件数 | 青枠内です。検索でヒットしたデータの合計件数が表示されます。 |
| 検索結果   | 赤枠内です。検索結果を表形式で表示します。          |

| ボタン      | 説明                  |
|----------|---------------------|
| 「戻る」     | 盗難照会複数条件入力画面に遷移します。 |
| 「なし(青色)」 | 通報入力画面に遷移します。       |

## 19通報入力

二輪車の車体番号(フレームナンバー)を入力し、盗難車として該当した際の当協会への報 告内容入力画面です。該当した際は必ず入力が必要です。検索日より1カ月以上、入力が ないとシステムが利用できなくなりますのでご注意ください。

#### ※ここで表示・入力されている情報はサンプルです。

19-1盗難照会で該当があった場合、条件検索結果表示画面の「通報入力」ボタン、もしくは複数条件検索結果表示画面の「なし(青)」ボタン、未報告一覧の「車体番号(青)」ボタンをクリックするとこの画面が表示されます。

| ■ ¥ 盗難照会 複数条件入                                                                 | л × +             |                           |            |       |          |                                       | - 0                            | × |
|--------------------------------------------------------------------------------|-------------------|---------------------------|------------|-------|----------|---------------------------------------|--------------------------------|---|
| ← C ▲ セキュリテ                                                                    | ィ保護なし   172.20.93 | 3.181:8080/Web/#/MSMST02G |            |       |          | 2 A Q 🟠 🖆                             | G 🥥 … 🧕                        | D |
| 🞯 二輪車安全管理                                                                      | 亘 メニュー ∨ / 盗      | (難照会 ∨                    |            |       |          | 2023年05月29日(月) ユ·<br>(前回ログイン日時:2023年0 | ーザー名:管理者<br>05月29日 10:12) ※ (管 |   |
| <ul> <li>○ 共通</li> <li>◇</li> <li>○ 防犯登録</li> <li>◇</li> <li>○ 盗難照会</li> </ul> | 通報入力<br>戻る クリア    |                           |            |       |          |                                       | *******                        |   |
|                                                                                | 検索日時              | 2023/05/29 10:59          |            | 車体番号: | 2        |                                       | ***新祝豆銶***                     |   |
| 品 盗難照会履歷                                                                       |                   | 通報年月日 必須                  | 2023/05/29 | Ë     | 555      | 10.000                                |                                |   |
|                                                                                | ○ 次端車             | 通報先(警察署):                 | 文字入力       |       | 通報先(交番): | 文字入力                                  |                                |   |
|                                                                                | • m**+            | 保管場所: 83                  | 未選択        | ~     | 職員氏名:    | 文字入力                                  |                                |   |
|                                                                                |                   | その他理由・場所:                 | 文字入力       |       |          |                                       |                                |   |
|                                                                                |                   | 持込会社または個人:                | 文字入力       |       |          |                                       |                                |   |
|                                                                                | ○ 解除漏れ            | 持込者生年月日:                  | 未入力        | Ë     |          |                                       |                                |   |
|                                                                                |                   |                           | 文字入力       |       |          |                                       |                                |   |
|                                                                                |                   | FAX-                      |            |       |          |                                       |                                |   |
|                                                                                | ○ 誤操作             | 正しい車体番号:                  | 英数字入力      |       |          |                                       |                                |   |
|                                                                                | ○ 試し入力            | 理由:                       | 未選択        | ~     |          |                                       |                                |   |
|                                                                                | 備考:               |                           |            |       |          |                                       |                                |   |
|                                                                                |                   |                           |            | 保存    |          |                                       |                                |   |
|                                                                                |                   |                           |            |       |          |                                       |                                |   |

| 表示欄  | 説明                                          |
|------|---------------------------------------------|
| 検索日時 | 右に表示されている車体番号の検索が行われた日時が表示されます。             |
| 車体番号 | 前画面でボタンをクリックした際に表示されていた車体番号が表示されます。通報はこの車体番 |
|      | 号に対して行われます。                                 |

入力欄

| 心須 | スカ欄     | ≣Ö AB                                      |
|----|---------|--------------------------------------------|
| 必次 | 次難古     |                                            |
|    | 金港半     | 盗無半として通報する場合、生めしたクリックしてオノにしよす。             |
|    | 解除漏れ    | 金邦所际漏れにつた場合、左の○をクリックしてオンにします。              |
|    | 誤操作     | 検索の際に誤った車体番号を検索した場合は、左のOをクリックしてオンにします。<br> |
|    | 試し入力    | 通報や解除ができているか確認のために検索した際は、左の〇をクリックしてオンにします。 |
|    | 通報年月日   | 警察に通報した日付を入力します。クリックするとカレンダーが表示されます。       |
|    |         | 「盗難車」もしくは「解除漏れ」を選択した場合入力必須です。              |
|    | 通報先     | 通報先の交番が所属する警察署を入力します。                      |
|    | (警察署)   | 「盗難車」もしくは「解除漏れ」を選択した場合入力必須です。              |
|    | 通報先     | 通報先の交番を入力します。                              |
|    | (交番)    |                                            |
|    | 保管場所    | 保管場所を選択します。クリックするとリストが表示されます。              |
|    |         | 「盗難車」もしくは「解除漏れ」を選択した場合入力必須です。              |
|    | 職員氏名    | 通報先の警察職員氏名を入力します。                          |
|    | その他理由・  | 盗難された理由や、場所などその他の詳細な事柄はここに入力します。           |
|    | 場所      |                                            |
|    | 持ち込み会社  | 二輪車を販売店に持ち込んだ会社または個人の名前を入力します。             |
|    | または個人   | 「盗難車」もしくは「解除漏れ」を選択した場合入力必須です。              |
|    | 持ち込み者   | 二輪車を販売店に持ち込んだ人の生年月日を入力します。                 |
|    | 生年月日    |                                            |
|    | TEL または | 二輪車を販売店に持ち込んだ会社または個人の、電話番号か住所を入力します。       |
|    | 住所      | 「盗難車」もしくは「解除漏れ」を選択した場合入力必須です。              |
|    | FAX     | 二輪車を販売店に持ち込んだ会社または個人の FAX を入力します。          |
|    | 正しい     | 正しい車体番号を入力します。                             |
|    | 車体番号    | 「誤操作」を選択した場合入力必須です。                        |
|    | 理由      | この車体番号を検索した理由を入力します。クリックするとリストが表示されます。     |
|    |         | 「試し入力」を選択した場合入力必須です。                       |
|    | 備考      | その他特筆すべきことがあればここに入力します。                    |

| ボタン   | 説明             |
|-------|----------------|
| 「戻る」  | 1つ前の画面に戻ります。   |
| 「クリア」 | 入力した内容をクリアします。 |
| 「保存」  | 保存確認画面に遷移します。  |

## ※ここで表示・入力されている情報はサンプルです。

## 19-2通報入力確認画面

| □ ¥ 盗難照会 複数条件入; | th x +                          |                  |    |             |    |       |          |     |                    |                          |                         |                         | -                     | ٥   | ×        |
|-----------------|---------------------------------|------------------|----|-------------|----|-------|----------|-----|--------------------|--------------------------|-------------------------|-------------------------|-----------------------|-----|----------|
| ← C ▲ セキュリティ    | r保護なし   172.20.93.181:8080/Web, | /#/MSMST02G      |    |             |    |       |          | P   | A                  | Q 6                      | £_≡                     | Ē                       | 2                     |     | Þ        |
| 🞯 二輪車安全管理       | 亘 メニュー ~ 盗難照会 ~                 |                  |    |             |    |       |          |     | <b>2023</b><br>(前回 | <b>∓05月29日</b><br>コグイン日® | <b>(月) ユ</b><br>寺:2023年 | ー <b>ザー</b> 名<br>05月29日 | <b>:管理者</b><br>10:12) | ×   | <b>(</b> |
| (7) 共通 (7)      | 通報入力                            |                  |    |             |    |       |          |     |                    |                          |                         |                         |                       |     |          |
| ○ 防犯登録 ~        | 戻る                              |                  |    |             |    |       |          |     |                    |                          |                         |                         |                       |     |          |
| ○ 盗難照会 へ        |                                 |                  |    |             |    |       |          |     |                    |                          |                         |                         |                       |     |          |
|                 | ① 登録してもよろしいですか?                 |                  |    |             |    |       |          |     |                    |                          |                         |                         |                       |     |          |
|                 |                                 |                  |    |             |    |       |          |     |                    |                          |                         |                         | *                     | *確認 | .**      |
| 益難照会履歴          | 検索日時                            | 2023/05/29 10:59 |    |             |    | 車体番号: |          | 800 | 3                  | \$1.                     |                         |                         |                       |     |          |
| 益難照会未報告…        |                                 | 通報年月日            | 必須 | 2023/05/29  |    |       |          |     |                    |                          |                         |                         |                       |     | _        |
|                 |                                 | 通報先(警察署):        | 必須 | 品川警察署       |    |       | 通報先(交番): |     |                    |                          |                         |                         |                       |     | _        |
|                 | ● 盗難車                           | 保管場所:            | 必須 | 警察          |    |       | 職員氏名:    |     |                    |                          |                         |                         |                       |     | _        |
|                 |                                 | その他理由・場所:        |    |             |    |       |          |     |                    |                          |                         |                         |                       |     | _        |
|                 |                                 | 持込会社または個人:       | 必須 | テスト         |    |       |          |     |                    |                          |                         |                         |                       |     | _        |
|                 |                                 | 持込者生年月日:         |    |             |    |       |          |     |                    |                          |                         |                         |                       |     |          |
|                 |                                 | TELまたは住所:        | 必須 | 08098765432 |    |       |          |     |                    |                          |                         |                         |                       |     | _        |
|                 | ● 解除漏れ                          | FAX:             |    |             |    |       |          |     |                    |                          |                         |                         |                       |     | _        |
|                 |                                 |                  |    |             |    |       |          |     |                    |                          |                         |                         |                       |     |          |
|                 | ◎ 誤操作                           | エレいまけぞ号・         |    |             |    |       |          |     |                    |                          |                         |                         |                       |     |          |
|                 |                                 | 正しい単体曲号・         |    |             |    |       |          |     |                    |                          |                         |                         |                       |     | _        |
|                 |                                 | 埋田:              |    |             |    |       |          |     |                    |                          |                         |                         |                       |     |          |
|                 | 備考:                             |                  |    |             |    |       |          |     |                    |                          |                         |                         |                       |     | _        |
|                 |                                 |                  |    |             | 保存 |       |          |     |                    |                          |                         |                         |                       |     |          |
|                 |                                 |                  |    |             |    |       |          |     |                    |                          |                         |                         |                       |     |          |
|                 |                                 |                  |    |             |    |       |          |     |                    |                          |                         |                         |                       |     |          |

| 表示欄    | 説明                                       |
|--------|------------------------------------------|
| 通報入力情報 | 赤枠内に前画面で入力した内容を含めた通報入力情報が表示されます。         |
| ボタン    |                                          |
| ボタン    | 説明                                       |
| 「戻る」   | 1 つ前の画面に遷移します。                           |
| 「保存」   | 表示された通報入力情報を確認した後、入力した内容を保存する場合にクリックします。 |
|        | クリックすると保存が完了し、完了した旨が表示されます(通報入力完了画面)。    |

## ※ここで表示・入力されている情報はサンプルです。

## 19-3通報入力完了画面

| □ ¥ 盗難照会 複数条件入力                                                                                                    | × +                                  |                  |       |             |        |                                  |                 | -                 | ٥   | ×    |
|----------------------------------------------------------------------------------------------------|--------------------------------------|------------------|-------|-------------|--------|----------------------------------|-----------------|-------------------|-----|------|
| ← C ▲ セキュリティ係                                                                                                    | :護なし   172.20.93.181:8080/Web/#/MSMS | 5T02G            |       |             |        | 2 A" to                          | £≡ (            | è 🥘               |     | Þ    |
| ☞ 二輪車安全管理                                                                                                    | ■ メニュー > 盗難照会 >                      |                  |       |             |        | 2023年05月29日 (月)<br>(前回ログイン日時:202 | ユーザー<br>3年05月29 | 名:管理者<br>日 10:12) | ×   | 管    |
| (1) 共通 (1) ~ (1) ~ (1) | 通報入力                                 |                  |       |             |        |                                  |                 |                   |     |      |
| ○防犯登録 ∨                                                                                                    | 戻る                                   |                  |       |             |        |                                  |                 |                   |     | - 1  |
| ○ 盗難照会 へ                                                                                                    | ⊘ 以下の内容で登録を行いました。                    |                  |       |             |        |                                  |                 |                   |     |      |
|                                                                                                    |                                      |                  |       |             |        |                                  |                 | **至斤把             | 容稳, |      |
|                                                                                                    | 给费口味                                 | 2023/05/29 10:59 |       | 市休采早        |        | 0.11.150.00                      |                 | *1179             |     |      |
|                                                                                                    | 快来口时                                 | 通報年日日            | 10.0E | 半仲宙ち        | •      | CORPORTATION                     |                 |                   |     | - 11 |
|                                                                                                    |                                      | 通報先(警察署):        | 必須    | 2023/03/29  | 通報先(交番 | ŧ):                              |                 |                   |     |      |
|                                                                                                    | <ul> <li>盗難車</li> </ul>              | 保管場所:            | 必須    | 警察          | 職員氏名:  |                                  |                 |                   |     |      |
|                                                                                                    |                                      | その他理由・場所:        |       |             |        |                                  |                 |                   |     |      |
|                                                                                                    |                                      | 持込会社または個人:       | 必須    | テスト         |        |                                  |                 |                   |     |      |
|                                                                                                    |                                      | 持込者生年月日:         |       |             |        |                                  |                 |                   |     |      |
|                                                                                                    |                                      | TELまたは住所:        | 必須    | 08098765432 |        |                                  |                 |                   |     |      |
|                                                                                                    | ● 解除漏れ                               | FAX:             |       |             |        |                                  |                 |                   |     |      |
|                                                                                                    |                                      |                  |       |             |        |                                  |                 |                   |     |      |
|                                                                                                    |                                      |                  |       |             |        |                                  |                 |                   |     |      |
|                                                                                                    | ◎ 誤操作                                | 正しい車体番号:         |       |             |        |                                  |                 |                   |     |      |
|                                                                                                    | ◎ 試し入力                               | 理由:              |       |             |        |                                  |                 |                   |     |      |
|                                                                                                    | 備考:                                  |                  |       |             |        |                                  |                 |                   |     |      |
|                                                                                                    |                                      |                  |       | 通報記錄印刷      |        |                                  |                 |                   |     |      |
|                                                                                                    |                                      |                  |       |             |        |                                  |                 |                   |     |      |

| TTC: 2 . [b]2 |                               |
|---------------|-------------------------------|
| 表示欄           | 説明                            |
| 通報入力情報        | 赤枠内に前画面で確認した内容の通報入力情報が表示されます。 |
| ボタン           |                               |
| ボタン           | 説明                            |
| 「戻る」          | 通報入力を行う前の画面に遷移します。            |
| 「通報記録通知書印刷」   | ご自身の PC に通報記録通知書を出力します。       |

## 20通報記録通知書出力

管理者·一般

通報記録通知書をご自身の PC に出力します。盗難照会条件入力、盗難照会複数条件入力、盗難照会未報告一覧画面から通報入力を行うことで遷移します。

※ここで表示・入力されている情報はサンプルです。

#### 20-1通報入力完了画面

赤枠の「通報記録印刷」ボタンをクリックします。

| □ ▼ 盗難照会 複数条件入力                            | x +                                 |                  |    |                            |          |                                           |                        |                       | -                          | ð   | ×   |
|--------------------------------------------|-------------------------------------|------------------|----|----------------------------|----------|-------------------------------------------|------------------------|-----------------------|----------------------------|-----|-----|
| ← C ▲ セキュリティ                               | 保護なし   172.20.93.181:8080/Web/#/MSM | IST02G           |    |                            |          | <i>P</i> A <sup>N</sup>                   | â                      | 5∕≡                   | G 🥘                        |     | b   |
| 💖 二輪車安全管理                                  | 互 → メニュー > ↓ 盗難照会 > ↓               |                  |    |                            |          | 2023年05月29日<br>(前回ログイン日間                  | <b>] (月)</b><br>時:2023 | <b>ユーザ-</b><br>第年05月2 | <b>−名:管理者</b><br>9日 10:12) |     | 管   |
| (2) 共通 、 、 、 、 、 、 、 、 、 、 、 、 、 、 、 、 、 、 | 通報入力                                |                  |    |                            |          |                                           |                        |                       |                            |     |     |
| ○ 防犯登録 ∨                                   | 戻る                                  |                  |    |                            |          |                                           |                        |                       |                            |     | - 1 |
| ○ 盗難照会 ▲                                   | ⊘ 以下の内容で登録を行いました。                   |                  |    |                            |          |                                           |                        |                       |                            |     |     |
|                                            |                                     |                  |    |                            |          |                                           |                        |                       | **辛斤书                      | 1谷绿 | **  |
|                                            | 徐泰口時                                | 2023/05/29 10:59 |    | <b>声</b> 休 <del>来</del> 号· |          | S. 1. 1. 1. 1. 1. 1. 1. 1. 1. 1. 1. 1. 1. | 343                    |                       | 4175                       |     | - 1 |
|                                            | 1米米口町                               | 诵報年月日            | 必須 | 半仲宙与・                      |          |                                           |                        |                       |                            |     | - 1 |
|                                            |                                     | 通報先(警察署):        | 必須 | 品川警察署                      | 通報先(交番): |                                           |                        |                       |                            |     | - 1 |
|                                            | <ul> <li>盗難車</li> </ul>             | 保管場所:            | 必須 | 警察                         | 職員氏名:    |                                           |                        |                       |                            |     | - 1 |
|                                            |                                     | その他理由・場所:        | _  |                            |          |                                           |                        |                       |                            |     | - 1 |
|                                            |                                     | 持込会社または個人:       | 必須 | テスト                        |          |                                           |                        |                       |                            |     | - 1 |
|                                            |                                     | 持込者生年月日:         |    |                            |          |                                           |                        |                       |                            |     | - 1 |
|                                            |                                     | TELまたは住所:        | 必須 | 08098765432                |          |                                           |                        |                       |                            |     | - 1 |
|                                            | ● 解除漏れ                              | FAX:             |    |                            |          |                                           |                        |                       |                            |     | - 1 |
|                                            |                                     |                  |    |                            |          |                                           |                        |                       |                            |     |     |
|                                            | - 2012 //-                          |                  |    |                            |          |                                           |                        |                       |                            |     | - 1 |
|                                            | ○ 誤操作                               | 正しい車体番号:         |    |                            |          |                                           |                        |                       |                            |     | - 1 |
|                                            | ○ 試し入力                              | 理由:              |    |                            |          |                                           |                        |                       |                            |     | - 1 |
|                                            | 備考:                                 |                  |    |                            |          |                                           |                        |                       |                            |     | - 1 |
|                                            |                                     |                  |    | 通報記録印刷                     |          |                                           |                        |                       |                            |     |     |
|                                            |                                     |                  |    |                            |          |                                           |                        |                       |                            |     |     |

### 20-2画面上部に確認のポップアップが表示されます。

| 😻 二輪車安全管理                                        | Ξ メニュー ∨ □ 盗難照会 ∨ □ |                                         | 2023年05月29日 (月) ユーザー名:管理者<br>(前回ログイン日時:2023年05月29日 10:12) ※ 管 |
|--------------------------------------------------|---------------------|-----------------------------------------|---------------------------------------------------------------|
| (1) 共通 (1) ~ ~ ~ ~ ~ ~ ~ ~ ~ ~ ~ ~ ~ ~ ~ ~ ~ ~ ~ | 通報入力                |                                         |                                                               |
| ⑦ 防犯登録 ~                                         | 戻る                  |                                         |                                                               |
| の盗難照会へ                                           | ⊘ 以下の内容で登録を行いました。   | 確認                                      |                                                               |
|                                                  |                     | 画面条件により、通報記録を出力してもよろしいですか?              | ** 新相容稳**                                                     |
|                                                  | 2022/               | はいいえ                                    | 和小元至少不                                                        |
| ふ 盗難照会履歴                                         | <b>検索日時</b> 2023년   | ••••••••••••••••••••••••••••••••••••••• |                                                               |

| 表示欄 | 説明                                |
|-----|-----------------------------------|
| 確認  | 画面に表示された内容の通報記録通知書を出力するか確認する内容です。 |

ボタン

| ボタン   | 説明                       |
|-------|--------------------------|
| 「はい」  | 通報記録通知書を出力します。           |
| 「いいえ」 | ポップアップは閉じ、通報入力完了画面に戻ります。 |

※ここで表示・入力されている情報はサンプルです。

#### 20-3通報記録通知書が PC に正常にダウンロードされている様子

画面上部に「通報記録帳票を出力しました」というメッセージが表示され、

ブラウザのダウンロード欄に通報記録通知書が出力されます。

|                                      |                                             |                  |             |             |       |                                            |       |          |        |          |   |                       |               |     | $\sim$ |
|--------------------------------------|---------------------------------------------|------------------|-------------|-------------|-------|--------------------------------------------|-------|----------|--------|----------|---|-----------------------|---------------|-----|--------|
| C ▲ セキュリティ保護                         | 獲なし   <b>172.20.93.181</b> :8080/Web/#/MSM: | ST02G            |             |             |       |                                            | P     | A»       | to     | ₹≦       | Ē | $\overline{\uparrow}$ | 2             |     | b      |
| 😻 二輪車安全管理                            | 酉   メニュー > / 盗難照会 > /                       |                  | adas=2433 i | 幅要を出力しました   |       | ダウンロード                                     |       |          |        |          | λ | • 🔗                   | 管理者<br>10·12) |     | 管      |
| ···································· |                                             |                  | 2700000     | КЛСШЛОССЛС  |       | <ul> <li>通報記録道</li> <li>ファイルを開く</li> </ul> | 通知書_9 | 04_20230 | )52911 | 1641.pdf |   |                       |               |     |        |
| ○ 防犯登録 ~ ~                           | 戻る                                          |                  |             |             |       |                                            |       |          |        |          |   |                       | <u> </u>      |     |        |
| ○ 盗難照会 ▲                             | ⊘ 以下の内容で登録を行いました。                           |                  |             |             |       |                                            |       |          |        |          |   |                       |               |     |        |
|                                      |                                             |                  |             |             |       |                                            |       |          |        |          |   |                       | **新規          | 登録* | *      |
|                                      | 検索日時                                        | 2023/05/29 10:59 |             |             | 車体番号: |                                            | - 8   |          |        | 1        |   |                       |               |     |        |
| 益難照会履歴                               |                                             | 通報年月日            | 必須          | 2023/05/29  |       |                                            |       |          |        |          |   |                       |               |     |        |
| 命 盗難照会未報告                            |                                             | 通報先(警察署):        | 必须          | 品川警察署       |       | 通報先(交                                      | を番):  |          |        |          |   |                       |               |     |        |
|                                      | ● 盗難車                                       | 保管場所:            | 必须          | 警察          |       | 職員氏名                                       | :     |          |        |          |   |                       |               |     |        |
|                                      |                                             | その他理由・場所:        |             |             |       |                                            |       |          |        |          |   |                       |               |     |        |
|                                      |                                             | 持込会社または個人:       | 必須          | テスト         |       |                                            |       |          |        |          |   |                       |               |     |        |
|                                      |                                             | 持込者生年月日:         |             |             |       |                                            |       |          |        |          |   |                       |               |     |        |
|                                      |                                             | TELまたは住所:        | 必须          | 08098765432 |       |                                            |       |          |        |          |   |                       |               |     |        |
|                                      | ● 解除漏れ                                      | FAX:             |             |             |       |                                            |       |          |        |          |   |                       |               |     |        |
|                                      |                                             |                  |             |             |       |                                            |       |          |        |          |   |                       |               |     |        |
|                                      |                                             |                  |             |             |       |                                            |       |          |        |          |   |                       |               |     |        |
|                                      | ● 誤操作                                       | 正しい車体番号:         |             |             |       |                                            |       |          |        |          |   |                       |               |     |        |
|                                      | ○ 試し入力                                      | 理由:              |             |             |       |                                            |       |          |        |          |   |                       |               |     |        |
|                                      | 備考:                                         |                  |             |             |       |                                            |       |          |        |          |   |                       |               |     |        |
|                                      |                                             |                  |             | 通報記録印       | 刷     |                                            |       |          |        |          |   |                       |               |     |        |
|                                      |                                             |                  |             |             |       |                                            |       |          |        |          |   |                       |               |     |        |
|                                      |                                             |                  |             |             |       |                                            |       |          |        |          |   |                       |               |     |        |

※ここで表示・入力されている情報はサンプルです。

#### 20-4通報記録通知書表示

ブラウザ右上の「…」をクリックし、「ダウンロード」を選択することで確認します。

また、エクスプローラーを開き、ダウンロードフォルダ内を確認することでも表示します。

| 🗖 🛛 💙 盗り          | 難照会未報告一覧 ×                                                                                                    | 🙍 通報記録通知書_3_20220804143 🗙                             | +                                                                                                    |                                                          |                                                                                                    |            |   |      |    |   |   | — | 0 | ×  |
|-------------------|----------------------------------------------------------------------------------------------------|-------------------------------------------------------|----------------------------------------------------------------------------------------------------|----------------------------------------------------------|----------------------------------------------------------------------------------------------------|------------|---|------|----|---|---|---|---|----|
|                   | <ul> <li>C</li> <li>O ファイル   C:/Users/eyone/Downloads/通報記録通知書_3_20220804143730.pdf</li> <li>Q</li> <li>C</li> </ul> |                                                       |                                                                                                    |                                                          |                                                                                                    |            |   |      | £≞ | Ē | ۲ |   |   |    |
| i≡ <mark>1</mark> | /1 Q                                                                                                    | - +                                                   | - 0                                                                                                    | ÷                                                        | □   ① ページ表示   A <sup>A</sup> 音声で読み上げる   ∀ 手描さ                                                                                 | <u>+</u> ~ | ¥ | 強調表示 | ~  | 0 | B | P | 2 | \$ |
|                   |                                                                                                    | 99<br>(3<br>1<br>1<br>2<br>2<br>8<br>9<br>9<br>3<br>3 | <ol> <li>N紙様式6</li> <li>2 発信者</li> <li>1 発信者</li> <li>4 所</li> <li>1 FAX</li> <li>1 FAX</li> <li>1 FAX</li> <li>1 FAX</li> <li>1 正し</li> <li>1 FAX</li> <li>1 FAX</li> <li>1 正し</li> <li>1 FAX</li> <li>1 (1)</li> <li>1 (1)</li> <li>1 (</li></ol> | f<br>浅草支<br>可100<br>030-3%<br>888-8%<br>店<br>工<br>両<br>容 | 通報記録通知書<br>FXF 03-5981-6730<br>- 出発理想用会システム 担始者 行<br>25度0000000<br>20-1000 康忠住所160000032<br>2372-3392<br>8888-8888<br>注:(管理者) |            |   |      |    |   |   |   |   |    |

## 21 盗難照会履歴検索

## 盗難照会の履歴を検索します。条件を入力せず検索した場合、全件検索となります。

## ※ここで表示・入力されている情報はサンプルです。

### 21-1盗難照会履歴検索画面

| ■ ¥ 盗難照会履歴                                                    | × +                                    |               |           |                                   | - 0                              |  |  |  |  |  |  |  |  |
|---------------------------------------------------------------|----------------------------------------|---------------|-----------|-----------------------------------|----------------------------------|--|--|--|--|--|--|--|--|
| ← C ▲ セキュリティ保護                                                | 護なし   <b>172.20.93.181</b> :8080/Web/# | ≠/MSMST03G    |           | 2 A 5                             | 술 🖻 🥥 … 🤇                        |  |  |  |  |  |  |  |  |
| 😻 二輪車安全管理                                                     | Ξ メニュー > 盗難照会 >                        | 盗難照会履歴        |           | 2023年05月29日 (月)<br>(前回ログイン日時:2023 | ユーザー名:管理者<br>3年05月29日 10:12) ※ 管 |  |  |  |  |  |  |  |  |
| <ul> <li>○ 共通 →</li> <li>○ 防犯登録 →</li> <li>○ 次第時回る</li> </ul> | 盗難照会履歴検索(販売                            | 后店用)          |           |                                   |                                  |  |  |  |  |  |  |  |  |
| (1) <u>盆堆照会</u> ^                                             | 車体番号:                                  | 英数字入力~        | 英数字入力     |                                   |                                  |  |  |  |  |  |  |  |  |
|                                                               | 通報年月日:                                 | 未入力 自 ~ 未入力 白 |           |                                   |                                  |  |  |  |  |  |  |  |  |
|                                                               | 検索日時:                                  | 未入力           | μ.        |                                   |                                  |  |  |  |  |  |  |  |  |
|                                                               | 該当あり:                                  | : あり □ なし     |           |                                   |                                  |  |  |  |  |  |  |  |  |
| 金雉照云利新雄認                                                      | 通報入力あり:                                | □ あり □ なし     |           |                                   |                                  |  |  |  |  |  |  |  |  |
|                                                               |                                        |               | (2)       |                                   |                                  |  |  |  |  |  |  |  |  |
|                                                               | 1                                      |               | 合計 92 件 < | 1 2 3 4                           | 5 > 20 / ページ ∨                   |  |  |  |  |  |  |  |  |
|                                                               | 検索日時                                   | 通報年月日 ≑       | 車体番号 ≑    | 該当 ≑                              | 通報入力 ⇔                           |  |  |  |  |  |  |  |  |
|                                                               | 2023/05/29 10:59                       | 2023/05/29    |           | あり                                | なし                               |  |  |  |  |  |  |  |  |
|                                                               | 2023/05/29 10:59                       |               |           | なし                                | -                                |  |  |  |  |  |  |  |  |
|                                                               | 2023/05/29 10:59                       |               |           | なし                                |                                  |  |  |  |  |  |  |  |  |
|                                                               | 2023/05/29 10:59                       |               |           | なし                                |                                  |  |  |  |  |  |  |  |  |
|                                                               | 2023/05/29 10:56                       |               |           | あり                                | なし                               |  |  |  |  |  |  |  |  |
|                                                               | 2023/05/29 10:55                       |               |           | なし                                | -                                |  |  |  |  |  |  |  |  |

#### 表示欄

| 表示欄    | 説明                                  |
|--------|-------------------------------------|
| 検索結果件数 | 青枠②内左端部分です。検索でヒットしたデータの合計件数が表示されます。 |
| 検索結果   | 赤枠内です。検索結果を表形式で表示します。               |

入力欄

| 必須 | 入力欄                                    | 説明                                 |
|----|----------------------------------------|------------------------------------|
|    | 車体番号                                   | 車体番号を入力します。どちらか一方の入力欄のみの入力でも検索します。 |
|    | 通報年月日 通報年月日を入力します。クリックするとカレンダーが表示されます。 |                                    |
|    |                                        | 片方の入力欄のみの入力でも検索します。                |
|    | 検索日時                                   | 検索日時を入力します。クリックするとカレンダーが表示されます。    |
|    |                                        | 片方の入力欄のみの入力でも検索します。                |
|    | 該当あり・なし                                | 警察庁盗難照会データ該当の有無を入力します。チェックリスト形式です。 |
|    | 通報入力あり・なし                              | 通報入力の有無を入力します。チェックリスト形式です。         |

| ボタン           | 説明                                            |  |
|---------------|-----------------------------------------------|--|
| 「クリア」         | 入力内容と検索結果をクリアします。                             |  |
| 「検索」          | 入力欄に入力した条件に応じて、検索を行い赤枠内に検索結果が表示されます。          |  |
|               | 入力欄に何も入力しなかった場合、全件検索を行い、その検索結果が表示されます。        |  |
| 「<1 > 20/ページ」 | 青枠②内部分です。「<」「>」の間の数字ボタンは、件数に応じて増減します。         |  |
|               | 「 <」:検索結果の1ページ戻ります。                           |  |
|               | 「>」:検索結果の1ページ進みます。                            |  |
|               | 「〇/ページ」:1 ページ当たり何件表示するか選択します。                 |  |
| 「▲▼(グリッド)」    | 青枠①です。すべての項目横に同じものがあります。一度クリックすると昇順、二度クリックすると |  |
|               | 降順に検索結果を並べ替えます。三度目のクリックでデフォルト表示に戻ります。         |  |
| 「なし(青色)」      | <br>通報入力画面に遷移します。                             |  |

## 22盗難照会未報告一覧

管理者·一般

# 盗難照会で検索したが通報入力が未報告のデータが表示されます。 青い「車体番号」を押す と、通報入力画面に遷移します。

※ここで表示・入力されている情報はサンプルです。

#### 22-1 盗難照会未報告一覧画面

| □ ▼ 盗難照会未報告一覧                                                                                           | × +                                      |                  |           |                               | -                                         | o × |
|----------------------------------------------------------------------------------------------------|------------------------------------------|------------------|-----------|-------------------------------|-------------------------------------------|-----|
| ← C ▲ セキュリティ倍                                                                                           | R護なし   172.20.93.181:8080/Web/#/MSMST04G |                  |           | 2 A 1                         | 1 🕀 🛞                                     | 🕩   |
| 😻 二輪車安全管理                                                                                               | □ メニュー × 」 盗難照会 ×   <b>盗難照会未報告</b>       | -覧               |           | 2023年05月29日 (月<br>(前回ログイン日時:2 | <b>引) ユーザー名:管理者</b><br>2023年05月29日 10:12) | ×   |
| (2) 共通 (2) インドン インドン インドン インドン インド・ション (1) インドン インドン インド・ション (1) インドン インドン インドン インドン インドン インドン インドン インド | 次難昭今土起生                                  |                  |           |                               |                                           |     |
| ⑦ 防犯登録 ✓                                                                                                | 盗 <b>莱</b> 炽云木牧 <b>百一</b> 見              |                  |           |                               |                                           |     |
| の 盗難照会 へ                                                                                                |                                          |                  |           |                               |                                           |     |
| 命 盗難照会 条件入力                                                                                             |                                          | 検索日時             | 車体番号      |                               |                                           |     |
|                                                                                                    |                                          | 2023/05/29 10:59 | Sec. Sec. |                               |                                           |     |
|                                                                                                    |                                          |                  |           |                               |                                           |     |
|                                                                                                    |                                          |                  |           |                               |                                           |     |
|                                                                                                    |                                          |                  |           |                               |                                           |     |
|                                                                                                    |                                          |                  |           |                               |                                           |     |
|                                                                                                    |                                          |                  |           |                               |                                           |     |
|                                                                                                    |                                          |                  |           |                               |                                           |     |
|                                                                                                    |                                          |                  |           |                               |                                           |     |
|                                                                                                    |                                          |                  |           |                               |                                           |     |
|                                                                                                    |                                          |                  |           |                               |                                           |     |
|                                                                                                    |                                          |                  |           |                               |                                           |     |
|                                                                                                    |                                          |                  |           |                               |                                           |     |
|                                                                                                    |                                          |                  |           |                               |                                           |     |
|                                                                                                    |                                          |                  |           |                               |                                           |     |
|                                                                                                    |                                          |                  |           |                               |                                           |     |
|                                                                                                    |                                          |                  |           |                               |                                           |     |

#### 表示欄

| 表示欄      | 説明                                   |  |
|----------|--------------------------------------|--|
| 検索日時     | 車体番号を検索した日時が表示されます。                  |  |
|          | 通報入力が未入力のデータがない場合、何も表示されません。         |  |
| 車体番号(青色) | 通報入力が未入力の車体番号が表示されます。ない場合は何も表示されません。 |  |

| ボタン        | 説明            |
|------------|---------------|
| 「車体番号(青色)」 | 通報入力画面に遷移します。 |

## 23ログアウト

管理者·一般

どの画面からも同じ方法でログアウトします。右上のアイコンをクリックし、表示された小さい画面で「はい」を選択します。

| お知らせ     お知らせ     お知られ     お知られ     和 和自れ     和 和自れ     和 和 和 和 和 和 和 和 和 和 和 和 和 和 和 和 和 | × +                                      |                                   |                       | - 6                  | ) × |
|----------------------------------------------------------------------------------------------------|------------------------------------------|-----------------------------------|-----------------------|----------------------|-----|
| ← C ▲ セキュリティ                                                                                                    | 保護なし   172.20.93.181:8080/Web/#/MSMSC04G | 2 A" to                           | € @                   | <b>?</b>             | b   |
| 😻 二輪車安全管理                                                                                                    | ☲ ×二ユー > / 共通 > / <b>お知らせ</b>            | 2023年05月29日 (月)<br>(前回ログイン日時:2023 | ユーザー名:管<br>年05月29日 10 | 理者<br>:1 <u>2)</u> X | 管   |
| <ul> <li>〇 共通</li> <li>へ</li> <li>合 お知らせ</li> </ul>                                                                                                    | お知らせ                                     |                                   |                       | 心 ログ                 | アウト |
|                                                                                                    | 低 共通 • 2023/02/09 交通安全週間のお知らせ            | >                                 |                       |                      |     |
| ☆ 販売店ユーザー                                                                                                    |                                          |                                   |                       |                      |     |
| ○ 防犯登録 ~                                                                                                    |                                          |                                   |                       |                      |     |
| ⑦ 益難照会 ∨                                                                                                    |                                          |                                   |                       |                      |     |

| 表示欄     | 説明                                          |  |  |
|---------|---------------------------------------------|--|--|
| ユーザー情報  | 赤枠内です。今日の日付、ユーザー名、アイコン、前回ログイン日時が表示されます。     |  |  |
|         |                                             |  |  |
| ボタン     | 説明                                          |  |  |
| 「ログアウト」 | ログアウトを確認する小さな画面が出ます(下図参照)。「はい」を選ぶとログアウトします。 |  |  |

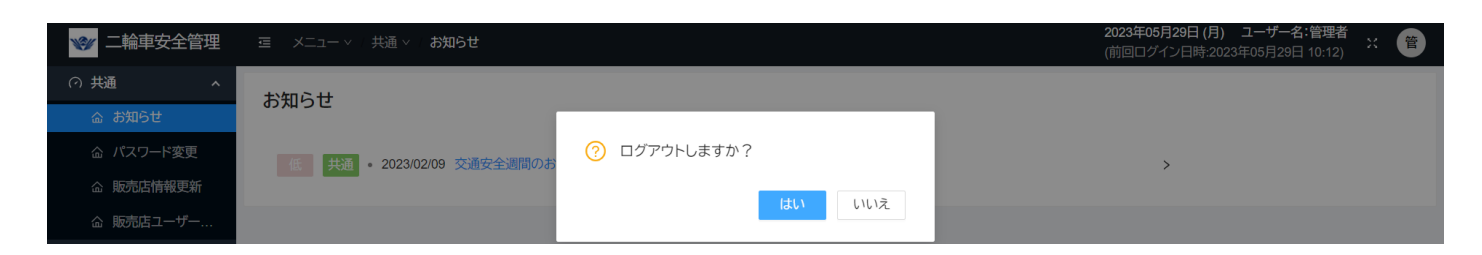